東 訊 商 務 總 機 系 統

# SDX500 程式設定手冊

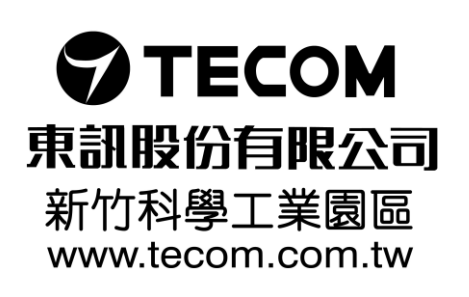

### 目 錄

頁次

| — . | 程式詞 | 設定基本敘述              | 1-1      |
|-----|-----|---------------------|----------|
| Ξ.  | 進入  | 資料庫設定               | 2-1      |
| Ξ.  | 程式詞 | 設定內容                | 3-1      |
| 四.  | 進行和 | 程式設定                |          |
|     |     | (各程式設定細項的頁次,可參見"三.種 | 呈式設定內容") |
|     | 4.1 | 分機資料設定              | 4-1      |
|     | 4.2 | 外線資料設定              | 4-8      |
|     | 4.3 | 話務資料設定              | 4-12     |
|     | 4.4 | 系統資料設定              | 4-22     |
|     | 4.5 | 限撥控制設定              | 4-28     |
|     | 4.6 | 分機應用設定              | 4-34     |
|     | 4.7 | 外線應用設定              | 4-42     |
|     | 4.8 | 系統應用設定              | 4-43     |
|     | 4.9 | 系統診斷設定              | 4-61     |

### 五.非資料庫設定

| 5.1 | 系統功能設定 | .5- | 1 |
|-----|--------|-----|---|
|-----|--------|-----|---|

程式設定基本敘述

1.1 程設話機面板說明

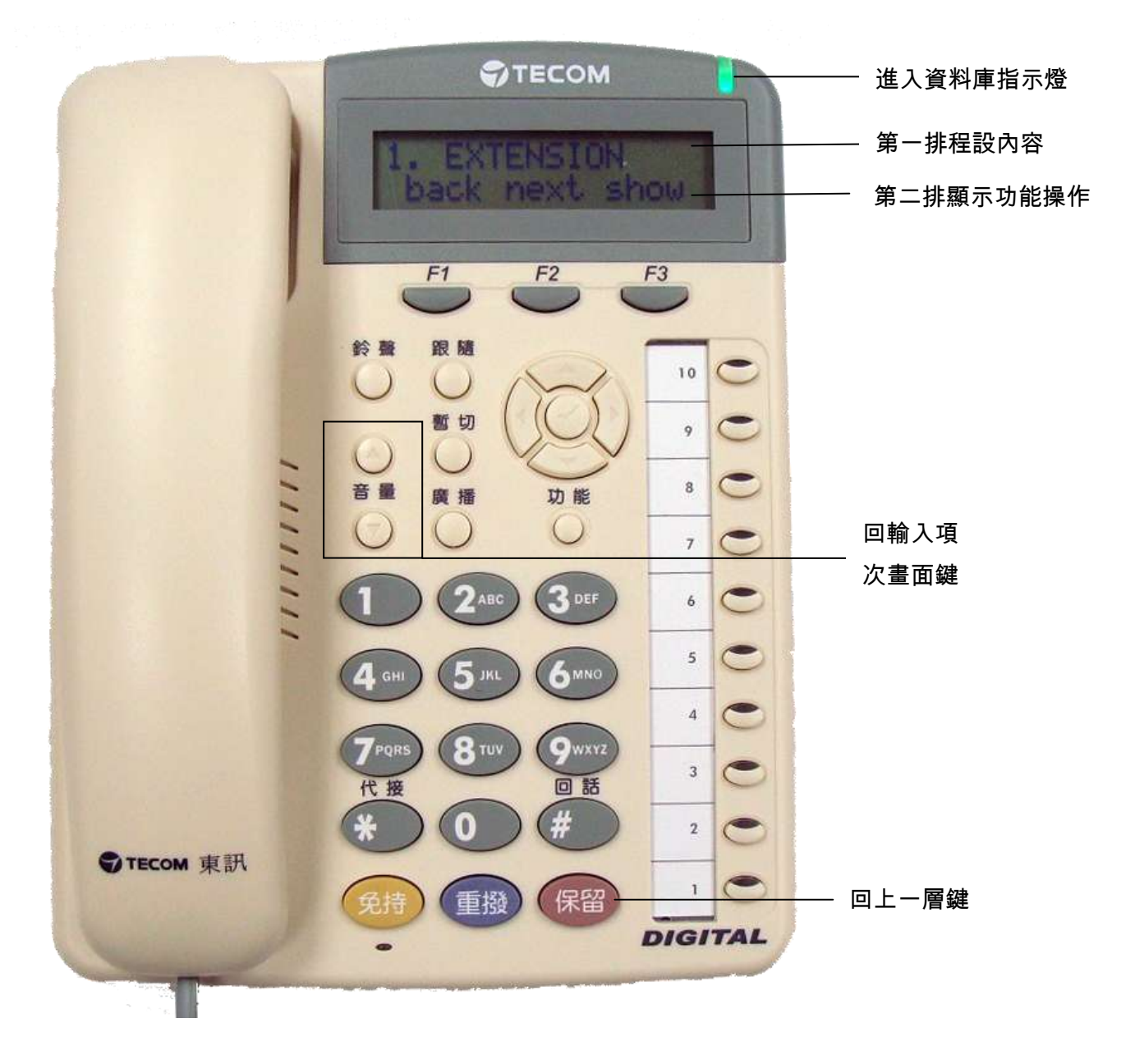

#### 1.2顯示幕功能指引內容說明

程式設定必須使用顯示型話機,可在任意分機位址做程式輸入,系統同時間只允許 一部分機做程式設定,在顯示型話機進行程式設定中,顯示幕下有三個按鍵(F1,F2, F3),相對應到顯示幕第二行,其所顯示之字義說明如下:

bksp:倒退

當輸入之資料有錯誤時,按bksp對應鍵,游標即往回移一格並將該錯誤值清除,此字 樣出現位置在"F1"對應鍵。

save:儲存

a.當輸入之資料正確無誤時,按save對應鍵,系統即自動將該設定儲存,出現位置在 "F2"或"F3"對應鍵。

b.當輸入之資料有錯誤或不被系統承認時,游標即自動回到起點,並待重新輸入資料。

- chg:更換
  - a.當設定值是由系統本身所提供時,則"F3"對應鍵會出現chg字樣,如欲更改設定值, 可直接按chg對應鍵,系統自動依設定範圍循環改變,在出現需要之設定值時,則停 在該值位置,即完成變更。
  - b.當設定值非系統本身所提供範圍時,按chg對應鍵,原有設定值會立即消失,游標並 停留在該設定值最左一欄等待輸入數值,設定值輸入後,按save對應鍵即完成更改。

next:往下一項

當需往下一大項或小項設定時,則按next對應鍵,如在設定項目中最後一小項按next 對應鍵,則跳回該大項中第一小項。此字樣出現位置在"F2"對應鍵。

back:回上一項

當需回前一大項或小項設定時,則按back對應鍵,如在該設定大項中第一小項按back 對應鍵,則跳至該大項中最後一小項位置。此字樣出現位置在"F1"對應鍵。

show:顯示

顯示展開當在第一層大項或各大項中某一小項,出現有show字樣時,表示欲進入該大項或某一小項設定,須按show對應鍵,此字樣出現位置在"F2"或"F3"。

保留鍵:回上一層

在程式設定時欲回到上一層顯示幕,按"保留"鍵即可,每按一次保留鍵回一層。

音量鍵:回輸入畫面

在任何大項或小項設定中,如要跳回直接進入小項輸入畫面,則可按音量鍵。

### 進入資料庫設定

程式設定項目共分下述八大項,當輸入密碼完成後,按next或back以選擇所要 的項次做設定。

在顯示型話機上執行程式輸入:按"功能"鍵+ # + \* .

| ●設定項目: 輸入資料庫密碼  |          | DB PSV    | VD:_ |      | 進 入: 按show      |
|-----------------|----------|-----------|------|------|-----------------|
| ▶輸入代碼:          |          | back      | next | show | 上一大項:按back      |
| 設定範圍:           |          | F 1       | F 2  | F 3  | ·<br>下一大項:按next |
| 預設值:########    |          |           |      |      |                 |
| ■■■ 輸入正確密碼(八位數) | -<br>預設値 | 為 # # # # |      | ŧ,   |                 |

,預設沮為开开开开开开开。

進入各小項輸入畫面

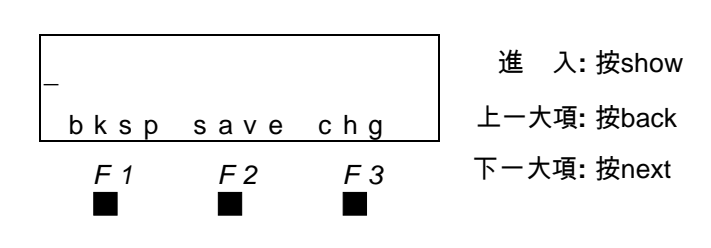

■ 可依各項目直接輸入代碼輸入。

| ●設定項目: | 分機資料設定 |
|--------|--------|
| ▶輸入代碼: | 01     |
| 設定範圍:  |        |
| 預設值:   |        |

外線資料設定 話務資料設定 系統資料設定 限撥控制設定 分機應用設定 外線應用設定 系統應用設定 系統診斷設定

| 1. E | ЕХТЕГ | NSION |     | 進   | 入: 按show |
|------|-------|-------|-----|-----|----------|
| bad  | ck ne | əxt s | how | 上ーナ | 、項:按back |
| F    | 1 I   | -2    | F 3 | 下ーナ | 項:按next  |
|      |       |       |     |     |          |

2. CO LINE

3. CALL HANDLING

4. SYS RESOURCE

- **5. RESTRICTION**
- 6. EXT APPLICAT.
- 7. TRK APPLICAT.
- 8. SYS APPLICAT.
- 9. SYS DIAGNOSTIC

## 三. 程式設定內容

程式設定的種類共十大項,其內容如下列所述:

| 直接輸入項次代碼         | 程 設 內              | 容        | 頁次  |
|------------------|--------------------|----------|-----|
| 01 *             | 1.EXTENSION        | 分機資料設定   | 4-1 |
| 01-SN(2000 、 * ) | SHOW EXT           | 輸入分機號碼   | 4-1 |
| 01-SN-01         | POSITION           | 硬體位址     | 4-1 |
| 01-SN-03         | PICKUP GROUP       | 代接群設定    | 4-1 |
| 01-SN-04         | PAGING GROUP       | 廣播群設定    | 4-1 |
| 01-SN-05         | DAY CLASS          | 日間外撥等級設定 | 4-2 |
| 01-SN-06         | NIGHT CLASS        | 夜間外撥等級設定 | 4-2 |
| 01-SN-07         | MONITOR CLASS      | 監聽等級設定   | 4-2 |
| 01-SN-08         | WARNING TONE       | 通話警告音設定  | 4-3 |
| 01-SN-09         | DROP CALL OUT      | 外撥限時切斷設定 | 4-3 |
| 01-SN-10         | DROP CALL IN       | 撥入限時切斷設定 | 4-3 |
| 01-SN-16         | FEATURE BTN        | 功能鍵取消設定  | 4-3 |
| 01-SN-17         | PAGEING ALLOW      | 廣播允用設定   | 4-3 |
| 01-SN-18         | ECF OPERATION      | 跟隨外線功能設定 | 4-4 |
| 01-SN-21         | PORT TYPE          | 型態設定     | 4-4 |
| 01-SN-22         | DIR NO. SWAPPING   | 號碼變更設定   | 4-4 |
| 01-SN-22-01      | SWAP WITH          | 新分機號碼    | 4-4 |
| 01-SN-23-01~48   | LINE ASSIGNMENT    | 外線允用設定   | 4-5 |
| 01-SN-24-01~48   | RECEIVE ASSIGNMENT | 外線允接設定   | 4-5 |
| 01-SN-25         | DSS UNIT 1         | 第一中繼台    | 4-6 |
| 01-SN-26         | DSS UNIT 2         | 第二中繼台    | 4-6 |
| 01-SN-27         | DSS UNIT 3         | 第三中繼台    | 4-6 |
| 01-SN-28         | DSS UNIT 4         | 第四中繼台    | 4-6 |
| 01-SN-35         | FORCED LCR         | 強制經濟路由   | 4-6 |
| 01-SN-36         | DND ALLOW          |          | 4-6 |
| 01-SN-39         | B.St. Trklcm       | 第二通進線忙線  | 4-6 |
| 01-SN-41         | DEFAULT SET        | 恢復出廠值    | 4-7 |

| 直接輸入項次代碼          | 程 設 內           | 容              | 頁次   |
|-------------------|-----------------|----------------|------|
| 02                | COLINE          | 外線資料設定         | 4-8  |
| 02-LN(700、*)      | SHOW CO LN      | 輸入外線代碼         | 4-8  |
| 02-LN-01          | POSITION        | 硬體位址           | 4-8  |
| 02-LN-03          | ROUTE           | 外線群設定          | 4-8  |
| 02-LN-04          | DAY CLASS       | 日間外撥等級設定       | 4-8  |
| 02-LN-05          | NIGHT CLASS     | 夜間外撥等級設定       | 4-9  |
| 02-LN-08          | CO LN TYPE      | 型態設定           | 4-9  |
| 02-LN-11          | CO RING TYPE    | 鈴聲選擇           | 4-9  |
| 02-LN-15          | ANSWER POSITION | 響鈴設定           | 4-9  |
| 02-LN-15-01       | DAY             | 日間響鈴分機(6 組)    | 4-9  |
| 02-LN-15-01-01~06 | MEMBER          | 日間響鈴分機號碼       | 4-10 |
| 02-LN-15-02       | NIGHT           | 夜間響鈴分機(6 組)    | 4-10 |
| 02-LN-15-02-01~06 | MEMBER          | 夜間響鈴分機號碼       | 4-10 |
| 02-LN-16          | TX GAIN         | 送話增益           | 4-10 |
| 02-LN-17          | RX GAIN         | 受話增益           | 4-11 |
| 03                | CALL HANDLING   | 話務資料設定         | 4-12 |
| 03-02             | CO FLASH        | 外線暫切時間設定       | 4-12 |
| 03-03             | PBX FLASH       | PBX 暫切時間設定     | 4-12 |
| 03-05             | DIALING RATIO   | 撥碼速率設定         | 4-12 |
| 03-05-02          | INTER_DGT       | 撥碼間隔時間         | 4-12 |
| 03-05-03          | TONE TIME       | 複頻長度           | 4-13 |
| 03-07             | RING ABANDON    | 外線響鈴間隔時間<br>設定 | 4-13 |
| 03-08             | HOLD REMINDER   | 保留提醒音時間設<br>定  | 4-13 |
| 03-10             | WARNING TIME    | 通話警告音時間設<br>定  | 4-13 |
| 03-10-01          | OUTGOING CALL   | 外撥限時切斷         | 4-13 |
| 03-10-02          | INCOMING CALL   | 撥入限時時間         | 4-14 |
| 03-11             | XFR_I RECALL    | 空閒轉接回叫時間<br>設定 | 4-14 |

| 直接輸入項次代碼    | 程 設 內            | 容                | 頁次   |
|-------------|------------------|------------------|------|
| 03-14       | EKT H RECALL     | EKT 保留回叫時間       | 4-14 |
|             |                  | 設定               |      |
| 03-15       | SLT HOOK_FLASH   | SLT 暫切時間設定       | 4-14 |
| 03-15-01    | START            | 下限時間             | 4-14 |
| 03-15-02    | END              | 上限時間             | 4-15 |
| 03-34       | VM DIALING RATIO | 語音信箱送碼設定         | 4-15 |
| 03-34-01    | TONE TIME        | 送碼長度             | 4-15 |
| 03-34-02    | INT_DGT TIME     | 送碼間隔             | 4-15 |
| 03-38       | CONF. TALK_T     | 會議電話通話時間         | 4-15 |
| 03-41       | RING RECOG.      | 外線響鈴 ON 偵測<br>時間 | 4-16 |
| 03-45       |                  |                  | 4-16 |
| 03-46       |                  | DTMF 模式設定        | 4-16 |
| 03-46-01    | START DGT        | 起始碼              | 4-16 |
| 03-46-02    |                  | 結束碼              | 4-16 |
| 03-48       |                  | 自動總機設定           | 4-17 |
| 03-48-08    |                  | <u>山</u>         | 4-17 |
| 03-48-10    |                  | 輸入外線代碼           | 4-17 |
| 03-48-10-LN | AUTO A TRUNK     | 自動總機外線           | 4-17 |
| 03-53       | RESET MODE       | 系統 reset 模式      | 4-18 |
| 03-54       | System Reset     | 執行系統 reset       | 4-18 |
| 03-56       | B-TONE CYCLES    | 忙音偵測次數           | 4-18 |
| 03-57       | BUSYTONE CADENCE | 忙音偵測間隔           | 4-18 |
| 03-57-01    | ON TIME          | 忙音 ON 時間         | 4-19 |
| 03-57-02    | OFF TIME         | 忙音 OFF 時間        | 4-19 |
| 03-58       | REORDER CADENCE  | 快速忙音偵測間隔         | 4-19 |
| 03-58-01    | ON TIME          | 忙音 ON 時間         | 4-19 |
| 03-58-02    | OFF TIME         | 忙音 OFF 時間        | 4-19 |
| 03-59       | BUSY TONE FREQ   | 忙音頻率範圍           | 4-20 |
| 03-59-01    | FREQUENCY1       | 頻率 1             | 4-20 |
| 03-59-02    | FREQUENCY2       | 頻率 2             | 4-20 |

| 直接輸入項次代碼          | 程 設 內            | 容           | 頁次   |
|-------------------|------------------|-------------|------|
| 03-60             | REORDER-T FREQ   | 快速忙音頻率範圍    | 4-20 |
| 03-60-01          | FREQUENCY1       | 頻率 1        | 4-20 |
| 03-60-02          | FREQUENCY2       | 頻率 2        | 4-20 |
| 03-66             | MOH SOURCE       | 保留音樂源設定     | 4-21 |
| 03-68             | PAGE REMIND      | 廣播前後奏音設定    | 4-21 |
| 03-70             | ALARM TEMP       | 告警溫度        | 4-21 |
| 04                | RESOURCE         | 系統資料設定      | 4-22 |
| 04-01             | DB PSWD          | 資料庫密碼       | 4-22 |
| 04-02             | ATTENDANT        | 總機分機設定      | 4-22 |
| 04-02-01          | DAY ATT          | 日間總機分機      | 4-22 |
| 04-02-06          | NOON ATT         | 午間總機分機      | 4-22 |
| 04-02-11          | NIGHT ATT        | 夜間總機分機      | 4-22 |
| 04-03             | SYSTEM REMINDER  | 系統提醒音設定     | 4-23 |
| 04-03-01          | PLAY TIME        | 播放時間        | 4-23 |
| 04-03-02~09       | REMINDER 1~8     | 第 1~8 次播放時間 | 4-23 |
| 04-09             | SYSTEM SPD. NO.  | 系統簡撥設定      | 4-23 |
| 04-09-6000~6499   | SPEED NO.        | 簡撥組別        | 4-24 |
| 04-09-6000~6499-1 | EMPTY            | 簡撥內容        | 4-24 |
| 04-09-6000~6499-2 | TRUNK ROUTE      | 外撥路由        | 4-24 |
| 04-09-6000~6499-3 | TOLL CHECK       | 限撥檢測        | 4-24 |
| 04-14             | DSS ALLOCATION   | 中繼台配置設定     | 4-24 |
| 04-14-01~12       | DSS UNIT #       | 輸入中繼台編號     | 4-25 |
| 04-14-01~12-01    | DSS OWNER        | 配屬之分機號碼     | 4-25 |
| 04-14-01~12-02~05 | DIR NUMBER 1~4   |             |      |
| 04-18             | KSU REVISION     | 主機軟體版本查詢    | 4-26 |
| 04-21             | VOLUME LIMIT     | 音量限制設定      | 4-26 |
| 04-21-02          | SPEAKER LEVEL    | 免持音量        | 4-26 |
| 04-21-03          | HANDSET LEVEL    | 聽筒受話音量      | 4-26 |
| 05                | RESTRICTION      | 限撥控制設定      | 4-28 |
| 05-01             | TOLL RESTRICTION | 限撥碼設定       | 4-28 |
| 05-01-01~60       | DGT INTERAL      | 限撥碼組別       | 4-28 |

| 直接輸入項次代碼                | 程 設 內           | 容        | 頁次   |
|-------------------------|-----------------|----------|------|
| 05-01-01~60-01          | FROM            | 起始碼頭     | 4-28 |
| 05-01-01~60-02          | ТО              | 結束碼頭     | 4-29 |
| 05-01-01~60-03          | EXTENSION COS   | 分機允撥等級   | 4-29 |
| 05-01-01~60-03-01       | DAY ALLOWED     | 日間允撥等級   | 4-30 |
| 05-01-01~60-03-01-01~08 | CLASS 0~7       | 日間允撥等級   | 4-30 |
| 05-01-01~60-03-02       | NIGHT ALLOWED   | 夜間允撥等級   | 4-30 |
| 05-01-01~60-03-02-01~08 | CLASS 0~7       | 夜間允撥等級   | 4-30 |
| 05-01-01~60-04          | CO LN COS       | 外線允撥等級   | 4-30 |
| 05-01-01~60-04-01       | DAY ALLOWED     | 日間允撥等級   | 4-30 |
| 05-01-01~60-04-01-01~08 | CLASS 0~7       | 日間允撥等級   | 4-30 |
| 05-01-01~60-04-02       | NIGHT ALLOWED   | 夜間允撥等級   | 4-30 |
| 05-01-01~60-04-02-01~08 | CLASS 0~7       | 夜間允撥等級   | 4-30 |
| 05-02                   | ACCOUNT CODE    | 隨身密碼設定   | 4-31 |
| 05-02-01                | LENGTH          | 碼數       | 4-31 |
| 05-02-03                | PASSWORD        | 密碼建立     | 4-32 |
| 05-02-03-001~500        | ID NUMBER       | 組別       | 4-32 |
| 05-02-03-001~500-01     | PSWD            | 密碼       | 4-32 |
| 05-02-03-001~500-02     | COS             | 等級       | 4-32 |
| 05-02-03-001~500-03     | INACTIVE        | 閉鎖       | 4-32 |
| 05-02-03-001~500-04     | LCR ENABLE      | 經濟路由啟動   | 4-33 |
| 05-02-03-001~500-05     | TRUNK ROUTE     | 外撥路由     | 4-33 |
| 06                      | EXT APPLICAT    | 分機應用設定   | 4-34 |
| 06-01                   | UCD PROGRAMMING | 響鈴分配群設定  | 4-34 |
| 06-01-01~24             | UCD GROUP       | 分配群碼     | 4-34 |
| 06-01-01~24-03          | UCD GP. MEMBER  | 分配群分機    | 4-35 |
| 06-01-01~24-03-01~48    | MEMBER          | 分機 1~24  | 4-35 |
| 06-01-01~24-04          | HUNT METHOD     | 響鈴方式     | 4-35 |
| 06-01-01~24-05          | NO ANS TIME     | 分機交換時間   | 4-36 |
| 06-02                   | VOICE MAIL      | 內建語音信箱設定 | 4-36 |
| 06-02-01                | VM HUNT GROUP   | 信箱響鈴分配群  | 4-36 |
| 06-02-02                | PREFIX TABLE    | 前置碼      | 4-36 |

| 直接輸入項次代碼              | 程 設 內            | 容           | 頁次   |
|-----------------------|------------------|-------------|------|
| 06-02-02-01           | ICM/VM           | 分機直撥碼       | 4-37 |
| 06-02-02-02           | TRANSFER         | 轉接碼         | 4-37 |
| 06-02-02-03           | BUSY FWD         | 忙線跟隨碼       | 4-37 |
| 06-02-02-04           | NO_ANS FWD       | 定時跟隨碼       | 4-37 |
| 06-02-02-05           | DIRECT FWD       | 直接跟隨碼       | 4-38 |
| 06-02-02-06           | CO GREETING      | 外線進碼        | 4-38 |
| 06-02-02-07           | CO RECALL        | 外線回叫碼       | 4-38 |
| 06-02-03              | SUFFIX DGT       | 後續碼         | 4-38 |
| 06-02-06              | DIS DGT          | 掛斷碼         | 4-39 |
| 06-05                 | DOOR PHONE       | 設定門口機       | 4-39 |
| 06-05-01~12           | DOOR PHONE ID    | 輸入門口機 01~12 | 4-39 |
| 06-05-01~12-01        | DIR NO.          | 設定門口機號碼     | 4-39 |
| 06-05-01~12-02        | ANSWER NO.       | 門口機響鈴分機     | 4-39 |
| 06-05-01~12-03        | RING TIME        | 按鈴響鈴長度      | 4-39 |
| 06-05-01~12-04        | OPEN DOOR CODE   | 設定開鎖代碼      | 4-40 |
| 06-05-01~12-05        | DP RING TYPE     | 門口機鈴聲       | 4-40 |
| 06-05-01~12-06        | OPEN LOCK_T      | 開鎖 ON 時間長度  | 4-40 |
| 06-05-01~12-07        | ECF ENABLE       | 外線跟隨        | 4-40 |
| 06-05-01~12-08        | DAY ECF NUMBER   | 日間外線跟隨      | 4-40 |
| 06-05-01~12-09        | NOON ECF NUMBER  | 午間外線跟隨      | 4-40 |
| 06-05-01~12-10        | NIGHT ECF NUMBER | 夜間外線跟隨      | 4-41 |
| 06-05-01~12-11        | ECF OPEN DOOR    | 跟隨開鎖權限      | 4-41 |
| 07                    | TRK APPLICAT     | 外線應用設定      | 4-42 |
| 07-01                 | TRUNK ROUTE      | 外線群設定       | 4-42 |
| 07-01-RN(01~64)       | TRUNK ROUTE      | 輸入外線群碼      | 4-42 |
| 07-01-01~64-02        | HUNT METHOD      | 佔取外線順序      | 4-42 |
| 08                    | SYS APPLICAT     | 系統應用設定      | 4-43 |
| 08-07                 | POSITION TO DIR  | 硬體查詢/更改號碼   | 4-43 |
|                       |                  | 顯示該位置分機號    | A 40 |
| 00-07 POSITION TO DIR | (埠)              | 碼           | 4-43 |
| 08-08                 | DIR TO POSITION  | 號碼查詢硬體      | 4-44 |

| 直接輸入項次代碼       | 程 設 內            | 容        | 頁次   |
|----------------|------------------|----------|------|
| 08-09          | NUMBERING PLAN   | 功能碼頭規劃設定 | 4-44 |
| 08-09-01       | TRUNK ROUTE      | 外線群碼編碼   | 4-44 |
| 08-09-01-01~05 | LENGTH           | 碼數       | 4-45 |
| 08-09-01-06~10 | LEADING          | 碼頭       | 4-45 |
| 08-09-02       | EXT DIR NUMBER   | 分機號碼編碼   | 4-45 |
| 08-09-02-01    | LENGTH           | 碼數       | 4-46 |
| 08-09-02-02~09 | LEADING          | 碼頭       | 4-46 |
| 08-09-03       | EXT PAGE GROUP   | 分機廣播群編碼  | 4-46 |
| 08-09-03-01    | LENGTH           | 碼數       | 4-46 |
| 08-09-03-02~04 | LEADING          | 碼頭       | 4-46 |
| 08-09-04       | EXT HUNT GROUP   | 響鈴分配群編碼  | 4-47 |
| 08-09-04-01    | LENGTH           | 碼數       | 4-47 |
| 08-09-04-02~04 | LEADING          | 碼頭       | 4-47 |
| 08-09-06       | INDIV. SPD. NO.  | 個人簡撥編碼   | 4-47 |
| 08-09-06-01    | LENGTH           | 碼數       | 4-48 |
| 08-09-06-02~04 | LEADING          | 碼頭       | 4-48 |
| 08-09-07       | SYSTEM SPD. NO.  | 系統簡撥編碼   | 4-48 |
| 08-09-07-01    | LENGTH           | 碼數       | 4-48 |
| 08-09-07-02~04 | LEADING          | 碼頭       | 4-49 |
| 08-09-08       | CO LN DIR NUMBER | 外線代碼編碼   | 4-49 |
| 08-09-08-01    | LENGTH           | 碼數       | 4-49 |
| 08-09-08-02~04 | LEADING          | 碼頭       | 4-49 |
| 08-09-12       | AUTO ATTENDANT   | 自動總機編碼   | 4-50 |
| 08-09-12-01    | LENGTH           | 碼數       | 4-50 |
| 08-09-12-02~04 | LEADING          | 碼頭       | 4-50 |
| 08-09-13       | CONF. ROOMS      | 會議室電話編碼  | 4-51 |
| 08-09-13-01    | LENGTH           | 碼數       | 4-51 |
| 08-09-13-02~04 | LEADING          | 碼頭       | 4-51 |
| 08-09-14       | LCR CODE         | 經濟路由編碼   | 4-51 |
| 08-09-14-01    | LENGTH           | 碼數       | 4-51 |
| 08-09-14-02    | LEADING          | 碼頭       | 4-52 |

| 直接輸入項次代碼    | 程 設 內            | 容        | 頁次   |
|-------------|------------------|----------|------|
| 08-09-15    | OPERATOR CODE    | 總機號碼編碼   | 4-52 |
| 08-09-15-01 | LENGTH           | 碼數       | 4-52 |
| 08-09-15-02 | LEADING          | 碼頭       | 4-52 |
| 08-09-16    | ACCOUNT CODE     | 隨身密碼編碼   | 4-52 |
| 08-09-16-01 | LENGTH           | 碼數       | 4-52 |
| 08-09-16-02 | LEADING          | 碼頭       | 4-53 |
| 08-11       | CO LN COPY       | 外線設定拷貝   | 4-53 |
| 08-11-01    | INDIVIDUAL COPY  | 單一外線拷貝   | 4-53 |
| 08-11-01-01 | COPY FROM        | 輸入拷貝參考外線 | 4-53 |
| 08-11-01-02 | COPY TO          | 輸入需拷貝外線  | 4-53 |
| 08-11-02    | GROUP COPY       | 外線群拷貝    | 4-54 |
| 08-11-02-01 | COPY FROM        | 輸入拷貝參考外線 | 4-54 |
| 08-11-02-02 | COPY TO          | 輸入需拷貝外線群 | 4-54 |
| 08-12       | EXTENSION COPY   | 分機設定拷貝   | 4-54 |
| 08-12-01    | INDIVIDUAL COPY  | 單一分機拷貝   | 4-55 |
| 08-12-01-01 | COPY FROM        | 輸入拷貝參考分機 | 4-55 |
| 08-12-01-02 | COPY TO          | 輸入需拷貝分機  | 4-55 |
| 08-12-02    | GROUP COPY       | 分機群拷貝    | 4-55 |
| 08-12-02-01 | COPY FROM        | 輸入拷貝參考分機 | 4-55 |
| 08-12-02-02 | COPY TO          | 輸入需拷貝分機群 | 4-55 |
| 08-13       | FEATURE KEY COPY | 可程式鍵拷貝   | 4-56 |
| 08-13-01    | INDIVIDUAL COPY  | 單一分機拷貝   | 4-56 |
| 08-13-01-01 | COPY FROM        | 輸入拷貝參考分機 | 4-56 |
| 08-13-01-02 | COPY TO          | 輸入需拷貝分機  | 4-56 |
| 08-13-02    | GROUP COPY       | 分機群拷貝    | 4-56 |
| 08-13-02-01 | COPY FROM        | 輸入拷貝參考分機 | 4-56 |
| 08-13-02-02 | COPY TO          | 輸入需拷貝分機  | 4-56 |
| 08-14       | SYSTEM TIME      | 系統時間設定   | 4-57 |
| 08-14-01    | YEAR             | 年份       | 4-57 |
| 08-14-02    | MONTH            | 月份       | 4-58 |
| 08-14-03    | DAY              | 日期       | 4-58 |

| 直接輸入項次代碼       | 程 設 內            | 容                   | 頁次   |
|----------------|------------------|---------------------|------|
| 08-14-04       | WEEKDAY          | 星期                  | 4-58 |
| 08-14-05       | HOUR             | 小時                  | 4-58 |
| 08-14-06       | MINUTE           | 分鐘                  | 4-58 |
| 08-15          | TIME SWITCHING   | 系統日夜間切換時<br>間       | 4-59 |
| 08-15-01~07    | MONDAY~SUNDAY    | 星期一~星期日             | 4-59 |
| 08-15-01~07-01 | NOON START       | 午間開始時間              | 4-59 |
| 08-15-01~07-02 | NOON END         | 午間結束時間              | 4-59 |
| 08-15-01~07-03 | NITE START       | 夜間開始時間              | 4-59 |
| 08-15-01~07-04 | NITE END         | 夜間結束時間              | 4-59 |
| 09             | SYS DIAGNOSIS    | 系統診斷                | 4-61 |
| 09-01          | CONFIG SETTING   | 設定檔設定               | 4-61 |
| 09-01-01       | BACKUP TO USB    | 備份至 USB 隨身碟         | 4-61 |
| 09-01-02       | RESTORE FROM USB | 從 USB 隨身碟回存         | 4-62 |
| 09-02          | UPGRADE SOFTWARE | 從 USB 隨身碟升級<br>主機軟體 | 4-63 |
| 09-03          | LOG INFO         | 日誌訊息                | 4-63 |
| 09-03-01       | LOG LEVEL        | 日誌等級                | 4-63 |
| 09-03-02       | SIP MSG OPEN     | 開啟 SIP 訊息           | 4-64 |
| 09-03-03       | LOG FILE OPEN    | 開啟日誌記錄              | 4-64 |
| 09-03-04       | DOWNLOAD TO USB  | 下載日誌記錄到<br>USB 隨身碟  | 4-64 |

## 四.進行程式設定

| 4.1 分機資料設定                                                                   |                                           |                                          |
|------------------------------------------------------------------------------|-------------------------------------------|------------------------------------------|
| <ul> <li>●設定項目: 分機資料設定</li> <li>▶輸入代碼: 01</li> <li>設定範圍:<br/>預設值:</li> </ul> | 1.EXTENSION<br>back next show<br>F1 F2 F3 | 進 入: 按show<br>下一大項: 按next<br>上ー大項: 按back |
| ■ 如要設定所有分機則輸入<br>輸入分機號碼                                                      | "*"代表。<br>SHOW EXT :_<br>bksp show cha    | 正 確: 按show<br>更 正: 按chg或bksp             |
|                                                                              | F1  F2  F3                                |                                          |
| ⋑設定項目: 硬體位址                                                                  | P O S I T I O N : 1 - 0 1 - 0 1           | 下一項:按next                                |
| ▶輸入代碼: 01-SN-01                                                              | back next                                 | 上一項:按back                                |
| 設定範圍:                                                                        | F1 F2 F3                                  |                                          |
| 預設值:                                                                         |                                           |                                          |
| ∎☞ 此功能在於顯示出分機號                                                               | 碼卡片位址1(機櫃)-01(槽位)-01(                     | 埠數)。                                     |

| ◎ 設定項目: <u>代接群</u> | PICKUP GROUP : 1 | 更 改:按chg   |
|--------------------|------------------|------------|
| ▶輸入代碼: 01-SN-03    | back next chg    | 上一項: 按back |
| 設定範圍: 1~8          | F1 F2 F3         | 下一項:按next  |
| 預設值:1              |                  |            |

> 分機代接群直接影響按\*鍵做同群代接功能,因同群代接以先進先出方式代接,如話機分佈 區域較散時,應將代接群分開設定,以免代接到他區分機電話。 可設8組代接群,每群分機數量不限制。

PAGING GROUP : 1 更 改:按chg ▶輸入代碼: 01-SN-04 上一項: 按back back next chg 下一項: 按next F 1 F 2 F 3

■ 分機可依不同部門或辦公區設立分機廣播群。

系統可設置8組廣播群,每群分機數量不限制。

| ◎ 設定項目: | 日間外撥等級   |
|---------|----------|
| ▶輸入代碼:  | 01-SN-05 |
| 設定範圍:   | 0~7      |
| 預設值:    | 0        |

◎ 設定項目: 廣播群

設定範圍: 1~8

預設值:1

| DAY C | LASS    | : 0   | 更 改:按chg   |
|-------|---------|-------|------------|
| back  | n e x t | c h g | 上一項: 按back |
| F 1   | F 2     | F 3   | 下一項:按next  |
|       |         |       |            |

■ 分機外撥等級,受外撥長控限制,等級受控如下:

| 等級0 | 不限制(允撥國際.手機.長途.市話) | 等級4 | 允撥IP長途.市話.呼叫器 |
|-----|--------------------|-----|---------------|
| 等級1 | 不限制(允撥國際.手機.長途.市話) | 等級5 | 允撥市話.呼叫器      |
| 等級2 | 不限制(允撥國際.手機.長途.市話) | 等級6 | 允撥市話          |
| 等級3 | 允撥手機.長途.市話         | 等級7 | 允撥110.119     |

| ◙ 設定項目: | 夜間外撥等級   |
|---------|----------|
| ▶輸入代碼:  | 01-SN-06 |
| 設定範圍:   | 0~7      |
| 預設值:    | 0        |

| NIGHT | CLASS   | 3:  | 0 | 更  |
|-------|---------|-----|---|----|
| back  | n e x t | chg |   | 上- |
| F 1   | F 2     | F 3 |   | 下- |
|       |         |     |   |    |
|       |         |     |   |    |

改:按chg 一項**:** 按back

分機資料

一項:按next

■ 同上一項。

| ◎ 設定項目: | 監聽等級     |
|---------|----------|
| ▶輸入代碼:  | 01-SN-07 |
| 設定範圍:   | 0~9      |
| 預設值:    | 5        |

| монтс | DR CL/  | ASS : | 5 | 更 改:按chg           |
|-------|---------|-------|---|--------------------|
| back  | n e x t | chg   |   | 上一項 <b>:</b> 按back |
| F 1   | F 2     | F 3   |   | 下一項 <b>:</b> 按next |
|       |         |       |   |                    |
|       |         |       |   |                    |

■■ 監聽等級使用如下:

0~9等級,0為最高等,9為最低等,高等可監聽低等級,同等級間不可相互監聽。

| ◙ 設定項目: | 通話警告音    |
|---------|----------|
| ▶輸入代碼:  | 01-SN-08 |
| 設定範圍:   | Y/N      |
| 預設值:    | N        |

| WARNIN | G TON   | Е   | : N |
|--------|---------|-----|-----|
| back   | n e x t | chg |     |
| F 1    | F 2     | F 3 |     |
|        |         |     |     |

| 更  | 改:  | 按chg  |
|----|-----|-------|
| 上— | ·項: | 按back |

下一項**:** 按next

■ 記有通話警告音時,外撥或接聽外線電話均有警告音。

時間在第03-10項中設定。

| ◎ 設定項目: | 外撥限時切斷   |
|---------|----------|
| ▶輸入代碼:  | 01-SN-09 |
| 設定範圍:   | Y/N      |
| 預設值:    | Ν        |

| DROP | CALL | OUT : | Ν | 更 改:按chg   |
|------|------|-------|---|------------|
| back | next | chg   |   | 上一項: 按back |
| F 1  | F 2  | F 3   |   | 下一項:按next  |
|      |      |       |   |            |

■ 限制時間在第03-10-01項中設定。

| ◙ 設定項目: <u>撥入限時切斷</u> | DROP | CALL | IN : | N 更     | 改:按chg   |
|-----------------------|------|------|------|---------|----------|
| ▶輸入代碼: 01-SN-10       | back | next | chg  | 上       | 一項:按back |
| 設定範圍: Y/N             | F 1  | F 2  | F 3  | <b></b> | 一項:按next |
| 預設值: N                |      |      |      |         |          |
|                       |      |      |      |         |          |

■ 限制時間在第03-10-02項中設定。

| ◎ 設定項目: <u>功能鍵取消</u> | FEATURE BTN :N | 更 改:按chg           |
|----------------------|----------------|--------------------|
| ▶輸入代碼: 01-SN-16      | back next chg  | 上一項 <b>:</b> 按back |
| 設定範圍: Y/N            | F1 F2 F3       | 下一項 <b>:</b> 按next |
| 預設值: N               |                |                    |

■ 取消數位話機上"功能"鍵及單機操作" # "鍵功能,防止話機誤操作或設定。

| ◎ 設定項目: | 允用分機廣播   | PAGING | G ALLO  | W   | : Y | 更  | 改:按chg            |
|---------|----------|--------|---------|-----|-----|----|-------------------|
| ▶輸入代碼:  | 01-SN-17 | back   | n e x t | chg |     | 上- | ─項 <b>:</b> 按back |
| 設定範圍:   | Y/N      | F 1    | F 2     | F 3 |     | 下- | ─項 <b>:</b> 按next |
| 預設值:    | Y        |        |         |     |     |    |                   |

■ 分機設不允用時,無法使用全體及分群廣播。

| ◎ 設定項目: <u>跟隨外線功能</u> | ECF OPERATION :N | 更 改: 按chg          |
|-----------------------|------------------|--------------------|
| ▶輸入代碼: 01-SN-18       | back next chg    | 上一項:按back          |
| 設定範圍: Y/N             | F1 F2 F3         | 下一項 <b>:</b> 按next |
| 預設值: N                |                  |                    |
|                       |                  |                    |

■ 記為允用時,分機跟隨外線(F24)功能才有作用。

| ◎ 設定項目: | 型態設定     |
|---------|----------|
| ▶輸入代碼:  | 01-SN-21 |
| 設定範圍:   | EXT/VA   |
| 預設值:    | EXT      |

| PORT TYP | PE :E  | X T 更 | 改:按chg            |
|----------|--------|-------|-------------------|
| back ne  | ext ch | g 上-  | ─項 <b>:</b> 按back |
| F1 F     | =2 F   | 3 下-  | ─項 <b>:</b> 按next |
|          |        |       |                   |

■ EXT(一般分機)/VA(答話器)。

| ◎ 設定項目: 號碼變更    | DIR NO. SWAPPING | 更 改:按chg  |
|-----------------|------------------|-----------|
| ▶輸入代碼: 01-SN-22 | back next show   | 上一項:按back |
| 設定範圍: 2000~2999 | F1 F2 F3         | 下一項:按next |
| 預設值:            |                  |           |

■ 分機號碼預設值為2000~2999,如要使用其它碼頭號碼時,須先修改碼頭,才可以變更。

輸入新號碼

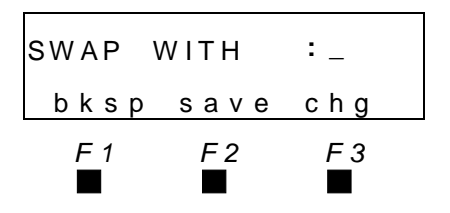

更 改: 按chg輸入, 正確按save 下一項: 按"保留"鍵, 按next

■● 分機號碼更改方式,在輸入新分機號碼時,原分機號碼直接與新分機號碼對調,而號碼須 在分機碼頭範圍內。

#### 分機資料設定

| ◙ 設定項目: | 外線允用設定         |
|---------|----------------|
| ▶輸入代碼:  | 01-SN-23       |
| 設定範圍:   | 01-SN-23-01~48 |
| 預設值:    | 允用所有外線         |

| LINE | ASSIGN  | ΜΕΝΤ |
|------|---------|------|
| back | n e x t | show |
| F 1  | F 2     | F 3  |
|      |         |      |

進 入: 按show

上一項: 按back

下一項**:** 按next

■ 設定分機對各外線是否允許佔線外撥。

| ○設定項目: | 外線1允用          |
|--------|----------------|
| ▶輸入代碼: | 01-SN-23-01~48 |
| 設定範圍:  | Y/N            |
| 預設值:   | Y              |

| CO LN | 1 TI    | NT 1:Y | 更 改:按chg                 |
|-------|---------|--------|--------------------------|
| back  | n e x t | chg    | 下一線 <b>:</b> 按next       |
| F 1   | F 2     | F 3    | -<br>下一項 <b>:</b> 按"保留"鍵 |
|       |         |        |                          |

■ Y 允用/N 不 允用, 設定1~48線, 外線設為 允用時, 才 允許 佔用該外線。

| ◎ 設定項目: | 允用外線     |
|---------|----------|
| ▶輸入代碼:  | 01-SN-23 |
|         |          |
|         |          |

| LINE | ASSIGN   | IMENT | 下一項:按next |
|------|----------|-------|-----------|
| back | n e x t  | show  |           |
| F 1  | F 2<br>■ | F 3   |           |
|      |          |       | 1         |

| ◎ 設定項目: | 允接外線           |
|---------|----------------|
| ▶輸入代碼:  | 01-SN-24-01~48 |
|         |                |
|         |                |

|       |          |      | _  |                   |
|-------|----------|------|----|-------------------|
| RECEI | VE AS    | SIGN | 進  | 入 <b>:</b> 按show  |
| back  | next     | show | 下- | ─項 <b>:</b> 按next |
| F 1   | F 2<br>■ | F 3  |    |                   |

■ 記定分機對各外線在進線響鈴時,允許接取該外線。

| ○設定項目: | 外線1允接          |
|--------|----------------|
| ▶輸入代碼: | 01-SN-24-01~48 |
| 設定範圍:  | Y/N            |
| 預設值:   | Y              |

| CO LN | 1 TI    | NT 1:Y | 更 改:按chg           |
|-------|---------|--------|--------------------|
| back  | n e x t | chg    | 下一線 <b>:</b> 按next |
| F 1   | F 2     | F 3    | ·<br>下一項: 按"保留"鍵   |
|       |         |        |                    |
|       |         |        |                    |

■ Y 允接/N 不允接,設定1~48線,設為允接時,可接取響鈴外線或被一般保留外線。

| ◎ 設定項目: | 允接外線     |
|---------|----------|
| ▶輸入代碼:  | 01-SN-24 |
|         |          |
|         |          |

| RECEI | VE AS   | SIGN       | 下一項: 按next |
|-------|---------|------------|------------|
| back  | n e x t | show<br>52 |            |
|       | F 2     |            |            |

| ◙ 設定項目: | 顯示DSS1號碼 |
|---------|----------|
| ▶輸入代碼:  | 01-SN-25 |
| 設定範圍:   |          |
| 預設值:    | NULL     |
|         |          |

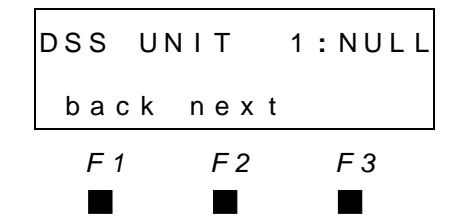

DSS UNIT

F 1

F 1

back next

FORCED LCR

back next

F 2

F 2

下一項:按next

下一項: 按next

更 改:按chg

上一項: 按back

下一項:按next

∎ 每部分機的DSS最大分配量為4部。

<u>顯示DSS2號碼</u>01-SN-26

<u>顯示DSS3號碼</u>01-SN-27

| ◎ 設定項目: | 顯示DSS4號碼 |
|---------|----------|
| ▶輸入代碼:  | 01-SN-28 |
| 設定範圍:   |          |
| 預設值:    | NULL     |
|         |          |

| ◎ 設定項目: | <u> 強制用LCR</u> |
|---------|----------------|
| ▶輸入代碼:  | 01-SN-35       |
| 設定範圍:   | Y/N            |
| 預設值:    | Ν              |
|         |                |

| ◎ 設定項目: | 允用禁鈴     |
|---------|----------|
| ▶ 輸入代碼: | 01-SN-36 |
| 設定範圍:   | Y/N      |
| 預設值:    | Y        |

| OND AI | LOW     | : Y | 更 改:按chg           |
|--------|---------|-----|--------------------|
| back   | n e x t | chg | 上一項: 按back         |
| F 1    | F 2     | F 3 | 下一項 <b>:</b> 按next |
|        |         |     |                    |

4:NULL

F 3

chg

F 3

: N

■ 記定分機是否允用禁鈴功能,Y為允用,N為不允用,預設Y。

| ◎ 設定項目: | 第二通進線忙線  |
|---------|----------|
| ▶輸入代碼:  | 01-SN-39 |
| 設定範圍:   | Y/N      |
| 預設值:    | Y        |

B.ST. Trklcm:Y 更改:按chg back next chg 上一項:按back F1 F2 F3 下一項:按next

#### 分機資料設定

| ◙ 設定項目: | 恢復出廠值    |
|---------|----------|
| ▶輸入代碼:  | 01-SN-41 |
| 設定範圍:   | yes/no   |
| 預設值:    |          |

| DEFAUL | Т   | s | ΕT |   |   |     |
|--------|-----|---|----|---|---|-----|
| back   | n e | х | t  | s | h | o w |
| F 1    | F   | 2 |    |   | F | 3   |
|        |     |   |    |   |   |     |

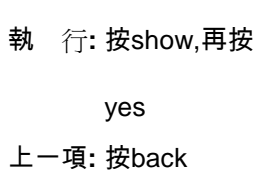

| ◎ 設定項目: | 輸入其他分機號碼 |
|---------|----------|
| ▶輸入代碼:  | 01-SN    |
|         |          |
|         |          |

| SHOW | ЕХТ  | :_  | 繼 續:按show       |
|------|------|-----|-----------------|
| bksp | show | chg | 回大項: 按"保留"鍵     |
| F 1  | F 2  | F 3 | 回輸入項: 按音量"▲ ▼ " |

#### 4.2 外線資料設定

| ●設定項目: | 外線資料設定 |
|--------|--------|
| ▶輸入代碼: | 02     |
| 設定範圍:  |        |
| 預設值:   |        |

| Ĵ設定項目: | 輸入外線代碼  |
|--------|---------|
| ▶輸入代碼: | 02-LN   |
| 設定範圍:  | 700~747 |
|        |         |

| 2.  | со  | LINE    |      | 進   | 入 <b>:</b> 按sh | างพ |
|-----|-----|---------|------|-----|----------------|-----|
| b a | ck  | n e x t | show | 上一; | 大項: 按ba        | ack |
| F   | 1   | F 2     | F 3  | 下一  | 大項: 按ne        | ext |
|     |     |         |      |     |                |     |
|     |     |         |      |     |                |     |
| ѕно | W C | OLN     | :_   | 正   | <b>確:</b> 按sh  | างพ |
| b k | sp  | show    | chg  | 更   | 改 <b>:</b> 按ch | ıg  |
| F   | 1   | F2      | F3   |     |                |     |

■ LN表示為外線代碼700~747,如要設定所有外線則輸入"\*"鍵。

| ◎ 設定項目: | 硬體位址     |
|---------|----------|
| ▶輸入代碼:  | 02-LN-01 |
|         |          |
|         |          |

| POSITIC | DN :1    | - 0 1 - 0 1 |  |
|---------|----------|-------------|--|
| back    | next     |             |  |
| F 1     | F 2<br>■ | F 3         |  |

下一項: 按next

■〒1(機櫃)-01(槽位)-01(埠數),第二片擴充4路外線卡槽位碼為05。

| ◎ 設定項目: 外 | 線群      |      | ROUTE |      | :    | 1  | 更  | 改 <b>:</b> 按chg   |
|-----------|---------|------|-------|------|------|----|----|-------------------|
| ▶輸入代碼: 02 | 2-LN-03 |      | back  | next | chg  |    | 上一 | ·項 <b>:</b> 按back |
| 設定範圍: 1~  | -8      |      | F 1   | F 2  | F 3  |    | 下- | ·項 <b>:</b> 按next |
| 預設值: 1    |         |      |       |      |      |    |    |                   |
| ■ 記定外線列   |         | 當佔用夕 | ↓線時可用 | 該群群代 | 俧碼抓取 | .0 |    |                   |

| ◎ 設定項目: | 日間外撥等級   |  |
|---------|----------|--|
| ▶輸入代碼:  | 02-LN-04 |  |
| 設定範圍:   | 0~7      |  |
| 預設值:    | 0        |  |

| back | next     | chg      | 上-<br>-    | -項:<br> | 按back |
|------|----------|----------|------------|---------|-------|
| F 1  | F 2<br>■ | F 3<br>■ | ► <b>-</b> | -項:     | 按next |

■ 記定外線日間外撥等級,各等級允撥內容請參照允撥預設表。

更 改:按chg

上一項: 按back

下一項: 按next

| ◎ 設定項目: | 夜間外撥等級   |
|---------|----------|
| ▶輸入代碼:  | 02-LN-05 |
| 設定範圍:   | 0~7      |
| 預設值:    | 0        |

| NIGHT | CLASS   | 6 : 0 |
|-------|---------|-------|
| back  | n e x t | chg   |
| F 1   | F 2     | F 3   |
|       |         |       |

■ 記定外線夜間外撥等級,各等級允撥內容請參照允撥預設表。

| ◎ 設定項目: | 外線型態     |
|---------|----------|
| ▶輸入代碼:  | 02-LN-08 |
| 設定範圍:   | 如說明      |
| 預設值:    | СО       |

|       |      |      | -  |                   |
|-------|------|------|----|-------------------|
| CO LN | ΤΥΡΕ | : CO | 更  | 改 <b>:</b> 按chg   |
| back  | next | chg  | 上- | −項:按back          |
| F 1   | F 2  | F 3  | 下- | −項 <b>:</b> 按next |
|       |      |      |    |                   |

■ CO: 一般局線。

PAGE: 外線接門口機或擴大器,應將外線設為PAGE,避免佔外線群或撥簡撥時被抓取。

| ◎ 設定項目: <u>鈴聲選擇</u> | CO RING TYPE :0 | 更 改:按chg           |
|---------------------|-----------------|--------------------|
| ▶輸入代碼: 02-LN-11     | back next chg   | 上一項 <b>:</b> 按back |
| 設定範圍: 0~28          | F1 F2 F3        | 下一項 <b>:</b> 按next |
| 預設值:0               |                 |                    |

■ O依照分機話機設定響鈴模式響鈴, 1~28則由系統控制話機響鈴模式響鈴, 以提供系統區 分各外線進線的響鈴聲, 9~28必須是和弦話機才有此音樂鈴聲功能。

| ◎ 設定項目: | 外線響鈴        | ANSWEF | R POS   | ΙΤΙΟΝ | 更  | 改: 按show          |
|---------|-------------|--------|---------|-------|----|-------------------|
| ▶輸入代碼:  | 02-LN-15    | back   | next    | show  | 上- | −項: 按back         |
|         |             | F 1    | F 2     | F 3   | 下- | −項: 按next         |
|         |             |        |         |       |    |                   |
|         |             |        |         |       | ٦  |                   |
| ○設定項目:  | 日間響鈴分機      | DAY    |         |       | 更  | 改: 按show          |
| ▶輸入代碼:  | 02-LN-15-01 | back   | n e x t | show  | 上- | −項:按back          |
| 設定範圍:   | 分機或響鈴群      | F 1    | F2      | F3    | 下- | −項 <b>:</b> 按next |
| 預設值:    |             |        |         |       |    |                   |

■ 日間時段可設定6組分機號碼或響鈴分配群。

### 外線資料

| ○設定項目: | 響鈴分機1~6           |
|--------|-------------------|
| ▶輸入代碼: | 02-LN-15-01-01~06 |
| 設定範圍:  | 分機或響鈴群            |
| 預設值:   | 2000 NULL         |

輸入分機號碼

| MEMBER     |            | 1:2000     | 更              |
|------------|------------|------------|----------------|
| back       | n e x t    | chg        | Ŀ              |
| F 1        | F 2        | F 3        | $\overline{r}$ |
|            |            |            |                |
|            |            |            | _              |
| MEMBER     |            | 1:_        | 更              |
| bksp       | save       | chg        | Ŀ              |
| <u>F</u> 1 | <u>F</u> 2 | <u>F</u> 3 | 下              |
|            |            |            |                |

Г

更 改:按chg輸入 上一項**:** 按back

下一項:按next

٦

| 更  | 改:  | 按chg  |
|----|-----|-------|
| 上- | -項: | 按save |
| 下- | -項: | 按next |

■ 依序設定1~6組響鈴分機。

| ○設定項目: | 夜間響鈴分機      |
|--------|-------------|
| ▶輸入代碼: | 02-LN-15-02 |
| 設定範圍:  | 分機或響鈴群      |
| 預設值:   |             |
|        |             |

| NIGHT |         |      |   |
|-------|---------|------|---|
| back  | n e x t | show |   |
| F 1   | F2      | F 3  | - |
|       |         |      |   |

更 改: 按show 上一項: 按back 下一項:按next

■ 日間時段可設定6組分機號碼或響鈴分配群。

| ○設定項目: | 響鈴分機1~6           |
|--------|-------------------|
| ▶輸入代碼: | 02-LN-15-02-01~06 |
| 設定範圍:  | 分機或響鈴群            |
| 預設值:   | 2000 NULL         |

輸入分機號碼

| MEMBER |         | 1 | :2000 |
|--------|---------|---|-------|
| back   | n e x t |   | chg   |
| F 1    | F 2     |   | F 3   |
|        |         |   |       |
|        |         |   |       |

- 更 改:按chg輸入 上一項: 按back
- 下一項:按next

| EMBER | 2    | 1:_ | 更 i |
|-------|------|-----|-----|
| bksp  | save | chg | 上一: |
| F 1   | F2   | F 3 | 下—7 |

改:按chg 項: 按save 項:按next

■ 依序設定1~6組響鈴分機。

| ◎ 設定項目: | 送話增益     |
|---------|----------|
| ▶輸入代碼:  | 02-LN-16 |
| 設定範圍:   | 0~3(dB)  |
| 預設值:    | 0        |
|         |          |

∎ 🗲 設定外線送話增益,

| TX GA | AIN     | : 0 | 更 改:按chg           |
|-------|---------|-----|--------------------|
| back  | n e x t | chg | 上一項: 按back         |
| F 1   | F 2     | F 3 | 下一項 <b>:</b> 按next |
|       |         |     |                    |

MEM

| ◎ 設定項目: 受話增益      | RX GAIN | : 0    | 更 改: 按chg          |
|-------------------|---------|--------|--------------------|
| ▶輸入代碼: 02-LN-17   | back ne | xt chg | 上一項: 按back         |
| 設定範圍: 0~12(dB)    | F1 F.   | 2 F 3  | 下一項 <b>:</b> 按next |
| 預設值:0             |         |        |                    |
| ■■ 設定外線受話增益       |         |        |                    |
| ∎౯ 繼續設定其他外線代碼按"保留 | "鍵      |        |                    |
|                   |         |        | 1                  |
| ◎ 設定項目: 輸入外線代碼    | sноw со | LN :_  | 繼 續: 輸入按show       |

|        |         | SHOW | U |
|--------|---------|------|---|
| ▶輸入代碼: | 02-LN   | bksp |   |
| 設定範圍:  | 700~715 | F 1  |   |
|        |         |      |   |

| вном сс | LN  | :_  | 繼  | 續: 輸入按sho       | )\ |
|---------|-----|-----|----|-----------------|----|
| bksp s  | how | chg | 更  | 改 <b>:</b> 按chg |    |
| F 1     | F 2 | F 3 | 下一 | 大項 <b>:</b>     | ## |
|         |     |     |    |                 |    |

■ 繼續設定其他外線,輸入該外線代碼設定。

| ●設定項目: | 外線資料 |
|--------|------|
| ▶輸入代碼: | 02   |
|        |      |
|        |      |

| 2. CO      | LINE |            | 更  |
|------------|------|------------|----|
| back       | next | show       | 上  |
| <u>F</u> 1 | F 2  | <u>F</u> 3 | 下  |
|            |      |            | 回輸 |

| 更   | 改:  | 按show |   |   |
|-----|-----|-------|---|---|
| 上一  | ·項: | 按back |   |   |
| 下一  | 項:  | 按next |   |   |
| 回輸入 | 項:  | 按音量"▲ | • | " |

外線資料設定

### 4.3 話務資料設定

| ●設定項目: | 話務資料 |
|--------|------|
| ▶輸入代碼: | 03   |
| 設定範圍:  |      |
| 預設值:   |      |

| ◙ 設定項目: | 外線暫切時間      |
|---------|-------------|
| ▶輸入代碼:  | 03-02       |
| 設定範圍:   | 100~1500 ms |
| 預設值:    | 800ms       |

| 3. CAL | L HA    | NDLING | 進 入: 按show |
|--------|---------|--------|------------|
| back   | n e x t | show   | 上一大項:按back |
| F 1    | F2      | F 3    | 下一大項:按next |
|        |         |        |            |
|        |         |        |            |

| CO FL/ | A S H   | 1 0 0 ms | 更 改:按chg   |
|--------|---------|----------|------------|
| back   | n e x t | chg      | 上一項: 按back |
| F 1    | F 2     | F 3      | 下一項:按next  |
|        |         |          |            |

■ 可變更設定值為100~1500 ms,本項配合執行電信局特殊服務功能。

| ◎ 設定項目: | PBX暫切時間  |
|---------|----------|
| ▶輸入代碼:  | 03-03    |
| 設定範圍:   | 0.1~3.0秒 |
| 預設值:    | 0.3      |

| PBX FLA | SH :   | 0.3 | 更改:  | 按chg  |
|---------|--------|-----|------|-------|
| back n  | ext ch | g   | 上一項: | 按back |
| F 1     | F2 F   | 3   | 下一項: | 按next |
|         |        |     |      |       |

■ 外線設為PBX型態時,PBX FLASH時間須配合PBX主機FLASH TIME做設定。

| ◎ 設定項目: | 撥碼速率  |
|---------|-------|
| ▶輸入代碼:  | 03-05 |
|         |       |
|         |       |

| DIALIN | IG RA   | тіо  | 進  | 入: 按show  |
|--------|---------|------|----|-----------|
| back   | n e x t | show | 上- | −項: 按back |
| F 1    | F 2     | F 3  | 下- | ─項: 按next |

■ 設定外線DTMF/PULSE送碼的參數。

| ○設定項目: | 脈衝間隔時間    |
|--------|-----------|
| ▶輸入代碼: | 03-05-02  |
| 設定範圍:  | 400~800ms |
| 預設值:   | 800       |

| INTER | _ D G T | :800 | 更 改:按chg   |
|-------|---------|------|------------|
| back  | n e x t | chg  | 上一項: 按back |
| F 1   | F 2     | F 3  | 下一項:按next  |
|       |         |      |            |

■ 可變更預設值為400/500/600/700/800ms。

| ○設定項目:複頻送碼長度       | TONETIME : 7  | 0 更改:按chg      |
|--------------------|---------------|----------------|
| ▶輸入代碼:03-05-03     | back next chg | 上一項:按back      |
| 設定範圍:70/90/120 ms  | F1 F2 F3      | —<br>下一項:按next |
| 預設值: <sub>70</sub> |               |                |
|                    | 关山的巨麻         |                |

■ f 複頻撥號(DTMF)每一碼送出的長度。

| ◎ 設定項目: | 外線響鈴間隔 |
|---------|--------|
| ▶輸入代碼:  | 03-07  |
| 設定範圍:   | 1~10秒  |
| 預設值:    | 4      |

| RING | ABANDO  | DN : | 4 | 更 改:按chg   |
|------|---------|------|---|------------|
| back | n e x t | chg  |   | 上一項: 按back |
| F 1  | F 2     | F 3  |   | 下一項:按next  |
|      |         |      |   |            |
|      |         |      |   |            |

■ 外線偵測到響鈴信號時,系統會持續響鈴至下一次偵測時間。

| ◎ 設定項目: | 保留提醒時間 |   | HOLD | REMINE | DER:60 | 更       | 改: 按chg   |
|---------|--------|---|------|--------|--------|---------|-----------|
| ▶ 輸入代碼: | 03-08  |   | back | next   | chg    | 上-      | −項: 按back |
| 設定範圍:   | 0~90秒  |   | F 1  | F 2    | F 3    | -<br>下- | −項:按next  |
| 預設值:    | 60     | ] |      |        |        |         |           |

■ 變更值為0/10/30/60/90秒,0為無保留提醒音。

| ◙ 設定項目: | 警告音時間 |
|---------|-------|
| ▶輸入代碼:  | 03-10 |
|         |       |
|         |       |

| ○設定項目: | 外撥限時切斷   |
|--------|----------|
| ▶輸入代碼: | 03-10-01 |
| 設定範圍:  | 1~30分鐘   |
| 預設值:   | 5        |

| WARNIN     | IG TIN  | 1 E        | 進 入: 按show            |
|------------|---------|------------|-----------------------|
| back       | n e x t | show       | 上一項: 按back            |
| <u>F</u> 1 | F 2     | <u>F</u> 3 | 下一項 <b>:</b> 按next    |
|            |         |            |                       |
|            |         |            | г                     |
| OUTGO      | ING CA  | ALL: 5     | ; 更改 <b>:</b> 按chg輸入, |
| back       | next    | chq        | 正確按save               |

F 3 

ave

上一項: 按back

下一項:按next

■ 控制分機外撥通話警告音及通話限時切斷時間。

F 1

F 2

#### 話務資料設定

正確按save

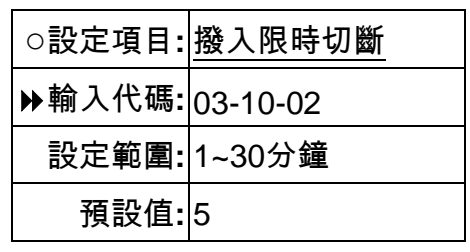

INCOMING CALL: 5 back next chg F1 F2 F3

■ 控制分機撥入通話警告音及通話限時切斷時間。

| ◎ 設定項目: | 空閒轉接回叫 |
|---------|--------|
| ▶輸入代碼:  | 03-11  |
| 設定範圍:   | 0~90秒  |
| 預設值:    | 20     |

| XFR_I | RECAL | L: 20 |
|-------|-------|-------|
| back  | next  | chg   |
| F 1   | F 2   | F 3   |
|       |       |       |

更 改: 按chg

更改:按chg輸入,

上一項: 按back

下一項: 按next

- 上一項**:** 按back
- 下一項**:**按next

■ 內外線轉接,對方無人接聽時,再轉回原轉出分機時間。
變更值為0/10/15/20/25/30/35/40/45/50/55/60/90秒。

| ◎ 設定項目: <u>EKT保留回叫</u> | EKT H_RECALL:1.0 | 更 改:按chg           |
|------------------------|------------------|--------------------|
| ▶輸入代碼: 03-14           | back next chg    | 上一項 <b>:</b> 按back |
| 設定範圍: 0~5分鐘            | F1 F2 F3         | 下一項:按next          |
| 預設值: 1.0分鐘             |                  |                    |
| ∎┏數位話機保留回叫時間。          |                  |                    |
|                        |                  |                    |
| ◎ 設定項目: <u>SLT暫切範圍</u> | SLT HOOK_FLASH   | 進 入: 按show         |
| ▶輸入代碼: 03-15           | back next show   | 上一項 <b>:</b> 按back |
| 設定範圍:                  | F1 F2 F3         | 下一項:按next          |
| 預設值:                   |                  |                    |

■ 系統中如裝設有單機卡,須針對單機掛鉤或FLASH鍵轉接鍵時間做設定,以確保單機做保 留或轉接不致將電話切斷。

設定上下限時間,應與單機FLASH時間須有上下各100ms寬容度。

| ○設定項目: | 暫切鍵下限     | START |         | : 20 | 0 | 更  | 改:按chg            |
|--------|-----------|-------|---------|------|---|----|-------------------|
| ▶輸入代碼: | 03-15-01  | back  | n e x t | chg  |   | 上- | ─項 <b>:</b> 按back |
| 設定範圍:  | 60~1400ms | F 1   | F 2     | F 3  |   | 下- | ─項:按next          |
| 預設值:   | 200       |       |         |      |   |    |                   |

■ ● 變更值為60/100/200/300/400/500/600/700/800/900/1000/1100/1200/1300/1400ms。

| ○設定項目: | 暫切鍵上限      | END  |         | : 800 | 更 | 改:按chg            |
|--------|------------|------|---------|-------|---|-------------------|
| ▶輸入代碼: | 03-15-02   | back | n e x t | chg   | 上 | 一項 <b>:</b> 按back |
| 設定範圍:  | 100~1500ms | F 1  | F 2     | F 3   | 下 | 一項 <b>:</b> 按next |
| 預設值:   | 800        |      |         |       |   |                   |

■ ● 變更值為100/200/300/400/500/600/700/800/900/1000/1100/1200/1300/1400/1500ms。 請注意! END時間必須大於START時間。

| -       |        |
|---------|--------|
| ◎ 設定項目: | 信箱送碼設定 |
| ▶輸入代碼:  | 03-34  |
|         |        |
|         |        |

| VM DIA | A L I N G | RATIO | 進 入: 按show |
|--------|-----------|-------|------------|
| back   | n e x t   | show  | 上一項: 按back |
| F 1    | F 2       | F 3   | 下一項:按next  |

chg

F 3

70 :

■ 本功能為系統搭配語音信箱時,系統送給語音信箱代碼的碼長與間隔時間。

TONE TIME

F 1

back next

F 2

| ○設定項目: | 送碼長度     |
|--------|----------|
| ▶輸入代碼: | 03-34-01 |
| 設定範圍:  | 30~120ms |
| 預設值:   | 70       |

| ○設定項目: | 送碼間隔     |
|--------|----------|
| ▶輸入代碼: | 03-34-02 |
| 設定範圍:  | 30~120ms |
| 預設值:   | 70       |

| ◎ 設定項目: | 會談通話時間 |
|---------|--------|
| ▶輸入代碼:  | 03-38  |
| 設定範圍:   | 0~120分 |
| 預設值:    | 60     |

更 改: 按chg 上一項: 按back 下一項: 按next

| INT_D | GT TIN | 1E: | 70 | 更 改: 按 | zchg  |
|-------|--------|-----|----|--------|-------|
| back  | next   | chg |    | 上一項: 按 | zback |
| F 1   | F 2    | F 3 |    | 下一項: 按 | Enext |
|       |        |     |    |        |       |

| CONF. | TALK_ | _T: 60 | 更 改:按chg           |
|-------|-------|--------|--------------------|
| back  | next  | chg    | 上一項 <b>:</b> 按back |
| F 1   | F 2   | F 3    | 下一項 <b>:</b> 按next |
|       |       |        |                    |

■ 設定值0~120分鐘,0為不限制。

■ 記定外線偵測響鈴ON的時間長度。 ◎ 設定項目: CID送碼模式 CID RPT MOD:FSK ▶ 輸入代碼: 03-45 back next chg 設定範圍: FSK/DTMF/NONE F 2 F 1 F 3 預設值: FSK ■ 記定來電顯示功能轉送至單機的送碼模式。 

| ◎ 設定項目: | DTMF CID設定 |
|---------|------------|
| ▶輸入代碼:  | 03-46      |
|         |            |
|         |            |

◎ 設定項目: 響鈴ON偵測

設定範圍: 50~1500ms

▶ 輸入代碼: 03-41

預設值: 50

| MF CID設定 | DTMF (       | CID     |      |
|----------|--------------|---------|------|
| 46       | back         | n e x t | show |
|          | F 1          | F 2     | F 3  |
|          | <br><b>—</b> | -       |      |

| 進  | 入:  | 按show |
|----|-----|-------|
| 上一 | -項: | 按back |
| 下- | -項: | 按next |

■ ■ 設定DTMF規格,預設值已可符合大部份電信局,較特殊者才需調整。

| ○設定項目:  | 起始碼         |           | START | DGT: |       | D   | 更   | 改:  | 按ch | ng  |       |
|---------|-------------|-----------|-------|------|-------|-----|-----|-----|-----|-----|-------|
| ▶輸入代碼:  | 03-46-01    |           | back  | next | chg   |     | 上-  | -項: | 按ba | ack |       |
| 設定範圍:   | 如說明         |           | F 1   | F 2  | F 3   |     | 下-  | -項: | 按ne | ext |       |
| 預設值:    | D           |           |       |      |       |     |     |     |     |     |       |
| ∎∎ 設定當地 | 也電信局DTMF來電網 | ,<br>顯示功能 | 能送出的起 | 始碼,可 | 設0-9、 | *、# | 、Α、 | В,  | C、  | D,  | NULL。 |

○設定項目: 結束碼

▶ 輸入代碼: 03-46-02

設定範圍: 如說明

預設值: C

|  | END  | DGT:    |       | С | 更 | 改:按chg            |
|--|------|---------|-------|---|---|-------------------|
|  | back | n e x t | c h g |   | 上 | 一項 <b>:</b> 按back |
|  | F 1  | F 2     | F 3   |   | 下 | 一項 <b>:</b> 按next |
|  |      |         |       |   |   |                   |

■ 記定當地電信局DTMF來電顯示功能送出的結束碼,可設0-9、\*、#、A、B、C、D、NULL。

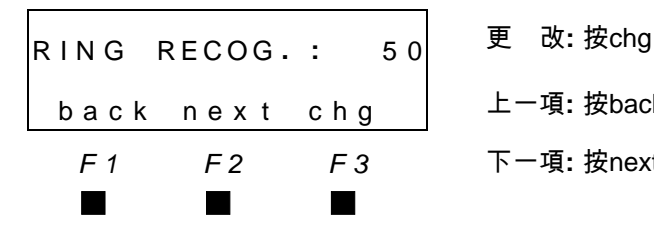

更 改:按chg

上一項: 按back

下一項:按next

上一項: 按back 下一項: 按next

| ◎ 設定項目: | 自動總機  |
|---------|-------|
| ▶輸入代碼:  | 03-48 |
|         |       |
|         |       |

■ 設定內建式自動總機各項參數。

| ○設定項目: | 不撥碼切斷外線  |
|--------|----------|
| ▶輸入代碼: | 03-48-03 |
| 設定範圍:  | Y/N      |
| 預設值:   | Ν        |

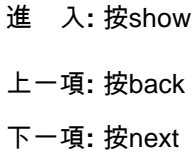

| DROPI | NOEXT   | г #: | Ν | 更 改:按chg   |
|-------|---------|------|---|------------|
| back  | n e x t | chg  |   | 上一項: 按back |
| F 1   | F2      | F 3  |   | 下一項:按next  |
|       |         |      |   |            |

| ○設定項目: <u>等待收碼時間</u> | V A A _ W.D. T I M E : 1 0 | 更 改:按chg   |
|----------------------|----------------------------|------------|
| ▶輸入代碼: 03-48-08      | back next chg              | 上一項: 按back |
| 設定範圍: 05~15秒         | F1 F2 F3                   | 下一項:按next  |
| 預設值: 10              |                            |            |

Г

■ 記定自動總機播放接待語後等待收碼的時間,時間到達後自動將電話轉接至指定響鈴分機。

| ○設定項目: | 自動總機外線      |
|--------|-------------|
| ▶輸入代碼: | 03-48-10-LN |
| 設定範圍:  | 700~747     |
|        |             |

| ○設定項目: | 自動總機外線      |
|--------|-------------|
| ▶輸入代碼: | 03-48-10-LN |
| 設定範圍:  | Y/N         |
| 預設值:   | N           |

| зном с | CO LN   | :_    | 正    | 確: 按show          |
|--------|---------|-------|------|-------------------|
| bksp   | show    | chg   | 更    | 改:按chg            |
| F 1    | F2      | F 3   | - 退- | −格: 按bksp         |
|        |         |       | 下-   | ─項 <b>:</b> 按next |
|        |         |       | -    |                   |
| Αυτο_Α | A TRUI  | NK :N | 更    | 改 <b>:</b> 按chg   |
| back   | n e x t | chg   | 上-   | −項: 按back         |
| F 1    | F 2     | F 3   | 下-   | ─項: 按next         |
|        |         |       |      |                   |

#### 話務資料設定

| ◎ 設定項目: | 系統reset模式 |
|---------|-----------|
| ▶輸入代碼:  | 03-53     |
| 設定範圍:   | WARM/COLD |
| 預設值:    | WARM      |

| RESET | MODE:   | WARM |
|-------|---------|------|
| back  | n e x t | chg  |
| F 1   | F 2     | F 3  |
|       |         |      |

back next reset

F 2

System Reset

F 1

| 更  | 改:          | 按chg  |
|----|-------------|-------|
| 上- | -項 <b>:</b> | 按back |
| 下- | -項:         | 按next |

執 行:按reset

上一項: 按back

下一項: 按next

■ **F** 選擇系統重置模式,WARM為熱重開機,COLD為清程式重開機。

| ◎ 設定項目: | 執行系統reset |
|---------|-----------|
| ▶輸入代碼:  | 03-54     |
| 設定範圍:   |           |
| 預設值:    |           |

■ 啟動系統重置開機動作。

| Sys            | tem F | Reset          |          | 重  | 置 <b>:</b> 按yes |
|----------------|-------|----------------|----------|----|-----------------|
| уe             | s     | n              | 0        | 不重 | 置: 按no          |
| F              | 1 F   | - 2<br>■       | F 3      |    |                 |
| Sys<br>ye<br>F | tem F | keset<br><br>■ | 0<br>F 3 | 不重 | 置: 按ye          |

F 3

| ◎ 設定項目: | 忙音偵測次數 |
|---------|--------|
| ▶輸入代碼:  | 03-56  |
| 設定範圍:   | 01~6   |
| 預設值:    | 3      |

| B - TONE | CYC     | LES :3 | , 更 改:按chg |
|----------|---------|--------|------------|
| back     | n e x t | chg    | 上一項: 按back |
| F 1      | F 2     | F 3    | 下一項:按next  |
|          |         |        |            |

∎ 記定系統偵測忙音及快速忙音的確認次數。

| ◎ 設定項目: | 忙音間隔  |
|---------|-------|
| ▶輸入代碼:  | 03-57 |
| 設定範圍:   |       |
| 預設值:    |       |

| BUSYT | ONE CA | ADENCE | 進 入: 按show |
|-------|--------|--------|------------|
| back  | next   | show   | 上一項: 按back |
| F 1   | F 2    | F 3    | 下一項:按next  |
|       |        |        |            |

■ ■ 設定當地局端的忙音間隔時間,當系統做進線或外撥時偵測忙音信號用,偵測到使用中的 外線為忙音後,自動切斷該外線。

| ○設定項目: <u>忙音O</u> | N時間 | ON | тім | ΙE      | : 5 | 0 0 | 更  | 改:按chg            |
|-------------------|-----|----|-----|---------|-----|-----|----|-------------------|
| ▶輸入代碼: 03-57-     | 01  | ba | ck  | n e x t | c h | g   | 上一 | -項 <b>:</b> 按back |
| 設定範圍: 100-15      | 500 | F  | 1   | F 2     | F   | 3   | 下- | -項 <b>:</b> 按next |
| 預設值: 500ms        | ,   |    |     |         |     |     |    |                   |

■ 記定忙音ON時間,台灣電信標準為500ms,若有偵測不精確則才需微調。

| ○設定項目: | 忙音OFF時間  |
|--------|----------|
| ▶輸入代碼: | 03-57-02 |
| 設定範圍:  | 100-1500 |
| 預設值:   | 500ms    |

| OFF TIM | E :   | 500 | 更  | 改: 按chg |
|---------|-------|-----|----|---------|
| back n  | ext c | hg  | 上一 | ·項:按bac |
| F 1     | F 2   | F 3 | 下- | ·項:按nex |
|         |       |     |    |         |

頁: 按back 頁: 按next

■ 記定忙音OFF時間,台灣電信標準為500ms,若有偵測不精確則才需微調。

| ◎ 設定項目: | 快速忙音間隔 |
|---------|--------|
| ▶輸入代碼:  | 03-58  |
| 設定範圍:   |        |
| 預設值:    |        |
|         |        |

| REORDE | ER CAD | DENCE | 進 入: 按show |
|--------|--------|-------|------------|
| back   | next   | show  | 上一項: 按back |
| F 1    | F 2    | F 3   | 下一項:按next  |
|        |        |       |            |

■ 記定當地局端的快速忙音間隔時間,當系統做外線進線或外撥偵測忙音信號用。

| ○設定項目: | 忙音ON時間   | ON  | тι | М | E    | : | 2   | 50 | 更            | 改:按chg            |
|--------|----------|-----|----|---|------|---|-----|----|--------------|-------------------|
| ▶輸入代碼: | 03-58-01 | b a | cŀ | ( | next |   | c h | g  | 上            | 一項 <b>:</b> 按back |
| 設定範圍:  | 100-1500 | F   | 1  |   | F 2  |   | F   | 3  | <del>-</del> | 一項 <b>:</b> 按next |
| 預設值:   | 250ms    |     |    |   |      |   |     |    |              |                   |

■ 記定忙音ON時間,台灣電信標準為250ms,若有偵測不精確則才需微調。

| ○設定項目: 忙音(   | OFF時間 | OFF TI | ME :    | 250 | 更  | 改:按chg            |
|--------------|-------|--------|---------|-----|----|-------------------|
| ▶輸入代碼: 03-58 | 3-02  | back   | n e x t | chg | 上一 | -項 <b>:</b> 按back |
| 設定範圍: 100-1  | 1500  | F 1    | F 2     | F 3 | 下- | -項 <b>:</b> 按next |
| 預設值: 250m    | IS    |        |         |     |    |                   |

■ 記定忙音OFF時間,台灣電信標準為250ms,若有偵測不精確則才需微調

#### 話務資料設

| ◎ 設定項目: | 忙音頻率範圍 |
|---------|--------|
| ▶輸入代碼:  | 03-59  |
| 設定範圍:   |        |
| 預設值:    |        |

| BUSY | TONE    | FREQ |  |
|------|---------|------|--|
| back | n e x t | show |  |
| F 1  | F 2     | F 3  |  |
|      |         |      |  |

| 進  | 入:  | 按show |
|----|-----|-------|
| 上- | -項: | 按back |
| 下- | -項: | 按next |

■ 

 武定忙音的頻率值,一般標準的機房並不須設定,特殊機房才須設定。

| ○設定項目: | <u>頻率1</u> |
|--------|------------|
| ▶輸入代碼: | 03-59-01   |
| 設定範圍:  | 0~1000Hz   |
| 預設值:   | 480Hz      |

| ○設定項目: | <u>頻率2</u> |
|--------|------------|
| ▶輸入代碼: | 03-59-02   |
| 設定範圍:  | 0~1000Hz   |
| 預設值:   | 620Hz      |

| ◎ 設定項目: | 快速忙音頻率範圍 |
|---------|----------|
| ▶輸入代碼:  | 03-60    |
| 設定範圍:   | 0~1000Hz |
| 預設值:    |          |
| ○設定項目:  | 快速忙音頻率1  |
| ▶輸入代碼:  | 03-60-01 |
| 設定範圍:   | 0~1000Hz |
| 預設值:    | 480Hz    |

| ◎ 設定項目: | 快速忙音頻率2  |
|---------|----------|
| ▶輸入代碼:  | 03-60-02 |
| 設定範圍:   | 0~1000Hz |
| 預設值:    | 620Hz    |

| FREQUE | NCY1: | 480  | 更 改:按chg           |
|--------|-------|------|--------------------|
| back   | next  | chg  | 上一項: 按back         |
| F 1    | F 2   | F 3  | 下一項:按next          |
|        |       |      |                    |
|        |       |      |                    |
| FREQUE | NCY2: | 620  | 更 改:按chg           |
| back   | next  | chg  | 上一項 <b>:</b> 按back |
| F 1    | F 2   | F 3  | 下一項:按next          |
|        |       |      |                    |
|        |       |      |                    |
| REORDE | R-T F | REQ  | 進 入: 按show         |
| back   | next  | show | 上一項: 按back         |
| F 1    | F 2   | F 3  | 下一項:按next          |
|        |       |      |                    |
| FREQUE | NCY1: | 480  | 更 改:按chg           |
| back   | next  | chg  | 上一項: 按back         |
| F 1    | F 2   | F 3  | 下一項:按next          |
|        |       |      |                    |

| FREQUI | ENCY2   | 620 | 更  | 改 <b>:</b> 按chg  |
|--------|---------|-----|----|------------------|
| back   | n e x t | chg | 上— | 項 <b>:</b> 按back |
| F 1    | F 2     | F 3 | 下一 | 項 <b>:</b> 按next |
|        |         |     |    |                  |

#### 話務資料設定

更 改:按chg

上一項: 按back

| ◎ 設定項目: | 保留音樂源設定       |
|---------|---------------|
| ▶輸入代碼:  | 03-66         |
| 設定範圍:   | MUSIC / IN/EX |
| 預設值:    | MUSIC         |

■ 設定內外線保留音樂源。

| ◎ 設定項目: | 廣播前後奏音設定      |
|---------|---------------|
| ▶輸入代碼:  | 03-68         |
| 設定範圍:   | MUSIC/BEEP/NU |
|         | LL            |
| 預設值:    | MUSIC         |

| F 1    | F 2     | F 3   | 下一項 <b>:</b> 按next                           |
|--------|---------|-------|----------------------------------------------|
|        |         |       |                                              |
|        |         |       |                                              |
|        |         |       |                                              |
| PAGERI | EMIND : | MUSIC | 更 改:按chg                                     |
| back   | next    | cha   | 上一項 <b>:</b> 按back                           |
| E 1    | E 2     |       | トレビン しょうしん しょうしん しんしん しんしん しんしん しんしん しんしん しん |
|        | ΓZ      | ΓJ    |                                              |
|        |         |       |                                              |
|        |         |       |                                              |
|        |         |       |                                              |

MOH SOURCE: MUSIC

back next chg

■ 設定話機廣播前後奏音。

| ◎ 設定項目: | 告警溫度                   |
|---------|------------------------|
| ▶輸入代碼:  | 03-70                  |
| 設定範圍:   | Close/40/45~150<br>攝氏度 |
| 預設值:    | 70                     |

| ALARM | ТЕМР | : 60 | 更改:按chg        |
|-------|------|------|----------------|
| back  | next | chg  | 上一項: 按back     |
| F 1   | F 2  | F 3  | 」<br>下一項:按next |
|       |      |      |                |
|       |      |      |                |

■ 記定蜂鳴器告警溫度,主機板超過該溫度蜂鳴器將發出告警聲,Close為關閉告警音。

| ●設定項目: | 話務資料 |
|--------|------|
| ▶輸入代碼: | 03   |
|        |      |
|        |      |

| 3.  | CA  | LL  | ΗA  | N D L | IN G | i – |
|-----|-----|-----|-----|-------|------|-----|
| b a | c k | n e | x t | s h   | 0 W  |     |
| F   | 1   | F   | 2   | F     | 3    | ŧ   |
|     |     |     |     |       |      | ł   |

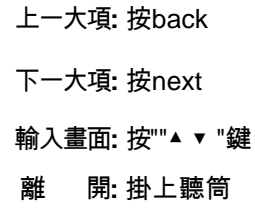

#### 系統資料設置

### 4.4 系統資料設定

| ●設定項目: | 系統資料 |
|--------|------|
| ▶輸入代碼: | 04   |
|        |      |
|        |      |

| ◎ 設定項目: | 資料庫密碼    |
|---------|----------|
| ▶輸入代碼:  | 04-01    |
| 設定範圍:   | 英文或數字    |
| 預設值:    | ######## |

■ 密碼可輸入0~9、\*、#。

| ◎ 設定項目: | 總機分機  |
|---------|-------|
| ▶輸入代碼:  | 04-02 |
|         |       |
|         |       |

| ○設定項目: | 日間總機分機    |
|--------|-----------|
| ▶輸入代碼: | 04-02-01  |
| 設定範圍:  | 2000~2999 |
| 預設值:   | 2000      |

■ 日間總機分機

| ○設定項目: | 午間總機分機    |
|--------|-----------|
| ▶輸入代碼: | 04-02-06  |
| 設定範圍:  | 2000~2999 |
| 預設值:   | 2000      |

| ○設定項目: | 夜間總機分機    |
|--------|-----------|
| ▶輸入代碼: | 04-02-11  |
| 設定範圍:  | 2000~2999 |
| 預設值:   | 2000      |

| 4.RESOURCE |                          |  |  |
|------------|--------------------------|--|--|
| n e x t    | show                     |  |  |
| F 2        | F 3                      |  |  |
|            | DURCE<br>next<br>F2<br>■ |  |  |

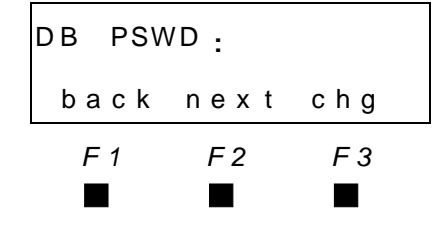

- 進 入**:** 按show 上一大項: 按back 下一大項: 按next
- 更 改:按chg輸入, 正確按save 上一項: 按back 下一項:按next

| A        | ТТЕNТ      | DANT       |            | 進    | 入:按show          |
|----------|------------|------------|------------|------|------------------|
|          | back       | n e x t    | show       | 上一耳  | 頁:按back          |
|          | <u>F 1</u> | <u>F 2</u> | <u>F</u> 3 | 下一丁  | 頁:按next          |
|          |            |            |            |      |                  |
| <b>—</b> |            |            | 1          |      |                  |
| D        | AY AT      | Т          | :2000      | 更這   | 贁 <b>:</b> 按chg輸 |
|          | back       | n e x t    | chg        |      | 正確按s             |
|          | F 1        | F2         | F3         | 下一丁  | 頁: 按next         |
|          |            |            |            | 其他系統 | 群 <b>:</b> 按back |
|          |            |            |            |      |                  |

:2000

chg

F 3

:2000

F 3

| 一項:按back |  |
|----------|--|
| 一項:按next |  |
|          |  |
|          |  |

正確按save 下一項: 按next 系統群:按back

更 改:按chg輸入, 正確按save 上一項: 按back 下一項: 按next 更 改:按chg輸入, 正確按save

下一項:按next

其他系統群: 按back

F 1

NOON ATT

NIGHT ATT

F 1

back next

F 2

back next chg

F 2
| ◎ 設定項目: | 系統提醒音 |
|---------|-------|
| ▶輸入代碼:  | 04-03 |
| 設定範圍:   |       |
| 預設值:    | 8組    |

■ 系統可設定8組時段共用的音樂鬧鈴。

| ○設定項目: | 播放時間     |
|--------|----------|
| ▶輸入代碼: | 04-03-01 |
| 設定範圍:  | 1~8分鐘    |
| 預設值:   | 1        |

■ 記定鬧鈴每次播放音樂時間。

| ○設定項目: | 第一組播放時間     |
|--------|-------------|
| ▶輸入代碼: | 04-03-02    |
| 設定範圍:  | 00:00~23:59 |
| 預設值:   | NULL        |
|        |             |

| SYSTEM | REM  | INDER |
|--------|------|-------|
| back   | next | show  |
| F 1    | F 2  | F 3   |
|        |      |       |

- 進入:按show
- 上一項: 按back

下一項**:** 按next

| PLAY <sup>.</sup> | ΤΙΜΕ    | :   | 1 | 更  |
|-------------------|---------|-----|---|----|
| back              | n e x t | chg |   | 上- |
| F 1               | F 2     | F 3 |   | 下- |
|                   |         |     |   |    |

- 更 改:按chg
- 上一項**:** 按back

下一項**:** 按next

| REMIND | DER 1   | :NULL | 更 改:按chg輸入, |
|--------|---------|-------|-------------|
| back   | n e x t | chg   | 正確按save     |
| F 1    | F 2     | F 3   | 上一項: 按back  |
|        |         |       | 下一項:按next   |

■ 共8組播放設定,輸入代碼為04-03-02~09。

| ◎ 設定項目: | 系統簡撥輸入 |
|---------|--------|
| ▶輸入代碼:  | 04-09  |
|         |        |
|         |        |

| ○設定項目: | 輸入簡撥組碼          |
|--------|-----------------|
| ▶輸入代碼: | 04-09-6000~6499 |
| 設定範圍:  | 6000~6499       |
| 預設值:   | NULL            |

| SYSTEN | SPD      | . NO.    | 進 入: 按show |
|--------|----------|----------|------------|
| back   | next     | show     | 上一項: 按back |
| F 1    | F 2<br>■ | F 3<br>■ | 下一項: 按next |

| SPEED | NO.  | :_  | 正 | 確: 按show |
|-------|------|-----|---|----------|
| bksp  | show | chg | 更 | 正:按chg   |
| F 1   | F 2  | F 3 |   | 或bksp    |
|       |      |     |   |          |
|       |      |     |   |          |

| ○設定項目: 顯示號碼 |                 |  |  |  |  |
|-------------|-----------------|--|--|--|--|
| ▶輸入代碼:      | 04-09-6000~6499 |  |  |  |  |
| 設定範圍:       | 如說明             |  |  |  |  |
| 預設值:        | EMPTY           |  |  |  |  |

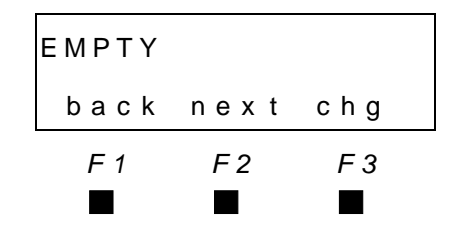

更 改:按chg輸入, 正確按save

下一組**:**按next

■ 可輸入範圍0-9,\*,#,P;每組最多可輸入16碼。 P為加入暫停功能,輸入方式:"功能"鍵→70。

輸入電話號碼 035775141 正 確: 按save 下一項:按next bksp save chg F 1 F 2 F 3 更 改:按chg 外撥路由01~08 TRUNK ROUTE : 1 上一項: 按backt back next chg 下一項:按next F 1 F 2 F 3 正 確: 按show ○設定項目: 輸入簡撥組碼 SPEED NO. :\_ 更 正: 按chg ▶ 輸入代碼: 04-09-6000~6499 bksp show chg 設定範圍: 6000~6499 或bksp F 1 F 2 F 3 開: 按保留鍵兩次 預設值: NULL 離 ◎ 設定項目: 系統簡撥輸入 上一項: 按back SYSTEM SPD. NO. ▶ 輸入代碼: 04-09 下一項: 按next back next show F 2 F 3 F 1 ◎ 設定項目: 中繼台配置 進 入: 按show DSS ALLOCATION ▶ 輸入代碼: 04-14 上一項: 按back back next show 下一項: 按next F 1 F 2 F 3

| ○設定項目:   | 輸入中繼台編號                            |      | DSS | UN  | NIT #   | :_         | Æ   | 確:  | 按show   |
|----------|------------------------------------|------|-----|-----|---------|------------|-----|-----|---------|
| ▶輸入代碼:   | 04-14-DS(01~12)                    |      | bks | sр  | show    | chg        | 更   | 正:  | 按chg    |
| 設定範圍:    | 01~12                              | •    | F 1 | 1   | F 2     | F 3        |     |     | 或bksp   |
| 預設值:     |                                    |      |     |     |         |            |     |     |         |
| ■■ 整個系紙  | 充中至多可設12台中                         | 繼台。  |     |     |         |            |     |     |         |
|          |                                    |      |     |     |         |            |     |     |         |
| ○設定項目:   | 配屬分機                               |      | DSS | ٥V  | WNER    | : NULL     | 更   | 改:  | 按chg輸入, |
| ▶輸入代碼:   | 04-14-DS-1                         |      | bac | c k | n e x t | chg        |     |     | 正確按save |
| 設定範圍:    | 2000~2999                          |      | F 1 | 1   | F 2     | F 3        | 上一  | ·項: | 按back   |
| 預設值:     | NULL                               |      |     |     |         |            | 下-  | ·項: | 按next   |
| ■■■中繼台將  | 将配屬的分機號碼,                          | 該號碼彡 | 頁為實 | 際裝  | 有話機,    | 否則不允       | 許輸入 | D   |         |
|          |                                    |      |     |     |         |            |     |     |         |
| ○設定項目:   | 中繼台原號碼                             |      | DIR | ΝL  | JMBER   | : NULL     | 更   | 改:  | 按chg輸入, |
| ▶輸入代碼:   | 04-14-DS-02~05                     |      | bac | c k | n e x t | chg        |     |     | 正確按save |
| 設定範圍:    | 2000~2999                          |      | F 1 | 1   | F 2     | F 3        | 上一  | ·項: | 按back   |
|          |                                    |      |     |     |         |            | 下-  | ·項: | 按next   |
| ∎ 🗲 輸入中級 | <sup>畿</sup> 台原在卡片上的分 <sup>4</sup> | 機號碼。 |     |     |         |            |     |     |         |
|          |                                    | ſ    |     |     |         |            |     |     |         |
| ○設定項目:   | 輸入中繼台編號                            |      | DSS | UN  | NIT #   | :_         | 正   | 確:  | 按show   |
| ▶輸入代碼:   | 04-14-DS                           |      | bks | s p | show    | chg        | 更   | 正:  | 按chg    |
| 設定範圍:    | 01~12                              |      | F 1 | 1   | F 2     | <u>F</u> 3 | 離   | 開:  | 按"保留"鍵  |
|          |                                    |      |     |     |         |            |     |     |         |
|          |                                    | I    |     |     |         |            |     |     |         |
| ◎ 設定項目:  | 中繼台配置                              |      | DSS | ΑL  | LOCA    | ΤΙΟΝ       | 上-  | ·項: | 按back   |
| ▶輸入代碼:   | 04-14                              |      | bac | c k | n e x t | show       | 下-  | ·項: | 按next   |
|          |                                    |      | F 1 | 1   | F 2     | F 3        |     |     |         |
|          |                                    |      |     |     |         |            |     |     |         |
|          |                                    |      |     |     |         |            |     |     |         |

進 入: 按show

上一項: 按back

第一項: 按next

回大項:按"保留"鍵

| ◎ 設定項目: | 程式軟體版本 |
|---------|--------|
| ▶輸入代碼:  | 04-18  |
| 設定範圍:   | 如說明    |
| 預設值:    |        |

KSU REVISION back next show F1 F2 F3

■ 查詢主機軟體版本。

| ſ | 120  |      |     | 上一項: 按back |
|---|------|------|-----|------------|
|   | back | next |     | 下一項:按next  |
|   | F 1  | F 2  | F 3 |            |

■ 軟體版本顯示1.2.0。

| ◎ 設定項目: <u>音量限制設定</u> | VOLUN | IE LIM | ΙT   | 進 入 <b>:</b> 按show |
|-----------------------|-------|--------|------|--------------------|
| ▶輸入代碼: 04-21          | back  | next   | show | 上一項: 按back         |
| 設定範圍: 如說明             | F 1   | F 2    | F 3  | 第一項:按next          |
| 預設值:                  |       |        |      |                    |

■ ■ 設定限制數位分機的免持佔線、聽筒受話的音量上限,以防止音量過大而產生回授的嘯叫 聲。

| ○設定項目: | 免持音量     |
|--------|----------|
| ▶輸入代碼: | 04-21-02 |
| 設定範圍:  | 1~8      |
| 預設值:   | 6        |

| SPEAKE | ER LE | VEL:6 | 更  | 改:按chg            |
|--------|-------|-------|----|-------------------|
| back   | next  | chg   | 上- | ─項 <b>:</b> 按back |
| F 1    | F 2   | F 3   | 下- | -項:按next          |
|        |       |       |    |                   |

■ 記定所的數位話機免持聽筒佔線時喇叭音量上限,以防止音量過大產生嘯叫聲。

| ○設定項目: | 聽筒受話音量   |
|--------|----------|
| ▶輸入代碼: | 04-21-03 |
| 設定範圍:  | 如說明      |
| 預設值:   | 6        |

| HANDSE | ET LEV  | /EL:6 | 更  | 改 <b>:</b> 按chg   |
|--------|---------|-------|----|-------------------|
| back   | n e x t | c h g | 上- | ─項 <b>:</b> 按back |
| F 1    | F 2     | F 3   | 下- | ─項 <b>:</b> 按next |
|        |         |       |    |                   |

■ 記定所的數位話機聽筒受話音量上限,以防止音量過大在掛回聽筒而產生嘯叫聲。

| ●設定項目: | 系統資料 |
|--------|------|
| ▶輸入代碼: | 04   |
|        |      |
|        |      |

| 4. RE | SOURC | E    | 上一大項  | i: 按back |
|-------|-------|------|-------|----------|
| back  | next  | show | 下一大項  | i:按next  |
| F 1   | F 2   | F 3  | 輸入畫面  | i:按"▲▼"鍵 |
| _     |       |      | 西班  开 | 「」」出版同   |

# 4.5 限撥控制設定

| ●設定項目: 限撥控制設定 | 5. RESTRICTION 進 入: 按show    |
|---------------|------------------------------|
| ▶輸入代碼: 05     | back next show 上一大項:按back    |
|               | F1 F2 F3 下一大項: 按next         |
|               |                              |
|               |                              |
|               | TOLL RESTRICTION 進入:按snow    |
| ▶輸入代碼: 05-01  | back next show 上一項:按back     |
|               | <i>F_1 F_2 F_3</i> 下一項:按next |
|               |                              |

■ 系統限撥作法,在未建立於允撥組內的碼頭,均列入不允撥碼頭,已設有碼頭於允撥組內 者,須再將所屬等級設為Y才允撥。

電話外撥時,系統會檢查該分機等級及所佔用該外線等級,在分機允撥組與外線允撥組中, 是否設為允撥。

如以隨身密碼撥號,限撥方式以密碼等級為外撥等級,不以分機及外線等級做限撥。

| ○設定項目: | 輸入組別       |
|--------|------------|
| ▶輸入代碼: | 05-01-1~60 |
| 設定範圍:  | 001~60組    |
| 預設值:   | 如附表        |
|        |            |

| DGT I | NTERVA | L:_ |
|-------|--------|-----|
| bksp  | show   | chg |
| F 1   | F 2    | F 3 |
|       |        |     |

正 確: 按show 更 改: 按chg 退一格: 按bksp

■ 系統中已預設有19組允撥組01~19,如要新增請由20組開始輸入。

| ○設定項目: | 限撥起始碼頭      |
|--------|-------------|
| ▶輸入代碼: | 05-01-XX-01 |
| 設定範圍:  | 0~9,*, #    |
| 預設值:   | 如附表         |

| FROM | : E M P T ` | Y   |
|------|-------------|-----|
| back | n e x t     | chg |
| F 1  | F 2         | F 3 |
|      |             |     |

更 改: 按chg輸入, 正確按save 上一項: 按back

下一項: 按next

■ 碼數長度為10位碼數,XX為限撥組碼01~60。

#### 限撥控制設定

正確按save

| ○設定項目: | 限撥結束碼頭      |
|--------|-------------|
| ▶輸入代碼: | 05-01-XX-02 |
| 設定範圍:  | 0~9,*, #    |
| 預設值:   | 如附表         |

■ 碼數長度為10位碼數。

| ○設定項目: | 分機允撥等級      |
|--------|-------------|
| ▶輸入代碼: | 05-01-XX-03 |
| 設定範圍:  | 0~7         |
| 預設值:   | 如附表         |

| ○設定項目: | 日間允撥等級 |
|--------|--------|
| ▶輸入代碼: |        |
| 設定範圍:  |        |
| 預設值:   | 如附表    |

| 寺秘0 |
|-----|
|     |
| Y/N |
| 如附表 |
|     |

| CLASS |         | 0 : Y |
|-------|---------|-------|
| back  | n e x t | chg   |
| F 1   | F 2     | F 3   |
|       |         |       |
|       |         |       |

F 2

ТΟ

F 1

F 1

F 1

: EMPTY

back next chg

F 2

EXTENSION COS

back next show

F 2

DAY ALLOWED

back next

F 3

F 3

show

F 3

上一項: 按back 下一項: 按next

更 改:按chg輸入,

| 進入      | 按SHOW                                   |
|---------|-----------------------------------------|
| ~ / ··· | ,,,,,,,,,,,,,,,,,,,,,,,,,,,,,,,,,,,,,,, |

- 上一項: 按back
- 下一項**:** 按next

| 進 | 入: | 按show |
|---|----|-------|
|   |    |       |

- 上一項: 按back
- 下一項**:** 按next

- 上一項: 按back
- 下一級:按next
- 下一項:按"保留"鍵

■ 分機等級為0~7,Y為允撥,N為限撥。

| ○設定項目: | 夜間允撥等級 |
|--------|--------|
| ▶輸入代碼: |        |
| 設定範圍:  |        |
| 預設值:   | 如附表    |

| ○設定項目: | 等級0 |
|--------|-----|
| ▶輸入代碼: |     |
| 設定範圍:  | Y/N |
| 預設值:   | 如附表 |

| NIGHT | ALLOWED |      |  |
|-------|---------|------|--|
| back  | n e x t | show |  |
| F 1   | F 2     | F 3  |  |
|       |         |      |  |
|       |         |      |  |

| CLASS |         | 0 : Y |  |
|-------|---------|-------|--|
| back  | n e x t | chg   |  |
| F 1   | F 2     | F 3   |  |
|       |         |       |  |

- 進入:按show
- 上一項**:** 按back
- 下一項**:**按next

| 更改: | 按chg |
|-----|------|
|-----|------|

- 上一項: 按back
- 下一級:按next
- 下一項:按"保留"鍵

#### 限撥控制設定

| ○設定項目: | 外線允撥等級      |
|--------|-------------|
| ▶輸入代碼: | 05-01-XX-04 |
| 設定範圍:  | 0~7         |
| 預設值:   | 如附表         |
|        |             |
|        |             |

| ○設定項目: | 日間允撥等級 |
|--------|--------|
| ▶輸入代碼: |        |
| 設定範圍:  |        |
| 預設值:   | 如附表    |

| 等級0 |
|-----|
|     |
| Y/N |
| 如附表 |
|     |

■ 外線等級為0~7,Y為允撥,N為限撥。

| ○設定項目: | 夜間允撥等級 |
|--------|--------|
| ▶輸入代碼: |        |
| 設定範圍:  |        |
| 預設值:   | 如附表    |

| ○設定項目: | 等級0 |
|--------|-----|
| ▶輸入代碼: |     |
| 設定範圍:  | Y/N |
| 預設值:   | 如附表 |

| ○設定項目: | 輸入組別     |
|--------|----------|
| ▶輸入代碼: | 05-01-XX |
| 設定範圍:  | 001~100  |
|        |          |

| NIGHT | ALLOW   | / E D |
|-------|---------|-------|
| back  | n e x t | show  |
| F 1   | F 2     | F 3   |
|       |         |       |

CO LN COS

DAY ALLOWED

F 1

F 1

CLASS

F 1

back next show

F 2

back next show

F 2

back next chg

F 2

F 3

F 3

0:Y

F 3

| CLASS |         | 0 : Y |
|-------|---------|-------|
| back  | n e x t | chg   |
| F 1   | F 2     | F 3   |
|       |         |       |
|       |         |       |

| DGT | ΙΝΤ | ERVA  | L:_ |
|-----|-----|-------|-----|
| bks | p s | a v e | chg |
| F 1 |     | F 2   | F 3 |
|     |     |       |     |

| 進  | 入:  | 按show |
|----|-----|-------|
| 上- | -項: | 按back |
| 下- | -項: | 按next |
|    |     |       |
|    |     |       |

| 進 | 入: 按show  |
|---|-----------|
| 上 | 一項: 按back |
| 下 | 一項: 按next |

| 更改  | :按chg          |
|-----|----------------|
| 上一項 | <b>:</b> 按back |
| 下一級 | <b>:</b> 按next |
| 下一項 | : 按"保留"鍵       |

| 進  | 入:按show  |  |
|----|----------|--|
| 上- | -項:按back |  |
| 下- | -項:按next |  |

| 更  | 改 <b>:</b> 按chg |
|----|-----------------|
| 上- | -項:按back        |
| 下- | -級:按next        |
| 下- | ⁻項: 按"保留"鍵      |
|    |                 |
| 繼  | 續: 輸入按show      |
| 更  | 改:按chg          |
| 下- | ⁻項: 按"保留"鍵兩     |
|    | 次               |
|    |                 |

| ◎ 設定項目: | 限撥碼設定 |
|---------|-------|
| ▶輸入代碼:  | 05-01 |
|         |       |
|         |       |

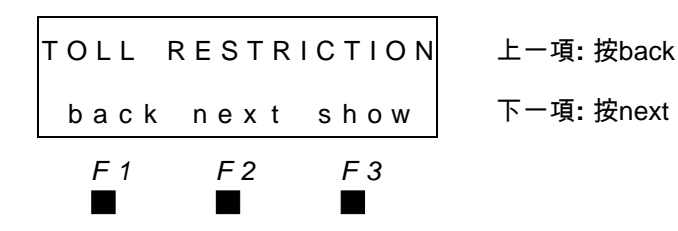

#### 系統預設分機及外線等級允撥表

| 限撥  | 起始碼頭 | 結束碼頭 | 分機(日)等級  | 分機(夜)等級  | 外線(日)等級  | 外線(夜)等級  |
|-----|------|------|----------|----------|----------|----------|
| 組別  | FROM | ТО   | 01234567 | 01234567 | 01234567 | 01234567 |
| 001 | 00   | 01   | YYYNNNNN | YYYNNNNN | YYYNNNNN | YYYNNNNN |
| 002 | 0200 | 0203 | YYYYNNNN | YYYYNNNN | YYYYNNNN | YYYYNNNN |
| 003 | 0204 | 0204 | YYYNNNNN | YYYNNNNN | YYYNNNNN | YYYNNNNN |
| 004 | 0205 | 0499 | YYYYYNN  | YYYYYNN  | YYYYYNN  | YYYYYNN  |
| 005 | 050  | 079  | YYYYYNN  | YYYYYNN  | YYYYYNN  | YYYYYNN  |
| 006 | 080  | 081  | YYYYYNN  | YYYYYNN  | YYYYYNN  | YYYYYNN  |
| 007 | 082  | 089  | YYYYYNN  | YYYYYNN  | YYYYYNN  | YYYYYNN  |
| 008 | 090  | 099  | YYYYNNNN | YYYYNNNN | YYYYNNNN | YYYYNNNN |
| 009 | 100  | 100  | YYYNNNNN | YYYNNNNN | YYYNNNNN | YYYNNNNN |
| 010 | 101  | 107  | YYYYYNN  | YYYYYNN  | YYYYYNN  | YYYYYNN  |
| 011 | 108  | 108  | YYYYYNN  | YYYYYNN  | YYYYYNN  | YYYYYNN  |
| 012 | 110  | 110  | YYYYYYYY | YYYYYYYY | YYYYYYY  | YYYYYYY  |
| 013 | 112  | 118  | YYYYYNN  | YYYYYNN  | YYYYYNN  | YYYYYNN  |
| 014 | 119  | 119  | YYYYYYYY | YYYYYYYY | YYYYYYYY | YYYYYYYY |
| 015 | 120  | 179  | YYYYYNN  | YYYYYNN  | YYYYYNN  | YYYYYNN  |
| 016 | 180  | 189  | YYYYYNN  | YYYYYNN  | YYYYYNN  | YYYYYNN  |
| 017 | 190  | 999  | YYYYYNN  | YYYYYNN  | YYYYYNN  | YYYYYNN  |
| 018 | *    | *    | YYYYYNN  | YYYYYNN  | YYYYYNN  | YYYYYNN  |
| 019 | #    | #    | YYYYYNN  | YYYYYNN  | YYYYYNN  | YYYYYNN  |

ACCOUNT CODE

| ◙ 設定項目: | 隨身密碼設定 |
|---------|--------|
| ▶輸入代碼:  | 05-02  |
|         |        |
|         |        |

| ○設定項目: | 密碼碼數設定   |
|--------|----------|
| ▶輸入代碼: | 05-02-01 |
| 設定範圍:  | 4~8      |
| 預設值:   | 4        |

| back   | n e x t | show | 上一項: 按back  |
|--------|---------|------|-------------|
| F 1    | F 2     | F 3  | 下一項:按next   |
|        |         |      |             |
| Г      |         |      | 1           |
| LENGTI | Н       | : 4  | 更 改:按chg輸入, |
| back   | n e x t | chg  | 正確按save     |
| F 1    | F 2     | F 3  | 上一項:按back   |
|        |         |      | 下一項:按next   |
|        |         |      |             |

進 入: 按show

■ 密碼碼數請謹慎更改,因已設有的密碼會隨碼數更改而全部消失,請務必注意。

#### 限撥控制設定

| ○設定項目: 密碼設定                 | PASSWORD       | 進 入: 按show         |
|-----------------------------|----------------|--------------------|
| ▶ 輸入代碼: 05-02-03            | back next show | 上一項:按back          |
| 設定範圍: 0~9                   | F1 F2 F3       | 下一項 <b>:</b> 按next |
|                             |                |                    |
|                             |                |                    |
| 輸入密碼組別001~500               | ID NUMBER :_   | 正 確: 按save         |
|                             | bksp save chg  | 更 改:按chg           |
|                             | F1 F2 F3       | 退一格:按bksp          |
|                             |                |                    |
|                             |                | <b>王</b> 1. 4. 4.1 |
| □設定項日:網示該組密碼                | PSWD : NULL    | 更 改:按chg輸入,        |
| ▶輸入代碼: 05-02-03-001~500-01  | back next chg  | 正確按save            |
| 設定範圍: 0~9                   | F1 F2 F3       | 上一項:按back          |
| 預設值: NULL                   |                | 下一項 <b>:</b> 按next |
|                             | _              |                    |
| ○設定項目: 隨身密碼等級               | COS : 0        | 更 改:按chg           |
| ▶ 輸入代碼: 05-02-03-001~600-02 | back next chg  | 上一項:按back          |
| 設定範圍: 0~7                   | F1 F2 F3       | 下一項:按next          |
| 預設值:0                       |                |                    |

■● 密碼等級與分機相同,受分機允撥組控制,但其等級可超越分機與外線等級,亦如或外線 只允撥市內電話,而密碼等級可撥長途電話,該分機或外線在密碼通過後,等級隨密碼等 級臨時調升。

| ○設定項目: | 密碼鎖定                |
|--------|---------------------|
| ▶輸入代碼: | 05-02-03-001~600-03 |
| 設定範圍:  | Y/N                 |
| 預設值:   | Ν                   |

INACTIVE :N 更 改:按chg back next chg 上一項:按back F1 F2 F3 下一項:按next

■ 密碼如設為鎖定,則無法用此組隨身密碼外撥電話。

| ○設定項目:        | 經濟路由啟動              |
|---------------|---------------------|
| ▶ 輸入代碼:       | 05-02-03-001~600-04 |
| 設定範圍 <b>:</b> | Y/N                 |
| 預設值:          | Ν                   |

| LCR E | ENABLE | : N |
|-------|--------|-----|
| back  | k next | chg |
| F 1   | F 2    | F 3 |
|       |        |     |

更 改: 按chg 上一項: 按back

下一項**:** 按next

■ 設定隨身密碼組是否強制啟動經濟路由功能。

| ○設定項目: | 外撥路由                |
|--------|---------------------|
| ▶輸入代碼: | 05-02-03-001~600-05 |
| 設定範圍:  | 1~8                 |
| 預設值:   | 1                   |

| TRUNK | ROUTE   | E: <b>:</b> 1 | 更 改:按chg           |
|-------|---------|---------------|--------------------|
| back  | n e x t | chg           | 上一項 <b>:</b> 按back |
| F 1   | F 2     | F 3           | 下一項 <b>:</b> 按next |
|       |         |               |                    |
|       |         |               |                    |

■ 設定隨身密碼組的外撥路由。

| ○設定項目: | DISA允用              |
|--------|---------------------|
| ▶輸入代碼: | 05-02-03-001~600-06 |
| 設定範圍:  | Y/N                 |
| 預設值:   | Ν                   |

|      |         |       | -  |                   |
|------|---------|-------|----|-------------------|
| DISA | ENABLE  | E : N | 更  | 改:按chg            |
| back | n e x t | chg   | 上· | -項: 按back         |
| F 1  | F 2     | F 3   | 下- | ─項 <b>:</b> 按next |
|      |         |       |    |                   |

∎ ∰ 設定隨身密碼組是否允用DISA功能。

| ○設定項目: | 密碼設定     |
|--------|----------|
| ▶輸入代碼: | 05-02-03 |
| 設定範圍:  | 0~9      |
|        |          |

| ◎ 設定項目: | 隨身密碼設定 |
|---------|--------|
| ▶輸入代碼:  | 05-02  |
|         |        |
|         |        |

| PASSWC | ) R D |      | 上一項 <b>:</b> 按back |
|--------|-------|------|--------------------|
| back   | next  | show | 下一項 <b>:</b> 按next |
| F 1    | F 2   | F 3  |                    |
|        |       |      |                    |
|        |       |      |                    |

| CCOUN | т соб | ЭE       | 上一項 <b>:</b> 按back |
|-------|-------|----------|--------------------|
| back  | next  | show     | 下一項 <b>:</b> 按next |
| F 1   | F 2   | F 3<br>■ |                    |

А

# 4.6 分機應用設定

| ●設定項目: | 分機應用設定 |
|--------|--------|
| ▶輸入代碼: | 06     |
|        |        |
|        |        |

| ◎ 設定項目: | 響鈴分配群 |
|---------|-------|
| ▶輸入代碼:  | 06-01 |
|         |       |
|         |       |

輸入分配群碼01~24

| 6. EX  | Γ ΑΡΡ   | LICAT. | 進       | 入: 按show          | ' |
|--------|---------|--------|---------|-------------------|---|
| back   | n e x t | show   | 上-      | −項:按back          |   |
| F 1    | F 2     | F 3    | 下-      | ─項 <b>:</b> 按next |   |
|        |         |        |         |                   |   |
|        |         |        | _       |                   |   |
| UCD PI | ROGRA   | MMING  | 進       | 入: 按show          | / |
| back   | next    | show   | 上-      | ─項: 按back         |   |
| F 1    | F2      | F.3    | ו<br>ד- | -項:按next          |   |
|        |         |        |         |                   |   |
|        |         |        |         |                   |   |
| UCD GI | ROUP    | :_     | 正       | 確:按show           | 1 |
| bksp   | show    | chg    | 更       | 改:按chg            |   |
| F 1    | F 2     | F 3    | -<br>退- | −格: 按bksp         |   |
|        |         |        |         |                   |   |

■ 分配群碼HG(1~24),對應群號430~453。

| ○設定項目: | 分配群分機       |
|--------|-------------|
| ▶輸入代碼: | 06-01-HG-03 |
| 設定範圍:  | EXT/NULL    |
| 預設值:   | NULL        |

| JCD GF | P. ME | MBER | 進 入: 按show |
|--------|-------|------|------------|
| back   | next  | show | 上一項: 按back |
| F 1    | F 2   | F 3  | 下一項:按next  |
|        |       |      |            |

■ 毎群可輸入48部分機。

出廠值第一組已設有48部分機(2000~2047)。 出廠值第24組已設有12部VAA(8900~8911)。

| ○設定項目: 第 | 第一組分機         | MEMBEF | R    | 1 : NULL | 更  | 改:按chg   |
|----------|---------------|--------|------|----------|----|----------|
| ▶輸入代碼:0  | 6-01-HG-03-01 | back   | next | chg      | 上- | -項:按back |
| 設定範圍: E  | EXT/NULL      | F 1    | F 2  | F 3      | 下- | -項:按next |
| 預設值: N   | NULL          |        |      |          |    |          |

■ 可輸入分機號碼、NULL(空白)。

輸入分機號碼

|       |      |     | _ |                   |
|-------|------|-----|---|-------------------|
| МЕМВЕ | २ १  | 1:_ | 正 | 確: 按save          |
| bksp  | save | chg | 更 | 改 <b>:</b> 按chg   |
| F 1   | F 2  | F 3 | 退 | 一格 <b>:</b> 按bksp |
|       |      |     |   |                   |

分機應用設定

| ○設定項目: 第二組分機     | 送      | MEMBEF | R 2     | 2 : NULL | 更  | 改:按chg            |
|------------------|--------|--------|---------|----------|----|-------------------|
| ▶輸入代碼: 06-01-HG- | -03-02 | back   | n e x t | chg      | 上一 | -項 <b>:</b> 按back |
| 設定範圍: EXT/NULL   | -      | F 1    | F 2     | F 3      | 下一 | -項 <b>:</b> 按next |
| 預設值: NULL        |        |        |         |          |    |                   |

■ 其他分機可依序繼續設定06-01-HG-03-03~48。

| ○設定項目:響鈴方式         | HUNT METHOD:LINE | 更 改: 按chg |
|--------------------|------------------|-----------|
| ▶輸入代碼: 06-01-HG-04 | back next chg    | 上一項:按back |
| 設定範圍: 如說明          | F1 F2 F3         | 下一項:按next |
| 預設值: LINE          |                  |           |

■ 設定LINE(每次由第1組分機先響)/DIST(輪流響鈴)/ALL(同時響鈴)。 出廠值第一群為ALL(同時響鈴)。

| ○設定項目:        | 分機交換時間      |
|---------------|-------------|
| ▶ 輸入代碼:       | 06-01-HG-05 |
| 設定範圍 <b>:</b> | 05~60秒      |
| 預設值:          | 35          |

| NO  | ANS |   | т |   | Μ | Е |     | : | 35 |   |
|-----|-----|---|---|---|---|---|-----|---|----|---|
| b a | c k | n | е | х | t | C | c h | g |    |   |
| F   | 1   |   | F | 2 |   |   | F   | 3 |    | - |
|     | I   |   |   |   |   |   |     |   |    |   |

- 更 改:按chg輸入, 正確按save 上一項: 按back
- 記定每部分機響鈴多少時間,即輪至下一部分機響鈴。

輸入分配群碼01~24

| UCD GF | ROUP | :_       |  |
|--------|------|----------|--|
| bksp   | show | chg      |  |
| F 1    | F 2  | F 3<br>■ |  |

show

F 3 

- 正 確: 按show
- 更 改: 按chg

下一項:按next

退一格:按bksp

■ 可依序輸入其他分配群。

| ◎ 設定項目: | 內建語音信箱 |
|---------|--------|
| ▶輸入代碼:  | 06-02  |
|         |        |
|         |        |

預設值: 24

|                 | _ |       |       |      |
|-----------------|---|-------|-------|------|
| ○設定項目:信箱響鈴分配群   |   | ин му | NT GR | OUP: |
| ▶輸入代碼: 06-02-01 |   | back  | next  | chg  |
| 設定範圍: 1~24      |   | F 1   | F 2   | F 3  |
| 西凯佐 04          |   |       |       |      |

F 1

VOICE MAIL

back next

F 2

| 進  | <b>入:</b> | 按show |
|----|-----------|-------|
| 上- | ·項:       | 按back |

下一項:按next

更 改:按chg輸入, UP:24 正確按save 上一項:按back 下一項:按next

| ○設定項目: | 前置碼      |
|--------|----------|
| ▶輸入代碼: | 06-02-02 |
|        |          |
|        |          |

■ 記定系統送至語音信箱前置碼,可輸入0~9、\*、#。

■ 記定某一響鈴群為語音信箱群, 1~24表示為響鈴分配群。

進 入: 按show PREFIX TABLE 上一項: 按back back next show 下一項:按next F 1 F 2 F 3 

| ○設定項目: | 分機直撥碼       |
|--------|-------------|
| ▶輸入代碼: | 06-02-02-01 |
| 設定範圍:  | 如說明         |
| 預設值:   | 41          |

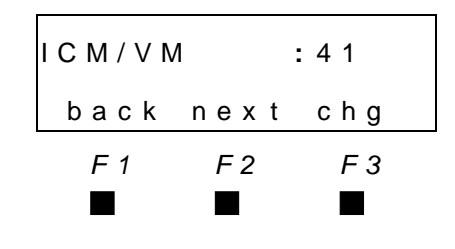

更 改:按chg輸入,

正確按save

- 上一項: 按back
- 下一項**:** 按next

■ 記定分機聽取留言時,系統送至語音信箱前置碼。

可輸入0~9、\*、#。

| ○設定項目:        | 轉接碼         | TRANS | FER : | 4 2 |   |
|---------------|-------------|-------|-------|-----|---|
| ▶ 輸入代碼:       | 06-02-02-02 |       |       |     |   |
| 設定範圍 <b>:</b> | 如說明         | F 1   | F 2   | F 3 | - |
| 預設值:          | 42          |       |       |     |   |

- 更 改:按chg輸入,
  - 正確按save
- 上一項**:** 按back
- 下一項**:** 按next

■ ■ 設定分機轉接電話至語音信箱,系統送出至語音信箱的前置碼。

可輸入0~9、\*、#。

| ○設定項目: | 忙線跟隨碼       | ] | BUSY | FW  | D     | :43 | 更       | 改:  | 按chg輸入, |
|--------|-------------|---|------|-----|-------|-----|---------|-----|---------|
| ▶輸入代碼: | 06-02-02-03 |   | back | ( n | e x t | chg |         |     | 正確按save |
| 設定範圍:  | 如說明         |   | F 1  |     | F 2   | F 3 | _<br>上- | -項: | 按back   |
| 預設值:   | 43          |   |      |     |       |     | 下-      | -項: | 按next   |

■ 記定分機忙線跟隨至語音信箱,系統送出至語音信箱的前置碼。

可輸入0~9、\*、#。

| ○設定項目: 定時跟隨碼       | NO_ANS FWD :44 | 更 改:按chg輸入,        |
|--------------------|----------------|--------------------|
| ▶輸入代碼: 06-02-02-04 | back next chg  | 正確按save            |
| 設定範圍: 如說明          | F1 F2 F3       | 上一項: 按back         |
| 預設值: 44            |                | 下一項 <b>:</b> 按next |

■ 
■ 
設定分機定時跟隨至語音信箱,系統送出至語音信箱的前置碼。

可設定0~9、\*、#。

- 更 改:按chg輸入, CO GREETING:NULL 正確按save back next chg 上一項:按back F 1 F 3 F 2 下一項:按next 設定系統送至語音信箱外線進線碼。 可設定0~9、\*、#。 CO RECALL : NULL back next chg 上一項: 按back F 1 F 3 F 2 可設定0~9、\*、#。 更 改:按chg輸入, SUFFIX DGT :NULL 正確按save back next chg 上一項: 按back F 1 F 2 F 3 下一項: 按next 4-38
- back next chg 設定範圍: 如說明 F 1 F 2 預設值: 45

可設定0~9、\*、#。

DIRECT FWD

:45

F 3

| ○設定項目: | 外線進線碼       |
|--------|-------------|
| ▶輸入代碼: | 06-02-02-06 |
| 設定範圍:  | 如說明         |
| 預設值:   | NULL        |
| ■■     | 东送至善于一个的。   |

○設定項目:直接跟隨碼

▶ 輸入代碼: 06-02-02-05

| ○設定項目:        | 外線回叫碼       |
|---------------|-------------|
| ▶輸入代碼:        | 06-02-02-07 |
| 設定範圍 <b>:</b> | 如說明         |
| 預設值:          | NULL        |

■ 設定系統送至語音信箱外線轉接回叫碼。

| ○設定項目: | 後續碼      |
|--------|----------|
| ▶輸入代碼: | 06-02-03 |
| 設定範圍:  | 如說明      |
| 預設值:   | NULL     |

■ 記定系統送至語音信箱後續碼。

可設定0~9、\*、#。

| 更 | 改 <b>:</b> 按chg輸入, |
|---|--------------------|
|   | 正確按save            |
|   |                    |

- - 下一項: 按next

- 更 改:按chg輸入,
  - 正確按save
- 上一項: 按back
- 下一項:按next

分雌雁用瑴

| ○設定項目:        | 掛斷碼      |
|---------------|----------|
| ▶ 輸入代碼:       | 06-02-06 |
| 設定範圍 <b>:</b> | 如說明      |
| 預設值:          | 5678     |

■ 記定系統送至語音信箱掛斷碼。

可設定0~9、\*、#。

| ◎ 設定項目: | 設定門口機 |
|---------|-------|
| ▶輸入代碼:  | 06-05 |
|         |       |
|         |       |

輸入門口機01~12

| ○設定項目: | 設定門口機號碼     |
|--------|-------------|
| ▶輸入代碼: | 06-05-ID-01 |
| 設定範圍:  | EXT/NULL    |
| 預設值:   | NULL        |

| ◎ 設定項目: | 門口機響鈴分機      |
|---------|--------------|
| ▶輸入代碼:  | 06-05-ID-02  |
| 設定範圍    | EXT/UCD/NULL |
| 預設值     | 430          |

| ◎ 設定項目: | 按鈴響鈴長度      |
|---------|-------------|
| ▶輸入代碼:  | 06-05-ID-03 |
| 設定範圍    | 10~120秒     |
| 預設值     | 16秒         |

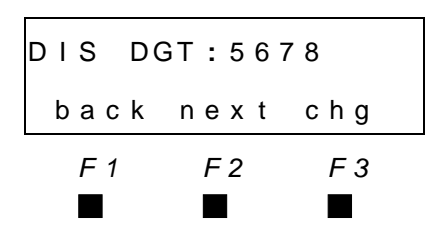

更 改:按chg輸入,

正確按save

- 上一項: 按back
- 下一項: 按next

進 入: 按show DOOR PHONE 上一項: 按back back next show F 2 F 3 F 1 

下一項:按next

進入:按chg

上一項: 按back

下一項**:** 按next

| DOOR PHONE I | D: _     | ΤĒ | 確: 按show        |
|--------------|----------|----|-----------------|
| bksp show    | / chg    | 更  | 改 <b>:</b> 按chg |
| F1 F2        | F 3<br>■ | 退- | ─格:按bksp        |

| DIR | NO  | •   | : | Ν | U | L | L |
|-----|-----|-----|---|---|---|---|---|
| bа  | c k | n e | х | t | С | h | g |
| F   | 1   | F   | 2 |   |   | F | 3 |
|     |     |     | I |   |   |   | l |

進入:按chg ANSWER NO. : 430 back next chg 上一項: 按back 下一項:按next F 1 F 2 F 3 

| RING | ΓIME :  | 16  | 進 入: 按chg  |
|------|---------|-----|------------|
| back | n e x t | chg | 上一項: 按back |
| F 1  | F 2     | F 3 | 下一項:按next  |
|      |         |     |            |

| ◎ 設定項目: | 設定開鎖代碼      |
|---------|-------------|
| ▶輸入代碼:  | 06-05-ID-04 |
| 設定範圍    | 0~#         |
| 預設值     | #           |

| ◎ 設定項目: | 門口機鈴聲       |
|---------|-------------|
| ▶輸入代碼:  | 06-05-ID-05 |
| 設定範圍    | 0~28        |
| 預設值     | 18          |

| ◎ 設定項目: | 開鎖ON時間長度    |
|---------|-------------|
| ▶輸入代碼:  | 06-05-ID-06 |
| 設定範圍    | 500~10000ms |
| 預設值     | 500ms       |

| ◎ 設定項目: | 外線跟隨        |
|---------|-------------|
| ▶輸入代碼:  | 06-05-ID-07 |
| 設定範圍    | N/Y         |
| 預設值     | Ν           |

| ◎ 設定項目: | 日間外線跟隨       |
|---------|--------------|
| ▶輸入代碼:  | 06-05-ID-08  |
| 設定範圍    | NULL/ number |
| 預設值     | NULL         |

| ◎ 設定項目: | 午間外線跟隨       |
|---------|--------------|
| ▶輸入代碼:  | 06-05-ID-09  |
| 設定範圍    | NULL/ number |
| 預設值     | NULL         |

| O P E N DC | OR CODE | E: # |
|------------|---------|------|
| back       | n e x t | chg  |
| F 1        | F 2     | F 3  |
|            |         |      |
|            |         |      |
|            |         |      |

| DP F | RING TYPE | : 18 |
|------|-----------|------|
| bacl | k next    | chg  |
| F 1  | F 2       | F 3  |
|      |           |      |
|      |           |      |

- 進入:按chg 上一項:按back
- 下一項:按next
- 進入:按chg
- 上一項:按back
- 下一項: 按next

| OPENLC | OCK_T : | 500 | 進 入: 按show |
|--------|---------|-----|------------|
| back   | n e x t | chg | 上一項: 按back |
| F 1    | F 2     | F 3 | 下一項:按next  |
|        |         |     |            |

- 上一項**:** 按back 下一項**:** 按next
- 進 入: 按show ECF ENABLE : N 上一項: 按back back next chg 下一項:按next F 2 F 3

  - 進 入: 按show
  - 上一項: 按back
  - 下一項: 按next
- 進 入: 按show NOON ECF NUMBER 上一項: 按back back next show F 1 F 2 F 3 下一項:按next

F 3 

F 1

F 1

DAY ECF NUMBER

back next show

F 2

| ◎ 設定項目: | 夜間外線跟隨       |
|---------|--------------|
| ▶輸入代碼:  | 06-05-ID-10  |
| 設定範圍    | NULL/ number |
| 預設值     | NULL         |

| ◎ 設定項目: | 跟隨開鎖權限      |
|---------|-------------|
| ▶輸入代碼:  | 06-05-ID-11 |
| 設定範圍    | N/Y         |
| 預設值     | Ν           |

| NIGHT              | ECF NUM        | BER             |
|--------------------|----------------|-----------------|
| back               | n e x t        | show            |
| F 1                | F 2            | F 3             |
|                    |                |                 |
|                    |                |                 |
|                    |                |                 |
| ECF OF             | 'EN DOOR       | : N             |
| back               | n e x t        | :N<br>chg       |
| back<br><i>F 1</i> | n e x t<br>F 2 | :N<br>chg<br>F3 |

| 進  | 入:          | 按show |
|----|-------------|-------|
| 上- | -項 <b>:</b> | 按back |
| 下- | -項 <b>:</b> | 按next |
|    |             |       |

- 進入:按chg
- 上一項**:** 按back
- 下一項**:**按next

#### 外線應用設

按back

按next

按"▲ ▼ "鍵 掛上聽筒

# 4.7 外線應用設定

| ●設定項目: | 外線應用設定 |
|--------|--------|
| ▶輸入代碼: | 07     |
|        |        |
|        |        |

| ◎ 設定項目: | 外線群設定 |
|---------|-------|
| ▶輸入代碼:  | 07-01 |
|         |       |
|         |       |

輸入外線群碼01~08

| 7. TRM | КАРРІ    | ICAT.    | 進   | 入 <b>:</b> 按show  |
|--------|----------|----------|-----|-------------------|
| back   | n e x t  | show     | 上一ナ | 大項:按back          |
| F 1    | F 2      | F 3      | 下ーナ | 大項:按next          |
|        | -        | -        |     |                   |
| TRUNK  | ROUTE    | E        | 進   | 入: 按show          |
| back   | n e x t  | show     | 上-  | ─項 <b>:</b> 按back |
| F 1    | F 2      | F 3      | 下-  | −項: 按next         |
| -      |          |          |     |                   |
| TRUNK  | ROUTE    | ≣ :_     | ΤĒ  | 確: 按show          |
| bksp   | show     | chg      | 更   | 改:按chg            |
| F 1    | F 2<br>■ | F 3<br>■ | 退-  | -格:按bksp          |
| HUNT N | ИЕТНО    | D: RAN   | 更   | 改: 按chg           |
| back   | n e x t  | chg      | 上-  | -項: 按back         |
| F 1    | F2       | F 3      | 下-  | ─項: 按next         |

| ○設定項目: | 佔外線順序          |
|--------|----------------|
| ▶輸入代碼: | 07-01-01~08-02 |
| 設定範圍:  | 如說明            |
| 預設值:   | RAN            |

■ 可變更預設值為SEQF由前往後/SEQL由後往前/RAN隨機。

-

| ●設定項目: | 外線應用設定 |
|--------|--------|
| ▶輸入代碼: | 07     |
|        |        |
|        |        |

| 7. TRK | APP        | LICT.      | 上一 | 大項:         |
|--------|------------|------------|----|-------------|
| backr  | next       | show       | 下一 | 大項 <b>:</b> |
| F 1    | <u>F</u> 2 | <u>F</u> 3 | 輸入 | 畫面:         |
|        |            |            | 離  | 開:          |

4.8 系統應用設定

| ●設定項目: | 系統應用設定 |
|--------|--------|
| ▶輸入代碼: | 08     |
|        |        |
|        |        |

| ◎ 設定項目: | 硬體查詢/更改號碼 |
|---------|-----------|
| ▶輸入代碼:  | 08-07     |
|         |           |
|         |           |

| 8.  | SY  | S | A   | PL  | Ι | CA       | т. |  |
|-----|-----|---|-----|-----|---|----------|----|--|
| b a | c k | n | e   | x t | s | h o      | w  |  |
| F   | 1   |   | F 2 | 2   |   | F 3      |    |  |
|     | -   |   |     |     |   |          |    |  |
| POS | . т |   | N   | то  |   | <u> </u> | Р  |  |

F 1

F 1

SHOW CABINET

bksp show chg

F 2

TO DIR back next show F 2 F 3 

:

F 3

進 入: 按show 下一項:按next

進 入:按show

上一大項:按back

下一大項:按next

上一項: 按back

正 確: 按show

改:按chg

按show

按chg

更

■ 本項可查詢硬體對應號碼及更改分機號碼。

| ○設定項目: | 輸入機櫃    |
|--------|---------|
| ▶輸入代碼: | 08-07-1 |
| 設定範圍:  | 1/2/3/4 |
| 預設值:   |         |

■ 輸入機櫃1/2/3/4。

| ○設定項目: | 輸入卡槽     |
|--------|----------|
| ▶輸入代碼: | 08-07-1- |
| 設定範圍:  | 1~6      |
| 預設值:   |          |

■■ 輸入卡片槽位 1~6。

顯示硬體位置及號碼

| SHOW | BOARD | :_  |   | ΤĒ | 確: |
|------|-------|-----|---|----|----|
| bksp | show  | chg |   | 更  | 改: |
| F 1  | F 2   | F 3 | - |    |    |
|      |       |     |   |    |    |
|      |       |     |   |    |    |

| 1 - 0 1 - 0 1 | : 2 0 0 <b>0</b> | 上一 <b>埠: 按</b> back, |
|---------------|------------------|----------------------|
| back next     | chg              |                      |
| F1 F2         | F 3              | 下一埠 <b>:</b> 按next   |

■ 1.1-01-01表示為第1機櫃-第1卡槽-第01埠,2000為號碼。

2. 如要更改號碼按chg輸入,外線卡的號碼不能被更改。

|                  |                                 | 系統應用設定                 |
|------------------|---------------------------------|------------------------|
| ◎ 設定項目: 號碼查詢硬體   | DIR TO POSITION                 | 進 入: 按show             |
| ▶輸入代碼: 08-08     | back next show                  | 下一項:按next              |
|                  | F1 F2 F3                        | 上一項: 按back             |
| ■■本項功能為以分機號碼或外線化 | 弋碼查詢對應硬體位置。<br>                 |                        |
| 輸入分機號碼或外線代碼      | DIR NUMBER :_                   | 正 確: 按show             |
|                  | bksp show chg                   | 更 改 <b>:</b> 按chg或bksp |
|                  | F1 F2 F3                        |                        |
| 顯示該號碼硬體位址        | P O S I T I O N : 1 - 0 1 - 0 1 | 繼 續:按next              |
|                  | back next                       | 下一項: 按"保留"鍵兩           |
|                  | F1 F2 F3                        | 次再按next                |

■ 1-01-01表示為第1機櫃-第1槽位-第01埠。

| ◎ 設定項目: | 功能碼碼頭規劃 |
|---------|---------|
| ▶輸入代碼:  | 08-09   |
| 設定範圍:   | 0~7     |
| 預設值:    | NULL    |

**16** 3

| 系統已使用碼頭如下:          |                  |
|---------------------|------------------|
| 1.外線第1群代碼使用0字頭。     | 2.隨身密碼代碼使用1字頭。   |
| 3.分機號碼代碼使用2字頭。      | 4.分機廣播代碼使用40字頭。  |
| 5.分機響鈴群代碼使用43至45字頭。 | 6.總機分機代碼使用9字頭。   |
| 7.個人簡撥代碼使用5字頭。      | 8.系統簡撥代碼使用6字頭。   |
| 9.外線代碼使用7字頭。        | 10.會議電話代碼使用86字頭。 |

F 1

NUMBERING PLAN

back next show

F 2

F 3 

如需要其他已使用碼頭時,必須先將其他功能碼頭刪除(先設為NULL)才能輸入。

| ○設定項目: | 外線群碼編碼   |
|--------|----------|
| ▶輸入代碼: | 08-09-01 |
|        |          |
|        |          |

■ # 規劃外線群代碼碼數、碼頭。

| TRUNK | ROUTI | E        | 進 入: 按 |
|-------|-------|----------|--------|
| back  | next  | show     | 下一項: 按 |
| F 1   | F2    | F 3<br>■ | 上一項:按  |

進 入: 按show

下一項:按next

上一項:按back

| ○設定項目: | 第1組碼數       |
|--------|-------------|
| ▶輸入代碼: | 08-09-01-01 |
| 設定範圍:  | 1~4         |
| 預設值:   | 1           |

| LENGTH | 4       | 1:1 |  |
|--------|---------|-----|--|
| back   | n e x t | chg |  |
| F 1    | F2      | F 3 |  |
|        |         |     |  |

- 更 改: 按chg 下一組: 按next
  - 上一項: 按back

■☞ 預設可變更碼數為1碼至4碼,第2~5組預設值為3碼。

碼數變更碼頭設定會隨著變為空值,須同時重新設定碼頭。

| ○設定項目: 第2~5組碼數         | LENGTH 5:3     | 更 改: 按chg            |
|------------------------|----------------|----------------------|
| ▶ 輸入代碼: 08-09-01-02~05 | back next chg  | 下一組: 按next           |
| 設定範圍: 1~4              | F1 F2 F3       | 上一項:按back            |
| 預設值: 3                 |                |                      |
|                        |                |                      |
| ○設定項目: 第1組碼頭           | LEADING 1:0    | 更 改:按chg輸入,          |
| ▶輸入代碼: 08-09-01-06     | back next chg  | 正確按save              |
| 設定範圍: 0~9              | F1 F2 F3       | 下一組:按next            |
| 預設值:0                  |                | 上一項 <b>:</b> 按back   |
|                        |                |                      |
| ○設定項目: 第2~5組碼頭         | LEADING 2:NULL | 更 改 <b>:</b> 按chg輸入, |
| ▶ 輸入代碼: 08-09-01-07~10 | back next chg  | 正確按save              |
| 設定範圍: 如說明              | F1 F2 F3       | 下一項 <b>:</b> 按next   |
| 預設值: 88/87/NULL        |                | 上一組: 按back           |
|                        |                |                      |

■ 外線群碼頭第2組預設值88 第3組預設值87 第4組至第5組預設值為空值。

| ○設定項目: | 分機號碼編碼   |
|--------|----------|
| ▶輸入代碼: | 08-09-02 |
| 設定範圍:  | 如說明      |
| 預設值:   | NULL     |

■ # 規劃分機號碼碼數、碼頭。

| EXT D | IR NU | JMBER  |  |
|-------|-------|--------|--|
| back  | next  | t show |  |
| F 1   | F 2   | F 3    |  |
|       |       |        |  |

- 進入:按show
- 下一項**:** 按next
- 上一項: 按back

|                       |                           | 系統應用設定      |
|-----------------------|---------------------------|-------------|
|                       |                           |             |
| ○設定項目: 分機號碼碼數         | LENGTH : 4                | 更 改:按chg    |
| ▶輸入代碼: 08-09-02-01    | back next chg             | 下一組: 按next  |
| 設定範圍:1~4              | F1 F2 F3                  | 上一項:按back   |
| 預設值:3                 |                           |             |
| ■■ 碼數變更後碼頭設定會隨著變      | 為空值,須同時重新設定碼頭。            |             |
|                       |                           |             |
| ○設定項目: 第1組碼頭          | LEADING 1:2               | 更 改:按chg輸入, |
| ▶輸入代碼: 08-09-02-02    | back next chg             | 正確按save     |
| 設定範圍: 0~9             |                           | 下一組: 按next  |
| 預設值:2                 |                           | 上一項: 按back  |
| ■● 分碼頭預設值第一組2,亦即2     | 分機號碼由2000至2999間,共有28約<br> | 且碼頭可供設定。    |
| ○設定項目: 第2~8組碼頭        | LEADING 2:NULL            | 更 改:按chg輸入, |
| ▶輸入代碼: 08-09-02-03~29 | back next chg             | 正確按save     |
| 設定範圍: 0~9             | F1 F2 F3                  | 下一組:按next   |
| 預設值: NULL             |                           | 上一組:按back   |
| ■■ 第2~28組碼頭預設值為NULL   | (空值)。                     |             |
| ○設定項目: 分機廣播群編碼        | EXT PAGE GROUP            | 進 入: 按show  |
| ▶輸入代碼: 08-09-03       | back next show            | 下一項:按next   |
|                       | F1 F2 F3                  | 上一項:按back   |
|                       |                           |             |
| ■☞ 規劃分機廣播群各群代碼的碼      | 數、碼頭。                     |             |
| ○設定項目: 廣播群碼碼數         | LENGTH : 3                | 更 改: 按chg   |
| ▶輸入代碼: 08-09-03-01    | back next chg             | 下一項:按next   |
| 設定範圍:1~4              | F1 F2 F3                  | 上一項:按back   |
|                       |                           |             |

| ○設定項目: | 第1組碼頭       |
|--------|-------------|
| ▶輸入代碼: | 08-09-03-02 |
| 設定範圍:  | 0~9         |
| 預設值:   | 40          |

更 改:按chg輸入, LEADING 1:40 back next chg F 1 F 2 F 3 

下一組:按next 上一項: 按back

正確按save

| ○設定項目: | 響鈴分配群編碼  |
|--------|----------|
| ▶輸入代碼: | 08-09-04 |
|        |          |
|        |          |

■ 規劃響鈴分配群代碼的碼數、碼頭。

| ○設定項目: | 響鈴分配群碼數     |
|--------|-------------|
| ▶輸入代碼: | 08-09-04-01 |
| 設定範圍:  | 1~4         |
| 預設值:   | 3           |

| ○設定項目:        | 第1組碼頭       |
|---------------|-------------|
| ▶輸入代碼:        | 08-09-04-02 |
| 設定範圍 <b>:</b> | 0~9         |
| 預設值:          | 43          |

| ○設定項目: | 第2組碼頭       |
|--------|-------------|
| ▶輸入代碼: | 08-09-04-03 |
| 設定範圍:  | 0~9         |
| 預設值:   | 44          |

| ○設定項目:<br>▶輸入代碼: |       | 第3組碼頭       |
|------------------|-------|-------------|
|                  |       | 08-09-04-04 |
|                  | 設定範圍: | 0~9         |
|                  | 預設值:  | 45          |

| 個人簡撥編碼   |
|----------|
| 08-09-06 |
|          |
|          |
|          |

■ 規劃個人簡撥代碼的碼數、碼頭。

| ЕХТ | НU | N | Т   | GR | ου  | Р   |
|-----|----|---|-----|----|-----|-----|
| bac | k  | n | e x | t  | s h | o w |
| F 1 |    |   | F 2 |    | F   | 3   |

back next chg

F 2

F 2

back next chg

F 2

back next chg

F 2

F 2

INDIV. SPD.

back next

LENGTH

F 1

LEADING

F 1

LEADING

F 1

LEADING

F 1

F 1

back next

- 進 入: 按show 下一項: 按next
- 上一項: 按back
- 更 改:按chg

: 3

F 3

1:43

chg

2:44

F 3

3:45

F 3

NO.

show

F 3

F 3

- 下一項:按next
- 上一項: 按back
- 更 改:按chg輸入, 正確按save
- 下一組:按next
- 上一項: 按back
- 更 改:按chg輸入, 正確按save
- 下一組:按next
- 上一項: 按back
- 更 改**:** 按chg輸入,
  - 正確按save
- 下一項**:**按next
- 上一組:按back
- 進入:按show
- 下一項**:**按next
- 上一項**:** 按back

更 改:按chg

下一項:按next

上一項:按back

更 改:按chg輸入,

下一組:按next

上一項: 按back

下一組: 按next

更改:按chg輸入,

正確按save

正確按save

| ○設定項目: | 個人簡撥碼數      |
|--------|-------------|
| ▶輸入代碼: | 08-09-06-01 |
| 設定範圍:  | 1~4         |
| 預設值:   | 3           |

| ○設定項目: | 第1組碼頭       |
|--------|-------------|
| ▶輸入代碼: | 08-09-06-02 |
| 設定範圍:  | 0~9         |
| 預設值:   | 5           |

| ○設定項目: | 第2組碼頭       |
|--------|-------------|
| ▶輸入代碼: | 08-09-06-03 |
| 設定範圍:  | 0~9         |
| 預設值:   | 5           |

| ○設定項目: 第3組碼頭 |             |
|--------------|-------------|
| ▶輸入代碼:       | 08-09-06-04 |
| 設定範圍:        | 0~9         |
| 預設值:         | NULL        |

| ○設定項目: | 系統簡撥編碼   |
|--------|----------|
| ▶輸入代碼: | 08-09-07 |
|        |          |
|        |          |

■ # 規劃系統簡撥代碼的碼數、碼頭。

| ○設定項目: | 系統簡撥碼數      |
|--------|-------------|
| ▶輸入代碼: | 08-09-07-01 |
| 設定範圍:  | 1~4         |
| 預設值:   | 4           |

| LENGTH | ł       |       | : 3 |
|--------|---------|-------|-----|
| back   | n e x t | c h g |     |
| F 1    | F 2     | F 3   |     |
|        |         |       |     |
|        |         |       |     |
| LEADIN | G       | 1:5   |     |

| back | n e x t | chg |  |
|------|---------|-----|--|
| F 1  | F 2     | F 3 |  |
|      |         |     |  |
|      |         |     |  |

| LEADIN | G       | 2 : NUL L |
|--------|---------|-----------|
| back   | n e x t | chg       |
| F 1    | F 2     | F 3       |
|        |         |           |
|        |         |           |

| LEADIN | G       | 3 : N U L | L |
|--------|---------|-----------|---|
| back   | n e x t | chg       |   |
| F 1    | F 2     | F 3       |   |
|        |         |           |   |
|        |         |           |   |

|               | , . |
|---------------|-----|
| back next sho | w   |
| F1 F2 F3      |     |

| 上- | -項: | 按back   |
|----|-----|---------|
| 更  | 改:  | 按chg輸入, |
|    |     | 正確按save |
| 下- | -項: | 按next   |
| 上- | -組: | 按back   |
|    |     |         |

- 進 入: 按show 下一項: 按next
- 上一項: 按back

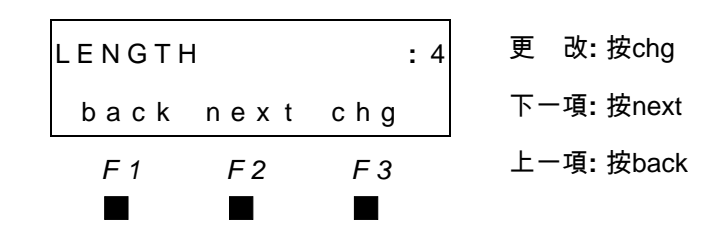

| ○設定項目: | 第1組碼頭       |
|--------|-------------|
| ▶輸入代碼: | 08-09-07-02 |
| 設定範圍:  | 0~9         |
| 預設值:   | 6           |

| ○設定項目: | 第2組碼頭       |
|--------|-------------|
| ▶輸入代碼: | 08-09-07-03 |
| 設定範圍:  | 0~9         |
| 預設值:   | NULL        |

| ○設定項目: | 第3組碼頭       |
|--------|-------------|
| ▶輸入代碼: | 08-09-07-04 |
| 設定範圍:  | 0~9         |
| 預設值:   | NULL        |

| ○設定項目: | 外線代碼編碼   |
|--------|----------|
| ▶輸入代碼: | 08-09-08 |
|        |          |
|        |          |

■ 規劃外線代碼的碼數、碼頭。

| ○設定項目: | 外線代碼碼數      |
|--------|-------------|
| ▶輸入代碼: | 08-09-08-01 |
| 設定範圍:  | 1~4         |
| 預設值:   | 3           |

| ○設定項目: | 第1組碼頭       |
|--------|-------------|
| ▶輸入代碼: | 08-09-08-02 |
| 設定範圍:  | 0~9         |
| 預設值:   | 7           |

| LEADIN | G       | 1:6   |
|--------|---------|-------|
| back   | n e x t | c h g |
| F 1    | F 2     | F 3   |
|        |         |       |

| LEADIN | G       | 2: | NULL |
|--------|---------|----|------|
| back   | n e x t | C  | :hg  |
| F 1    | F 2     |    | F 3  |
|        |         |    |      |

| LEADIN | G       | 3 : N U L L |
|--------|---------|-------------|
| back   | n e x t | chg         |
| F 1    | F 2     | F 3         |
|        |         |             |
|        |         |             |

| CO LN | DIR     | NUMBER |
|-------|---------|--------|
| back  | n e x t | show   |
| F 1   | F 2     | F 3    |

更 改:按chg輸入,

正確按save

下一組**:**按next

上一項: 按back

更 改:按chg輸入, 正確按save

下一項:按next

上一組:按back

更 改:按chg輸入, 正確按save

下一項**:** 按next

上一組: 按back

進入:按show

下一項**:** 按next

上一項**:** 按back

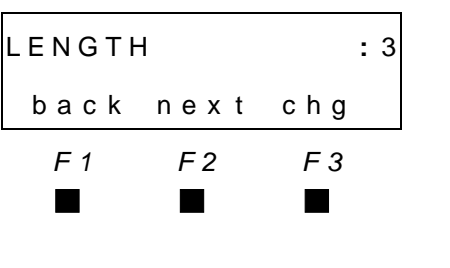

|      | I G     | 1:7 | Ţ |
|------|---------|-----|---|
| back | n e x t | chg |   |
| F 1  | F 2     | F 3 | Ţ |
|      |         |     | Ŧ |

更 改:按chg 下一項:按next

上一項**:** 按back

更 改: 按chg輸入, 正確按save

下一組**:** 按next

上一項: 按back

| ○設定項目: | 第2組碼頭       |
|--------|-------------|
| ▶輸入代碼: | 08-09-08-03 |
| 設定範圍:  | 0~9         |
| 預設值:   | NULL        |

| ○設定項目: | 第3組碼頭       |
|--------|-------------|
| ▶輸入代碼: | 08-09-08-04 |
| 設定範圍:  | 0~9         |
| 預設值:   | NULL        |

| ○設定項目: | 自動總機編碼   |
|--------|----------|
| ▶輸入代碼: | 08-09-12 |
|        |          |
|        |          |

■ # 規劃自動總機代碼的碼數、碼頭。

| ○設定項目: | 虛擬分機碼數      |
|--------|-------------|
| ▶輸入代碼: | 08-09-12-01 |
| 設定範圍:  | 1~4         |
| 預設值:   | 4           |

| ○設定項目: | 第1組碼頭       |
|--------|-------------|
| ▶輸入代碼: | 08-09-12-02 |
| 設定範圍:  | 0~9         |
| 預設值:   | 89          |

| ○設定項目: | 第2組碼頭       |
|--------|-------------|
| ▶輸入代碼: | 08-09-12-03 |
| 設定範圍:  | 0~9         |
| 預設值:   | NULL        |

| LEADIN | G       | 2 : NULL |
|--------|---------|----------|
| back   | n e x t | chg      |
| F 1    | F 2     | F 3      |
|        |         |          |
|        |         |          |

| LEADIN | G       | 3 : NULL |
|--------|---------|----------|
| back   | n e x t | chg      |
| F 1    | F 2     | F 3      |
|        |         |          |

| Αυτο | ATTENC | ANT  |
|------|--------|------|
| back | next   | show |
| F 1  | F 2    | F 3  |
|      |        |      |

back next chg

F 2

LEADING 1:89

back next chg

F 2

back next chg

F 2

LENGTH

F 1

F 1

LEADING

F 1

| 更  | 改:  | 按chg輸入, |
|----|-----|---------|
|    |     | 正確按save |
| 下- | -組: | 按next   |
| 上- | -組: | 按back   |

更

下

| 更  | 改 <b>:</b> 按chg輸入, |   |
|----|--------------------|---|
|    | 正確按save            | è |
| 下- | -組:按next           |   |

上一組: 按back

進入:按show

下一項:按next

上一項: 按back

| 更  | 改: 按chg           |
|----|-------------------|
| 下- | −項 <b>:</b> 按next |
| 上- | −項: 按back         |

: 4

F 3

F 3

2:NULL

F 3

更 改:按chg輸入, 正確按save 下一組: 按next 上一項: 按back

更 改:按chg輸入, 正確按save 下一項: 按next

上一組: 按back

| ○設定項目: | 第3組碼頭       |
|--------|-------------|
| ▶輸入代碼: | 08-09-12-04 |
| 設定範圍:  | 0~9         |
| 預設值:   | NULL        |

| ○設定項目: | 會談室編碼    |  |
|--------|----------|--|
| ▶輸入代碼: | 08-09-13 |  |
|        |          |  |
|        |          |  |
|        |          |  |

■ # 規劃會談室代碼的碼數、碼頭。

| ○設定項目: | 會談室碼數       |
|--------|-------------|
| ▶輸入代碼: | 08-09-13-01 |
| 設定範圍:  | 1~4         |
| 預設值:   | 3           |

| ○設定項目: | 第1組碼頭       |
|--------|-------------|
| ▶輸入代碼: | 08-09-13-02 |
| 設定範圍:  | 0~9         |
| 預設值:   | 86          |

第2組碼頭08-09-13-03 第3組碼頭08-09-13-04

| ○設定項目: | 經濟路由編碼   |
|--------|----------|
| ▶輸入代碼: | 08-09-14 |
|        |          |
|        |          |
|        |          |

■■ 現劃經濟路由的碼數、碼頭。

| ○設定項目: | 代碼碼數        |
|--------|-------------|
| ▶輸入代碼: | 08-09-14-01 |
| 設定範圍:  | 1~4         |
| 預設值:   | 1           |

| LEADIN | IG 3  | B:NULL |
|--------|-------|--------|
| back   | next  | chg    |
| F 1    | F 2   | F 3    |
|        |       |        |
|        |       |        |
| CONF.  | ROOMS | 6      |
| hack   | next  | show   |

| •••• |          |      |
|------|----------|------|
| back | n e x t  | show |
| F 1  | F 2<br>■ | F 3  |

更 改:按chg輸入,

正確按save

- 下一項: 按next
- 上一組: 按back
- 進 入: 按show
- 下一項: 按next
- 上一項: 按back

| LENGTH | ł    | : 3 | ; | 更  | 改:          | 按chg  |
|--------|------|-----|---|----|-------------|-------|
| back   | next | chg |   | 下- | -項 <b>:</b> | 按next |
| F 1    | F 2  | F 3 | _ | 上- | -項:         | 按back |
|        |      |     |   |    |             |       |

LEADING 1:86 back next chg F 1 F 2 F 3 LEADING 2:NULL LEADING 3:NULL

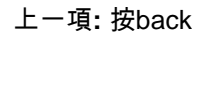

更 改:按chg輸入, 正確按save 下一組: 按next 上一項: 按back

LCR CODE back next show F 2 F 3 F 1

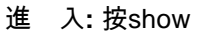

- 下一項: 按next
- 上一項: 按back

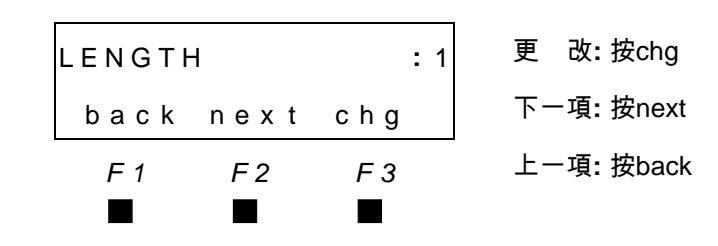

| ○設定項目: | 代碼碼頭        |
|--------|-------------|
| ▶輸入代碼: | 08-09-14-02 |
| 設定範圍:  | 0~9         |
| 預設值:   | NULL        |

| ○設定項目: | 總機代碼編碼   |
|--------|----------|
| ▶輸入代碼: | 08-09-15 |
|        |          |
|        |          |

■ # 規劃總機代碼的碼數、碼頭。

| ○設定項目: | 代碼碼數        |
|--------|-------------|
| ▶輸入代碼: | 08-09-15-01 |
| 設定範圍:  | 1~4         |
| 預設值:   | 1           |

| ○設定項目: | 代碼碼頭        |
|--------|-------------|
| ▶輸入代碼: | 08-09-15-02 |
| 設定範圍:  | 0~9         |
| 預設值:   | 9           |

| ○設定項目: | 隨身密碼編碼   |
|--------|----------|
| ▶輸入代碼: | 08-09-16 |
|        |          |
|        |          |

■ # 規劃隨身密碼代碼的碼數、碼頭。

| ○設定項目: | 代碼碼數        |
|--------|-------------|
| ▶輸入代碼: | 08-09-16-01 |
| 設定範圍:  | 1~4         |
| 預設值:   | 1           |

| LEADIN     | G          | :NULL      |    |
|------------|------------|------------|----|
| back       | n e x t    | chg        |    |
| F 1        | F 2        | F 3        |    |
|            |            |            |    |
|            |            |            | i. |
| OPERAT     | OR CO      | DDE        |    |
| back       | n e x t    | show       |    |
| <u>F</u> 1 | <u>F 2</u> | <u>F</u> 3 |    |
|            |            |            |    |
|            |            |            |    |
|            |            |            |    |

LENGTH

back

F 1 

| 更  | 改 <b>:</b> 按chg輸入, |
|----|--------------------|
|    | 正確按save            |
| 下- | -項:按next           |
| 上- | -項:按back           |

| 進  | 入: 按show |
|----|----------|
| 下- | -項:按next |
| 上- | -項:按back |

更 改:按chg輸入,

下一項:按next

上一項: 按back

正確按save

更

|      | : 1 | 更 改:按chg           |
|------|-----|--------------------|
| next | chg | 下一項 <b>:</b> 按next |
| F 2  | F 3 | 上一項 <b>:</b> 按back |
|      |     |                    |

LEADING : 9 back next chg F 1 F 2 F 3 

| ACCOUN | Т   | С | OD | E        |
|--------|-----|---|----|----------|
| back   | n e | х | t  | show     |
| F 1    | F   | 2 |    | F 3<br>■ |

- 進 入: 按show 下一項: 按next
- 上一項: 按back

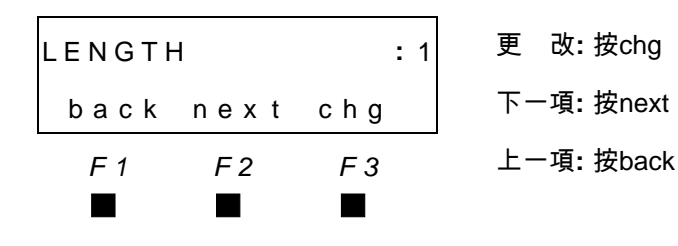

|         |             | _ |        |    |
|---------|-------------|---|--------|----|
| ○設定項目:  | 代碼碼頭        |   | LEADII | ١G |
| ▶輸入代碼:  | 08-09-16-02 |   | back   | n  |
| 設定範圍:   | 0~9         |   | F 1    |    |
| 預設值:    | 1           |   |        |    |
|         |             |   |        |    |
| ◎ 設定項目: | 外線設定拷貝      |   | CO LN  | С  |
| ▶輸入代碼:  | 08-11       |   | back   | n  |

| n e x t | chg                                    |                                                       |
|---------|----------------------------------------|-------------------------------------------------------|
| F 2     | F 3                                    |                                                       |
|         |                                        |                                                       |
| COPY    |                                        |                                                       |
| n e x t | show                                   |                                                       |
| F 2     | F 3                                    |                                                       |
|         | n e x t<br>F2<br>COPY<br>n e x t<br>F2 | next chg<br>F2 F3<br>COPY<br>next show<br>F2 F3<br>F3 |

: 1

更 改:按chg輸入,

正確按save

- 下一項**:** 按next
- 上一項: 按back
- 進入:按show
- 下一項: 按next
- 上一項: 按back

■ 外線設定值拷貝至另一外線或外線群。

| ○設定項目: | 單一外線拷貝   |
|--------|----------|
| ▶輸入代碼: | 08-11-01 |
|        |          |
|        |          |

輸入拷貝參考外線

| COPY I | FROM | :_  |  |
|--------|------|-----|--|
| bksp   | save | chg |  |
| F 1    | F 2  | F 3 |  |

INDIVIDUAL COPY

F 2

show

F 3

:\_

chg

F 3

back next

F 1

СОРҮ ТО

F 1

bksp save

F 2

| 進 | 入: 按show |
|---|----------|
|   |          |

下一項: 按next

- 上一項**:** 按back
- 正 確: 按save

正 確: 按save

更

離

更 改: 按chg或bksp

改:按chg或bksp

開:按"保留"鍵

輸入需拷貝外線

| ○設定項目: | 外線群拷貝        |
|--------|--------------|
| ▶輸入代碼: | 08-11-02     |
|        |              |
|        | COPY TO 群1~8 |

輸入拷貝參考外線

| 輸入             | 需拷 | 貝外        | 線群碼           |
|----------------|----|-----------|---------------|
| <b>TU3 / \</b> |    | / / / / / | טיאי וא יניוי |

| GROUP      | COPY       |            |   | 進  | <b>入:</b>   | 按show     |
|------------|------------|------------|---|----|-------------|-----------|
| back       | n e x t    | show       |   | 下- | -項:         | 按next     |
| <u>F</u> 1 | F 2        | <u>F</u> 3 | _ | 上- | -項 <b>:</b> | 按back     |
|            |            |            |   |    |             |           |
| Γ          |            |            | ٦ |    |             |           |
| COPY       | FROM       | :_         |   | 正  | 確:          | 按save     |
| bksp       | save       | chg        |   | 更  | 改:          | 按chg或bksp |
| F 1        | F 2        | F 3        |   |    |             |           |
|            |            | -          |   |    |             |           |
|            |            |            | ٦ |    |             |           |
| COPY       | ТО         | :_         |   | ΤĒ | 確:          | 按save     |
| bksp       | save       | chg        |   | 更  | 改:          | 按chg或bksp |
| <u>F</u> 1 | <u>F 2</u> | <u>F</u> 3 |   | 離  | 開:          | 按"保留"鍵    |
|            |            |            |   |    |             |           |

■ 可連續輸入其他外線群(1~8)做拷貝。

| ◎ 設定項目: | 外線設定拷貝 |
|---------|--------|
| ▶輸入代碼:  | 08-11  |
|         |        |
|         |        |

| ◎ 設定項目: | 分機設定拷貝 |
|---------|--------|
| ▶輸入代碼:  | 08-12  |
|         |        |
|         |        |

| CO L | N CC | РΥ   |     |
|------|------|------|-----|
| bac  | k ne | exts | how |
| F 1  | F    | 2    | F 3 |

| ЕХТЕ | NSION  | СОРҮ |  |
|------|--------|------|--|
| bac  | k next | show |  |
| F 1  | F 2    | F 3  |  |

| 進 | 入: | 按show |
|---|----|-------|
|   |    |       |

- 下一項:按next
- 上一項:按back
- 進 入: 按show 下一項: 按next 上一項: 按back

| ○設定項目: 單一分機拷貝     | INDIVIDUAL COPY | 進 入: 按show          |
|-------------------|-----------------|---------------------|
| ▶輸入代碼: 08-12-01   | back next show  | 下一項 <b>:</b> 按next  |
|                   | F1 F2 F3        | 上一項 <b>:</b> 按back  |
|                   |                 |                     |
| 輸入拷目參考分機          | COPY FROM .     | 正 確: 按save          |
|                   | bksp save cho   | 更 改:按chg            |
|                   | F1 F2 F3        | 或bksp               |
|                   |                 |                     |
|                   |                 |                     |
| 輸入需拷貝分機           | COPY TO :_      | 正 確: 按save          |
|                   | bksp save chg   | 更改:按chg或bksp        |
|                   | F1 F2 F3        | 離 用:按`休苗` 辨         |
| ○設定項目:單一分機拷貝      | INDIVIDUAL COPY | 進 入: 按show          |
| ▶輸入代碼: 08-12-01   | back next show  | 下一項: 按next          |
|                   | F1 F2 F3        | 上一項: 按back          |
|                   |                 |                     |
| ○設定項目: 分機群拷貝      | GROUP COPY      | 進 入: 按show          |
| ▶輸入代碼: 08-12-02   | back next show  | 下一項:按next           |
|                   | F1 F2 F3        | 上一項 <b>:</b> 按back  |
|                   |                 |                     |
| 輸入拷貝參考分機          | COPY FROM :_    | 正 確: 按save          |
|                   | bksp save chg   | 更 改: 按chg           |
|                   | F1 F2 F3        | 或bksp               |
| 龄〕证按日公继少位班理       |                 | 正碑·坎索之              |
| ฑ八10415只刀11G1\按矸响 |                 | 亚 兆·波save           |
|                   | F1 F2 F3        | 2 ↔ 10019離 開:按"保留"鍵 |
|                   |                 | 兩次                  |
| ■■ 拷貝分機代接群碼1~8。   |                 |                     |

4-55

| ◎ 設定項目: <u>分機設定拷貝</u> | EXTENSION COPY   | 進 入: 按show         |
|-----------------------|------------------|--------------------|
| ▶輸入代碼: 08-12          | back next show   | 下一項:按next          |
|                       | F1 F2 F3         | 上一項 <b>:</b> 按back |
|                       |                  |                    |
|                       |                  |                    |
| ◎ 設定項目: <u>可程式鍵拷貝</u> | FEATURE KEY COPY | 進 入: 按show         |
| ▶輸入代碼: 08-13          | back next show   | 下一項 <b>:</b> 按next |
|                       | F1 F2 F3         | 上一項 <b>:</b> 按back |
|                       |                  |                    |
|                       |                  |                    |
| 單一分機拷貝                | INDIVIDUAL COPY  | 進入:按show           |
|                       | back next show   | 下一項:按next          |
|                       | F1 F2 F3         | 上一項: 按back         |
|                       |                  |                    |
| 輸入拷貝參考分機號碼            | COPY FROM :_     | 正 確: 按save         |
|                       | bksp save chg    | 更 改:按chg           |
|                       | <u>F1 F2 F3</u>  | 或bksp              |
|                       |                  |                    |
|                       |                  |                    |
| 輸入需拷貝分機號碼             | COPY TO :_       | 正 確:按save          |
|                       | bksp save chg    | 更改:按chg            |
|                       |                  | 離開:按"保留"鍵          |
|                       |                  | 入 FM               |
| ○設定項目: 單一分機拷貝         | INDIVIDUAL COPY  | 進 入: 按show         |
| ▶輸入代碼: 08-13-01       | back next show   | 下一項:按next          |
|                       | F1 F2 F3         | 上一項:按back          |
|                       |                  |                    |
|                       |                  |                    |

| ○設定項目: | 分機群拷貝    |
|--------|----------|
| ▶輸入代碼: | 08-13-02 |
|        |          |
|        |          |

輸入拷貝參考分機

輸入需拷貝代接群1~8

| ○設定項目: | 分機群拷貝    |
|--------|----------|
| ▶輸入代碼: | 08-13-02 |
|        |          |
|        |          |

| ◎ 設定項目: | 系統時間  |
|---------|-------|
| ▶輸入代碼:  | 08-14 |
|         |       |
|         |       |

| ○設定項目: | 年份設定     |
|--------|----------|
| ▶輸入代碼: | 08-14-01 |
| 設定範圍:  | 00~99    |
| 預設值:   | 18       |

■ 年份為西元年末兩碼。

| GROUP    | СОРҮ    |      |
|----------|---------|------|
| back     | n e x t | show |
| F 1      | F 2     | F 3  |
|          |         |      |
| СОРУ Р   | ROM     | :_   |
| bksp     | save    | chg  |
| F 1      | F 2     | E 3  |
| <b>—</b> |         | / 3  |
|          | _       | -    |
|          |         |      |

bksp save chg

F 2

next

F 2

back next show

F 2

F 2

next chg

:\_

F 3

F 3

F 3

F 3

СОРҮ ТО

F 1

back

F 1

F 1

YEAR

back

F 1

GROUP COPY

SYSTEM TIME

- 進入:按show
- 下一項**:** 按next
- 上一項: 按back
- 正 確: 按save
- 更 改: 按chg或bksp
- 正 確: 按save
- 更 改:按chg或bksp
- 離 開:按"保留"鍵 兩次
- 進 入: 按show s h o w 下一項: 按next
  - 上一項: 按back
  - 進 入: 按show 下一項: 按next
    - 上一項: 按back
  - :18 更 改:按chg輸入, g 正確按save 3 下一項:按next 上一項:按back

| ○設定項目:        | 月份設定     |
|---------------|----------|
| ▶輸入代碼:        | 08-14-02 |
| 設定範圍 <b>:</b> | 如說明      |
| 預設值:          | JAN      |

| монтн |      | : JAN | 更 改:按chg   |
|-------|------|-------|------------|
| back  | next | chg   | 下一項:按next  |
| F 1   | F 2  | F 3   | 上一項: 按back |
|       |      |       |            |

■ 1月=JAN,2月=FEB,3月=MAR,4月=APR,5月=MAY,6月=JUN,7月=JUL,8月=AUG, 9月=SEP,10月=OCT,11月=NOV,12月=DEC。

| ○設定項目: | 日期設定     |
|--------|----------|
| ▶輸入代碼: | 08-14-03 |
| 設定範圍:  | 01~31    |
| 預設值:   | 1        |

| ○設定項目: | 星期設定     |
|--------|----------|
| ▶輸入代碼: | 08-14-04 |
| 設定範圍:  | 如說明      |
| 預設值:   | 無需設定     |

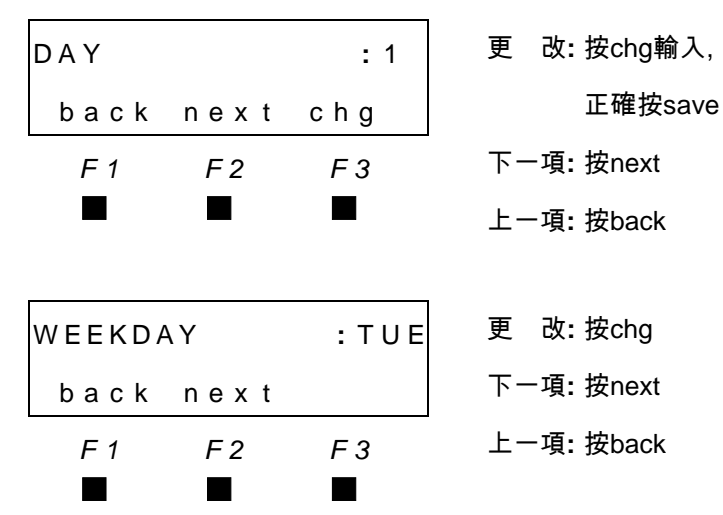

■ 星期一=MON,星期二=TUE,星期三=WED,星期四=THU,星期五=FRI,星期六=SAT, 星期日=SUN。

| ○設定項目: | 小時設定     |
|--------|----------|
| ▶輸入代碼: | 08-14-05 |
| 設定範圍:  | 00~23    |
| 預設值:   | 00       |

| ○設定項目: | 分鐘設定     |
|--------|----------|
| ▶輸入代碼: | 08-14-06 |
| 設定範圍:  | 00~59    |
| 預設值:   | 00       |

| HOUR   |         | :00 | 更 改:按chg輸入,        |
|--------|---------|-----|--------------------|
| back   | n e x t | chg | 正確按save            |
| F 1    | F 2     | F 3 | 下一項:按next          |
|        |         |     | 上一項 <b>:</b> 按back |
|        |         |     |                    |
| MINUTE |         | :00 | 更 改:按chg輸入,        |
| back   | n e x t | chg | 正確按save            |
| F 1    | F2      | F 3 | 下一項 <b>:</b> 按next |
|        |         |     | 上一項 <b>:</b> 按back |
|        |         |     |                    |
## 系統應用設定

| ◙ 設定項目: | 系統切換時間 |
|---------|--------|
| ▶輸入代碼:  | 08-15  |
|         |        |
|         |        |

| ○設定項目: | 星期一           |
|--------|---------------|
| ▶輸入代碼: | 08-15-01      |
| 設定範圍:  | 00:00~23:59   |
| 預設值:   | 日08:00/夜17:00 |

| ○設定項目: | 午休開始時間      |
|--------|-------------|
| ▶輸入代碼: | 08-15-01-01 |
| 設定範圍:  | 00:00~23:59 |
| 預設值:   | 12:00       |

| ○設定項目: | 午休結束時間      |
|--------|-------------|
| ▶輸入代碼: | 08-15-01-02 |
| 設定範圍:  | 00:00~23:59 |
| 預設值:   | 13:00       |

| ○設定項目: | 夜間開始時間      |
|--------|-------------|
| ▶輸入代碼: | 08-15-01-03 |
| 設定範圍:  | 00:00~23:59 |
| 預設值:   | 17:00       |

| ○設定項目: | 夜間結束時間      |
|--------|-------------|
| ▶輸入代碼: | 08-15-01-04 |
| 設定範圍:  | 00:00~23:59 |
| 預設值:   | 08:00       |

| тіме | SWITCI   | HING |
|------|----------|------|
| back | n e x t  | show |
| F 1  | F 2<br>■ | F 3  |

| MONDAY | /       |      |
|--------|---------|------|
| back   | n e x t | show |
| F 1    | F 2     | F 3  |
|        |         |      |

| NOON | START: | 12:00 |
|------|--------|-------|
| back | next   | chg   |
| F 1  | F 2    | F 3   |
|      |        |       |
|      |        |       |

| NOON | END  | : 12:00 |
|------|------|---------|
| back | next | chg     |
| F 1  | F 2  | F 3     |
|      |      |         |

| ΝΙΤΕ | START:  | :17:00 | ) |
|------|---------|--------|---|
| back | n e x t | chg    |   |
| F 1  | F 2     | F 3    |   |
|      |         |        |   |
|      |         |        |   |
|      |         |        | _ |

| back next chg |  |
|---------------|--|
| F1 F2 F3      |  |
|               |  |

進 入: 按show

下一項:按next

上一項: 按back

進入:按show

下一項: 按next

上一項:按back

更 改:按chg輸入, 正確按save

下一項**:** 按next

上一項: 按back

更 改:按chg輸入, 正確按save

下一項**:**按next

- 上一項: 按back
- 更 改:按chg輸入, 正確按save

下一項:按next

上一項: 按back

更 改: 按chg輸入, 正確按save

下一項: 按next 上一項: 按back

星期二~星期日 08-15-02~07

# 系統應用設定

| ○設定項目: | 星期日           |
|--------|---------------|
| ▶輸入代碼: | 08-15-07      |
| 設定範圍:  | 00:00~23:59   |
| 預設值:   | 日00:00/夜00:01 |

| ◙ 設定項目: | 系統切換時間 |
|---------|--------|
| ▶輸入代碼:  | 08-15  |
|         |        |
|         |        |

| s | UND   | ΑY |     |    |       |   |   |
|---|-------|----|-----|----|-------|---|---|
|   | bac   | k  | nex | t  | shov  | N |   |
|   | F 1   |    | F 2 |    | F 3   |   |   |
|   |       |    |     |    |       |   |   |
|   |       |    |     |    |       |   |   |
| т | I M E | S  | wт  | СН | I N G |   |   |
|   | bac   | k  | nex | t  | shov  | N |   |
|   | F 1   |    | F 2 |    | F 3   |   | Ī |
|   |       |    |     |    |       |   |   |

| 進入:          | 按show     |
|--------------|-----------|
| 下一項:         | 按next     |
| 上一項 <b>:</b> | 按back     |
| 回大項:         | 按保留鍵兩次    |
|              |           |
| 第一項:         | 按next     |
| 上一項:         | 按back     |
| 輸入畫面:        | 按""▲ ▼ "鍵 |
| 離開:          | 提掛聽筒      |
|              |           |

進 入: 按show

上一大項:按back

下一大項: 按next

# 4.9 系統診斷

| ●設定項目: | 系統診斷 |
|--------|------|
| ▶輸入代碼: | 09   |
| 設定範圍:  |      |
| 預設值:   |      |

■ **F** 按show。

| ◎ 設定項目: <u>設定檔設定</u> | CONF       | IG SET     | TING       | 進 入: 按show |
|----------------------|------------|------------|------------|------------|
| ▶輸入代碼: 09-01         | back       | n e x t    | show       | 上一項: 按back |
|                      | <u>F</u> 1 | <u>F 2</u> | <u>F</u> 3 | 下一項:按next  |
|                      |            | -          |            |            |

9.SYS

F 1

■ 設定檔備份至USB隨身碟或從USB隨身碟回存。

■ **f** 按show。

| ○設定項目: | 備份至USB隨身碟 |
|--------|-----------|
| ▶輸入代碼: | 09-01-01  |
| 設定範圍:  |           |
| 預設值:   |           |

BACKUP TO USB back next chg F1 F2 F3

| 更  | 改:  | 按chg  |
|----|-----|-------|
| 上一 | ·項: | 按back |

下一項**:** 按next

■ **F** 按chg。

| ○設定項目:        |  |
|---------------|--|
| ▶輸入代碼:        |  |
| 設定範圍 <b>:</b> |  |
| 預設值:          |  |

| BACKUP |          | то | USB | 儲存 | : yes |
|--------|----------|----|-----|----|-------|
| yes    |          | n  | 0   | 退出 | : no  |
| F 1    | F 2<br>■ |    | F 3 |    |       |
| -      |          |    |     |    |       |

DIAGNOSTIC

F 3

back next show

F 2

■ 按 yes 顯示 WAITING...

儲存成功顯示 BACKUP OK!

儲存失敗顯示 BACKUP ERROR! (沒有插入USB隨身碟) 而後回到 09-01-01 備份至USB隨身碟。

## 系統診斷設定

更 改:按chg

上一項: 按back

下一項:按next

更 改:按chg

上一項: 按back

下一項: 按next

| ○設定項目: | 備份至USB隨身碟 |
|--------|-----------|
| ▶輸入代碼: | 09-01-01  |
| 設定範圍:  |           |
| 預設值:   |           |

∎**౯**按next。

| ○設定項目:        | 從USB隨身碟回存 |
|---------------|-----------|
| ▶輸入代碼:        | 09-01-02  |
| 設定範圍 <b>:</b> |           |
| 預設值:          |           |

∎ **E** 按chg。

| ○設定項目: | 從USB隨身碟回存 |
|--------|-----------|
| ▶輸入代碼: | 09-01-02  |
| 設定範圍:  |           |
| 預設值:   |           |

| RESTORE | FROM | USB | 回 存: 按ye | es |
|---------|------|-----|----------|----|
| y e s   |      | n o | 退 出: 按n  | 0  |
| F 1     | F 2  | F 3 |          |    |
|         |      |     |          |    |

■ F 按 yes 顯示 WAITING...

回存成功顯示 RESTORE OK!

回存失敗顯示 RESTORE ERROR! (USB隨身碟中沒有config設定檔) 而後回到 09-01-02

BACKUP

F 1

F 1

ТΟ

back next chg

F 2

RESTORE FROM USB

back next chg

F 2

USB

F 3

F 3

| ○設定項目: | 從USB隨身碟回存 |
|--------|-----------|
| ▶輸入代碼: | 09-01-02  |
| 設定範圍:  |           |
| 預設值:   |           |

| RESTOR | REFR | OM USB | 更 改:按chg   |
|--------|------|--------|------------|
| back   | next | chg    | 上一項: 按back |
| F 1    | F 2  | F 3    | 下一項:按next  |
|        |      |        |            |

更 改: 按show

上一項: 按back

下一項:按next

| ○設定項目: | 從USB隨身碟升級 |
|--------|-----------|
|        | 主機軟體      |
| ▶輸入代碼: | 09-02     |
| 設定範圍:  |           |
| 預設值:   |           |

■ F 按F3 show。

| ○設定項目: | 從USB隨身碟升級<br>主機軟體 | UPGRAI | DE SOI | F T WA R E | 升 | 級: 按yes |
|--------|-------------------|--------|--------|------------|---|---------|
| ▶輸入代碼: | 09-02             | yes    |        | n o        | 回 | 退: 按no  |
| 設定範圍:  |                   | F 1    | F2     | F 3        |   |         |
| 預設值:   |                   |        |        |            |   |         |

F 1

UPGRADE SOFTWARE

back next show

F 3

F 2

■ 按F1 "yes"從USB隨身碟升級主機軟體,注意升級後系統會重新開機。

| ◎ 設定項目: | 日誌訊息  |
|---------|-------|
| ▶輸入代碼:  | 09-03 |
|         |       |
|         |       |

| LOG  | INFC     | )    | 進 入: 按show         |
|------|----------|------|--------------------|
| back | n e x t  | show | 上一項 <b>:</b> 按back |
| F 1  | F 2<br>■ | F 3  | 下一項 <b>:</b> 按next |
|      | _        |      |                    |

■ 記定日誌等級,開啟日誌並下載至USB隨身碟。

■ F 按F3 show。

| ○設定項目: | 日誌等级          | LOG  | LEVEL | EMER | 更       | 改 <b>:</b> 按chg |
|--------|---------------|------|-------|------|---------|-----------------|
| ▶輸入代碼: | 09-03-01      | back | next  | chg  | 上-      | -項:按back        |
| 設定範圍:  | EMER/ERROR/IN | F 1  | F 2   | F 3  | -<br>下- | - 佰• 垵novt      |
|        | FO/DEBUG      |      |       |      | 1.      | A. MUCK         |
| 預設值:   | EMER          |      |       |      |         |                 |

# 系統診斷設定

### ■ **F** 按F2 next。

| ○設定項目: | 開啟SIP訊息  |
|--------|----------|
| ▶輸入代碼: | 09-03-02 |
| 設定範圍:  | NO/YES   |
| 預設值:   | NO       |

### ■ F 按F2 next。

| ○設定項目: | 開啟日誌記錄   |
|--------|----------|
| ▶輸入代碼: | 09-03-03 |
| 設定範圍:  | NO/YES   |
| 預設值:   | NO       |

#### ■ F 按F2 next。

| ○設定項目: | 下載日誌記錄到  |
|--------|----------|
|        | USB隨身碟   |
| ▶輸入代碼: | 09-03-04 |
| 設定範圍:  |          |
| 預設值:   |          |

| S | I | Ρ   | MS | G   |   | OP | Ε | Ν | : | NO |  |
|---|---|-----|----|-----|---|----|---|---|---|----|--|
|   | b | a c | k  | n e | х | t  | с | h | g |    |  |
|   |   | F 1 |    | F   | 2 |    |   | F | 3 |    |  |
|   |   |     |    |     | I |    |   |   |   |    |  |

| LOG F | I LE | OPEN: | NO |
|-------|------|-------|----|
| back  | nex  | t chg |    |
| F 1   | F 2  | F 3   |    |
|       |      |       |    |

更 改:按chg

上一項: 按back

下一項:按next

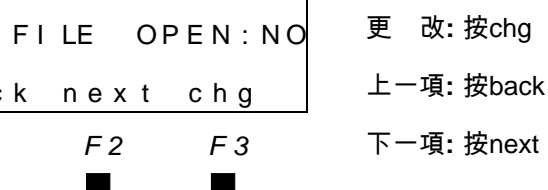

| 奴: | 按chg |
|----|------|
|    |      |

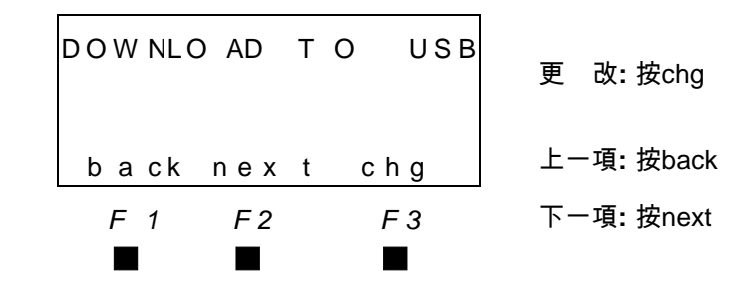

# 五. 非資料庫設定

5.1系統功能設定

在顯示型話機按"功能F"鍵+ # +0。

| ◎輸入總機密碼9999         | P S W D | :    |     | 正 確:         | 按 show |
|---------------------|---------|------|-----|--------------|--------|
|                     | bks p   | show | chg | 更改::         | 按 back |
|                     | F 1     | F2   | F3  | 退一格 <b>:</b> | 按 next |
| 按 F2 show 進入系統功能設定。 | •       |      |     |              |        |

## **1. VAA VOICE RECORD**

| ◎設定項目: VAA語音錄音 | VAA VO | DICE  | RECORD | 進  | 入:  | 按show |
|----------------|--------|-------|--------|----|-----|-------|
| 預設值: 無         | back   | nex t | show   | 上- | -項: | 按back |
| 預設範圍: 無        | F 1    | F2    | F3     | 下- | -項: | 按next |
|                |        |       | -      |    |     |       |

■ VAA各段錄音長度最大秒數值為60秒。

#### **1.1 DAY GREETING**

| ◎設定項目: | 日間招呼語 |   | 1.DAY GRE | ETING |       | 釤 | K F | <b>놀</b> : | Record |
|--------|-------|---|-----------|-------|-------|---|-----|------------|--------|
| 預設值:   | 無     | - | record    | play  | nex t | 报 | 昏 方 | 汝:         | 按play  |
| 預設範圍:  | 無     |   | F 1       | F2    | F3    | Ţ | -1  | 頁:         | 按next  |
|        |       |   |           |       |       |   |     |            |        |

錄音範例:您好,請輸入分機號碼,或稍後由總機為您服務。

#### **1.2 NOON GREETING**

| ◎設定項目: | 午間招呼語 |   | 2.NOON GRE | ETING |       | 錄          | 音:  | Record |
|--------|-------|---|------------|-------|-------|------------|-----|--------|
| 預設值:   | 無     |   | record     | рІау  | nex t | 播          | 放:  | 按play  |
| 預設範圍:  | 無     |   | F 1        | F2    | F3    | <b>۲</b> - | -項: | 按next  |
|        |       | _ |            |       | _     |            |     |        |

錄音範例:對不起,現在是午休時間,請於上班後再撥。

#### **1.3 NIGHT GREETING**

| ◎設定項目: | 夜間招呼語 | 3.NIGHT GRI | EETING |       | 錄 | 音:  | Record |
|--------|-------|-------------|--------|-------|---|-----|--------|
| 預設值:   | 無     | record      | play   | nex t | 播 | 放:  | 按play  |
| 預設範圍:  | 無     | F 1         | F2     | F3    | 不 | 一項: | 按next  |
|        |       |             |        |       |   |     |        |

錄音範例:現在是下班時間,請於上班時間再撥。

#### 1.4 BYE MSG

| ◎設定項目: | 再見回應語 |
|--------|-------|
| 預設值:   | 無     |
| 預設範圍:  | 無     |

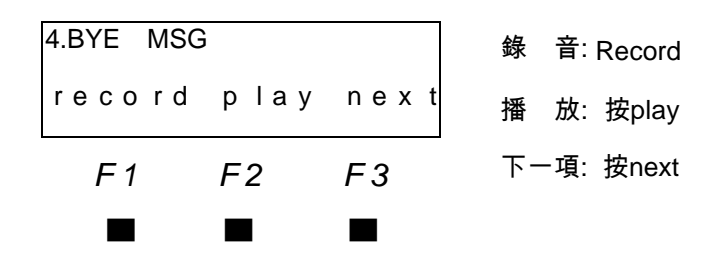

錄 音: Record

播 放:按play

下一項: 按next

錄音範例:謝謝您,再見。

#### **1.5 INVALID MSG**

| ◎設定項目: | 錯誤號碼回應語 | 5.INVAL | ID N | ISG  |       |
|--------|---------|---------|------|------|-------|
| 預設值:   | 無       | reco    | r d  | рІау | nex t |
| 預設範圍:  | 無       | F 1     |      | F2   | F3    |
|        |         |         |      |      |       |

錄音範例:對不起,您撥的號碼無法辨識,請重新輸入。

#### **1.6 WAITING MSG**

| ◎設定項目: | 等待回應語 |
|--------|-------|
| 預設值:   | 無     |
| 預設範圍:  | 無     |

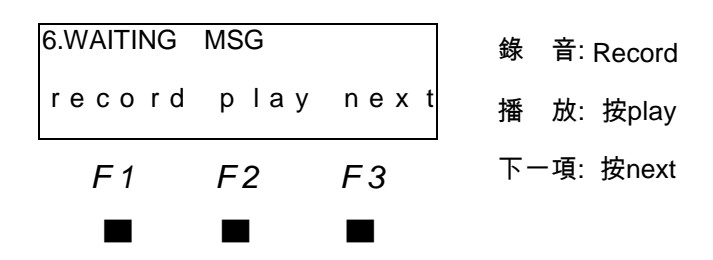

錄音範例:轉接中請稍後。

#### 1.7 BUSY MSG

| ◎設定項目: | 忙線回應語 | 7.BUSY MS | G    |         | 錄 | 音:  | Record |
|--------|-------|-----------|------|---------|---|-----|--------|
| 預設值:   | 無     | record    | play | n e x t | 播 | 放:  | 按play  |
| 預設範圍:  | 無     | F 1       | F2   | F3      | 下 | -項: | 按next  |
|        |       | _         | _    | _       |   |     |        |

錄音範例:對不起,分機忙線中,請稍後再撥。

#### **1.8 NO ANSWER MSG**

| ◎設定項目: | 無人接聽回應語 | 8.NO_ANS | MSG  |       | 錄 | 音:  | Record |
|--------|---------|----------|------|-------|---|-----|--------|
| 預設值:   | 無       | record   | play | nex t | 播 | 放:  | 按play  |
| 預設範圍:  | 無       | F 1      | F2   | F3    | 下 | 一項: | 按next  |
|        |         |          |      |       |   |     |        |

錄音範例:對不起,您要轉接的分機沒有接聽,請改撥其它分機或稍後再撥。

#### **1.9 TRANSFER TO OP**

| ◎設定項目: | 轉接總機回應語 |
|--------|---------|
| 預設值:   | 無       |
| 預設範圍:  | 無       |

| 9 TRANS | SEER | TOOP | <b>AD</b> | *   |        |
|---------|------|------|-----------|-----|--------|
|         |      |      | 銾         | 音:  | Record |
| record  | рІау | next | 播         | 放:  | 按play  |
| F 1     | F2   | F3   | 下-        | -項: | 按next  |
|         |      |      |           |     |        |

錄音範例:現在為你轉接總機。

## 1.10 UCD GREETING

| ◎設定項目: | UCD招呼語 | 10.UCD GR | EETING |       | 錄 | 音: Record |
|--------|--------|-----------|--------|-------|---|-----------|
| 預設值:   | 無      | record    | play   | nex t | 播 | 放:按play   |
| 預設範圍:  | 無      | F 1       | F2     | F3    | 下 | 一項:按next  |
|        |        | -         |        | -     |   |           |

錄音範例:對不起,分機現在忙線中,要繼續等待請按1,轉接專人服務請按2。

## 2. MOH MUSIC RECORD

| ◎設定項目: | 保留音樂 |   | ΜΟΗ Μι | JSIC RE | CORD | 進入:  | 按show |
|--------|------|---|--------|---------|------|------|-------|
| 預設值:   | 無    |   | back   | next    | show | 上一項: | 按back |
| 預設範圍:  | 無    |   | F 1    | F2      | F3   | 下一項: | 按next |
|        |      | 1 |        |         |      |      |       |

■ 按F3 show 進入錄音模式, MOH錄音最長時間為5分鐘。

## **3. IP ADDRESS**

| ◎設定項目: | IP 地址相關查詢 | IP | ADDRE | ESS   |
|--------|-----------|----|-------|-------|
| 預設值:   | 無         | b  | ack   | nex t |
| 預設範圍:  | 無         |    | F 1   | F2    |

|      | 進 入: | 按show |
|------|------|-------|
| show | 上一項: | 按back |
| F3   | 下一項: | 按next |
|      |      |       |

■ IP ADDRESS 項目: 設定WAN IP 連線類型 DHCP/STATIC(固定IP) 當WAN IP為 STATIC 固定IP時可修改WAN IP地址。 查看LAN IP地址。

■ 如需設定WAN IP 連線方式為PPPOE, 請由電腦登錄web網頁進行配置。

#### 3.1 WAN TYPE

| ◎設定項目 | :WAN 連線方式   | ] | WAN TYP | PE: DHC | P    | 進 | 入:  | 按show |
|-------|-------------|---|---------|---------|------|---|-----|-------|
| 預設值:  | DHCP        |   | back    | nex t   | show | 上 | 一項: | 按back |
| 預設範圍: | DHCP/STATIC |   | F 1     | F2      | F3   | ۲ | 一項: | 按next |
|       |             |   |         |         |      |   |     |       |

■ 設定WAN IP 連線方式DHCP/STATIC IP 及IP位址。

## **3.2 WAN IP ADDRESS**

| ◎設定項目: | WAN IP 位址 |
|--------|-----------|
| 預設值:   |           |
| 預設範圍:  |           |

| WAN IP | ADDRESS | 6    | 進 | 入:  | 按show |
|--------|---------|------|---|-----|-------|
| back   | nex t   | show | 上 | 一項: | 按back |
| F 1    | F2      | F 3  | 下 | 一項: | 按next |
|        |         |      |   |     |       |

■ 查看WAN IP或設定WAN IP STATIC IP地址。

#### **3.3 SUBNET MASK**

| ◎設定項目:子 | <sup>2</sup> 網路遮罩 | SUBNET | MASK    |      | 進       | 入:  | 按show |
|---------|-------------------|--------|---------|------|---------|-----|-------|
| 預設值:    |                   | back   | n e x t | show | 上-      | -項: | 按back |
| 預設範圍:   |                   | F 1    | F2      | F3   | -<br>۲- | -項: | 按next |
|         |                   |        |         |      |         |     |       |

■ 查看或設定子網路遮罩地址。

#### **3.4 DEFAULT GATEWAY**

| ◎設定項目: | 預設閘道 |
|--------|------|
| 預設值:   |      |
| 預設範圍:  |      |

| DEFAULT | GATEWA | Y    |   | 進  | 入:  | 按show |
|---------|--------|------|---|----|-----|-------|
| back    | nex t  | show |   | 上- | -項: | 按back |
| F 1     | F2     | F3   | _ | 下- | -項: | 按next |
|         |        |      |   |    |     |       |

#### ■ 查看或設定預設閘道。

#### **3.5 PRIMARY DNS**

| ◎設定項目: | 慣用DNS伺服器 |  |
|--------|----------|--|
| 預設值:   |          |  |
| 預設範圍:  |          |  |

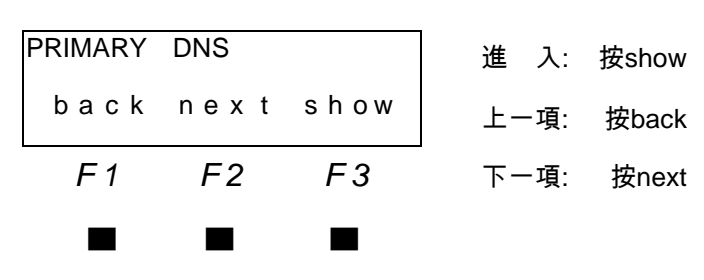

■ 查看或設定慣用DNS伺服器。

5-6

## **3.6 SECONDARY DNS**

| ◎設定項目: | 其他DNS伺服器 |
|--------|----------|
| 預設值:   |          |
| 預設範圍:  |          |

| SECONDA | RY DNS  |      | 進入:      | 按show |
|---------|---------|------|----------|-------|
| back    | n e x t | show | 上一項:     | 按back |
| F 1     | F2      | F3   | <br>下一項: | 按next |
| _       | _       | _    |          |       |

■ 查看或設定其他DNS伺服器。

#### 3.7 SAVE WAN

| ◎設定項目: 設定WAN生效 | SAVE W | AN      |      | 進  | 入:  | 按show |
|----------------|--------|---------|------|----|-----|-------|
| 預設值:           | back   | n e x t | show | 上- | -項: | 按back |
| 預設範圍:          | F 1    | F2      | F3   | -T | -項: | 按next |

■ 儲存WAN 配置,並生效。

#### **3.8 LAN IP ADDRESS**

| ◎設定項目: | 查看LAN IP |
|--------|----------|
| 預設值:   |          |
| 預設範圍:  |          |

| LAN I | IP AI | DDRESS |      | 進      | 入:  | 按show |
|-------|-------|--------|------|--------|-----|-------|
| bao   | ck    | next   | show | 上-     | -項: | 按back |
| F     | 1     | F2     | F3   | <br>下- | -項: | 按next |
|       |       |        |      |        |     |       |

■ 查看LAN IP 地址。

進入: 按show

上一項: 按back

按next

下一項:

# 4. SYSTEM TIME

| ◎設定項目: | 系統時間 | SYSTEM | TIME  |
|--------|------|--------|-------|
| 預設值:   | 無    | back   | nex t |
| 預設範圍:  | 無    | F 1    | F2    |

■ 設置系統時間。

## **4.1 YEAR**

| ◎設定項目: | 設定年  |
|--------|------|
| 預設值:   | 2018 |
| 預設範圍:  | 無    |

| YEAR | : 20  | 18  | 修 改: | 按chg  |
|------|-------|-----|------|-------|
| back | nex t | chg | 上一項: | 按back |
| F 1  | F2    | F3  | 下一項: | 按next |
|      |       |     |      |       |

next show

F3

#### 4.2 MONTH

| ◎設定項目: | 設定月   |
|--------|-------|
| 預設值:   | 01    |
| 預設範圍:  | 01~12 |

| MONTH | :     | 01  | 修       | 改:  | 按chg  |
|-------|-------|-----|---------|-----|-------|
| back  | nex t | chg | 上-      | -項: | 按back |
| F 1   | F2    | F3  | -<br>下- | -項: | 按next |
|       |       |     |         |     |       |

## 4.3 DAY

| ◎設定項目: | 設定日   |
|--------|-------|
| 預設值:   | 01    |
| 預設範圍:  | 01~31 |

| DAY  | : 01    |       | 修 改:      | 按chg  |
|------|---------|-------|-----------|-------|
| back | n e x t | c h g | 上一項:      | 按back |
| F 1  | F2      | F3    | ·<br>下一項: | 按next |
|      |         |       |           |       |

## 4.4 HOUR

| ◎設定項目:設定小時 |       |  |  |  |
|------------|-------|--|--|--|
| 預設值:       | 00    |  |  |  |
| 預設範圍:      | 00~23 |  |  |  |

| HOUR | : 00  | )     | 修改:      | 按chg  |
|------|-------|-------|----------|-------|
| back | nex t | c h g | 上一項:     | 按back |
| F 1  | F2    | F3    | <br>下一項: | 按next |
|      |       |       |          |       |

#### 4.5 MINUTE

| ◎設定項目: | 設定分鐘  | MI |
|--------|-------|----|
| 預設值:   | 00    | b  |
| 預設範圍   | 00~59 |    |

| MINUTE | : 0   | 0   | 修      | 改:  | 按chg  |
|--------|-------|-----|--------|-----|-------|
| back   | nex t | chg | 上-     | -項: | 按back |
| F 1    | F2    | F3  | <br>下- | -項: | 按next |
|        |       |     |        |     |       |

# **5. SERVICE MODE CHANGE**

| ◎設定項目:服務模式變更              | SVC  | MOD E | CHANGE | 進入:       | 按show |
|---------------------------|------|-------|--------|-----------|-------|
| 預設值: DAY                  | back | x nex | t show | 上一項:      | 按back |
| 預設範圍: DAY/NIGHT /<br>TIME | F 1  | F2    | F3     | 」<br>下一項: | 按next |
|                           |      |       |        |           |       |

■ 按F3 show 進入修改服務模式頁面,預設值為DAY。

## 6. SYSTEM MANAGE

| ◎設定項目: | 系統查詢 |
|--------|------|
| 預設值:   | 無    |
| 預設範圍:  | 無    |

|               |       |      | _    |       |
|---------------|-------|------|------|-------|
| SYSTEM MANAGE |       |      | 進入:  | 按show |
| back          | nex t | show | 上一項: | 按back |
| F 1           | F2    | F3   | 下一項: | 按next |
|               |       |      |      |       |

## **6.1 SOFTWARE VERSION**

| ◎設定項目: | 軟體版本 |   | SOFTWAR | E VERSIO | N    | 進  | 入:  | 按show |
|--------|------|---|---------|----------|------|----|-----|-------|
| 預設值:   | 無    |   | back    | nex t    | show | 上- | -項: | 按back |
| 預設範圍:  | 無    | ] | F 1     | F2       | F3   | 下- | -項: | 按next |

■ 按F3 show 查看軟體版本。

## 6.2 CPU MAC ADDRESS

| ◎設定項目: | 查詢CPU MAC | CPU MAC / | ADDRESS |      | 進       | 入:  | 按show |
|--------|-----------|-----------|---------|------|---------|-----|-------|
| 預設值:   | 無         | back      | nex t   | show | 上-      | -項: | 按back |
| 預設範圍:  | 無         | F 1       | F2      | F3   | -<br>下- | -項: | 按next |
|        |           |           |         |      |         |     |       |

■ 按F3 show 查看CPU MAC。

#### 6.3 WEB PW CLEAR

| ◎設定項目: 網頁密碼恢復 |   | WEB PW | CLEAN |      | 進 入: | 按show |
|---------------|---|--------|-------|------|------|-------|
| 預設值           |   |        |       |      |      |       |
| 預設值: 1234     |   | back   | nex t | show | 上一項: | 按back |
| 預設範圍: 無       | ] | F 1    | F2    | F3   | 下一項: | 按next |
|               | _ |        | -     | -    |      |       |

■ 按F3 show 顯示本機恢復碼,由東訊維護人員使用該恢復碼產生清除碼, 再告知使用者此組清除碼。

| ◎設定項目: | 網頁密碼恢復 |   | 0056055731 |    |         | 進 入: | 按show |
|--------|--------|---|------------|----|---------|------|-------|
|        | 預設值    |   |            |    |         |      |       |
| 預設值:   | 無      |   | back       |    | c lea r | 上一項: | 按back |
| 預設範圍:  | 無      |   | F 1        | F2 | F3      | 下一項: | 按next |
|        |        | - |            |    |         |      |       |

■ 按F3 clear , 輸入清除碼, 按F3 Enter。恢復預設網頁密碼。